SELF-GUIDED PRACTICE WORKBOOK [N81] CST Transformational Learning

WORKBOOK TITLE: RadNet- Clerk (MI Clerk / MI Supervisor)

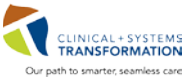

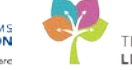

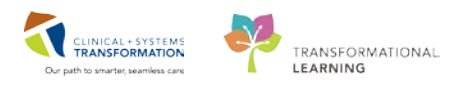

# **TABLE OF CONTENTS**

| TABLE OF CONTENTS                                          |                                                    |
|------------------------------------------------------------|----------------------------------------------------|
| • SELF-GUIDED PRACTICE WORKBOOK.                           |                                                    |
| Using Train Domain                                         |                                                    |
| PATIENT SCENARIO 1                                         | 5                                                  |
| • Activity 1.1 - PowerChart - The Patient's                | Electronic Health Record                           |
| Activity 1.2 – Register a Patient and Place                | e an Order Using Department Order Entry (DOE) 15   |
| Activity 1.3 - Activate a Future Order from                | n Department Order Entry (DOE) 22                  |
| Activity 1.4 – Create a Duplication Order                  | using DOE25                                        |
| Activity 1.5 – Exploring the RadNet Onlir<br>Cancel Orders | e Work List: Modify Order Details, Replace and     |
| Activity 1.6 – Exploring the RadNet Onlir                  | e Work List 33                                     |
| PATIENT SCENARIO 2                                         |                                                    |
| Activity 2.1 – Overview of Scheduling A                    | opointment Book 40                                 |
| Activity 2.2 – Appointment Scheduling                      |                                                    |
| PATIENT SCENARIO 3                                         |                                                    |
| Activity 3.1 – Modifying Appointment Inf                   | ormation, Order Details and Patient Information 60 |
| Activity 3.2 – Rescheduling a Patient's A                  | ppointment64                                       |
| Activity 3.3 – Checking In a Patient                       |                                                    |
| Activity 3.4 – Mark a No Show and Canc                     | el an Appointment 69                               |
| PATIENT SCENARIO 4                                         |                                                    |
| Activity 4.1 – Request Queues                              |                                                    |
| Activity 4.2 – Scheduling from a Reques                    | t Queue                                            |
| PATIENT SCENARIO 5                                         |                                                    |
| • Activity 5.1 – Schedule a MultiModality                  | Appointment                                        |
| Activity 5.2 – Scheduling a Recurring Ap                   | pointment Across Departments                       |
| PATIENT SCENARIO 6 (Supervisors Only                       | /)                                                 |
| Activity 6.1 – Removing a Completed Ex                     | am (Supervisors Only) 86                           |
| Activity 6.2 – Run Reports from Discern                    | Reporting Portal (Supervisors Only) 89             |
| PATIENT SCENARIO 7                                         |                                                    |
| Activity 7.1 – Create an Encounter and E                   | Occument the Pre-Procedure Checklist (IR Only) 93  |
| End of Book                                                |                                                    |

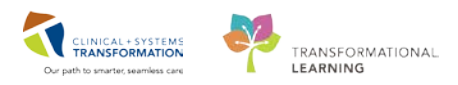

## **SELF-GUIDED PRACTICE WORKBOOK**

| Duration               | 8 hours                                                                                                    |  |  |  |  |
|------------------------|----------------------------------------------------------------------------------------------------|--|--|--|--|
| Before getting started | <ul> <li>Sign the attendance roster (this will ensure you get paid to attend the session).</li> <li>Put your cell phones on silent mode.</li> </ul>                                                                                                    |  |  |  |  |
| Session Expectations   | <ul> <li>This is an instructor led learning session.</li> <li>The workbook provides different scenarios that are applicable to your daily workflow.</li> <li>Each scenario will allow you to work through different learning activities at your own pace.</li> </ul> |  |  |  |  |
| Key Learning Review    | <ul> <li>At the end of the session, you will be required to complete a Key Learning Review.</li> <li>This will involve completion of specific activities that you will have had the opportunity to practice through in the scenarios.</li> </ul>                     |  |  |  |  |

### Introduction

Welcome to the Medical Imaging classroom session. This workbook contains scenarios meant to mimic the functionalities used in your daily practice. This workbook is designed to introduce you to a variety of Cerner system functionalities. While working through this workbook, you may find yourself completing tasks that are not be specific to your role, however all tasks are designed to cover key functionalities of the system that you can apply to your own work.

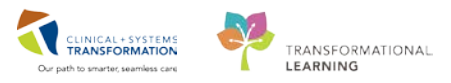

# **Using Train Domain**

You will be using the train domain to complete activities in this workbook. It has been designed to match the actual Clinical Information System (CIS) as closely as possible.

#### Please note:

- Scenarios and activities are designed to demonstrate CIS functionality and may not reflect exact workflows.
- Some clinical scenario details have been simplified for training purposes.
- Some screenshots may not be identical to what is seen on your screen and should be used for reference purposes only.
- **Follow all of the steps outlined** to be able to complete activities.
- If you have any trouble, please raise your hand for assistance immediately in order to use classroom time effectively.

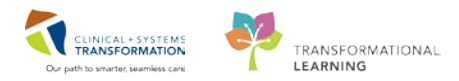

# **PATIENT SCENARIO 1**

#### **Learning Objectives**

At the end of this Scenario, you will be able to:

- Access the patient and encounter details in PowerChart
- Register patients using Department Order Entry (DOE)
- Use DOE to create an order and activate future orders
- Modify, replace and cancel orders at Radiologist's request in RadNet
- Check allergies and add notes to an order

### SCENARIO

This first part of the course is a step by step guided introduction to PowerChart and RadNet. You will be asked to accomplish a variety of tasks that are part of your daily workflow, and you will be guided through them. Follow the guidelines included to move through the scenario.

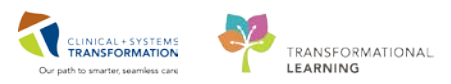

## Activity 1.1 - PowerChart - The Patient's Electronic Health Record

1 When you start your shift, you will be using a device to log onto the computer called **Tap n' Go**. This will either look like a black device resting near your keyboard or it will be plugged into a USB port on the side of your Workstation on Wheels (WOW). You must log into your workstation at the beginning of your shift using your password; the rest of the day you will be able to tap your Photo ID card to log in and out.

After you log in, your name will display at the top right hand corner of your screen. This is important to note as you <u>must not</u> use anyone else's login for privacy and security reasons. In the top left corner of your screen you will see the Launchpad and a variety of apps you will use in your day to day documentation of patient care. You can also click into the Launchpad where you will see the Citrix StoreFront.

| Citrix <b>StoreFront</b>               |                       |                                   |                         |
|----------------------------------------|-----------------------|-----------------------------------|-------------------------|
|                                        |                       |                                   | Q Search Desktops       |
| Details<br>Online Work List            | Exam Management       | Details<br>Department Order Entry | Details<br>Order Viewer |
| Details<br>Scheduling Appointment Book | Details<br>PowerChart |                                   |                         |

This is where you will access the same RadNet applications as displayed on your top toolbar. Applications include PowerChart (for accessing the patient chart), the Online Work List, and Department Order Entry etc. where you will be doing the majority of your work. You should only have one of each application open at a time. Having more may cause errors in your work.

2 **PowerChart** is the main patient record where all clinical information is stored.

Access Patient Charts using the **PowerChart** Icon in Store Front. As soon as you open PowerChart, your landing page will be the **Ambulatory Organizer**. Ambulatory Organizer shows booked appointments for a selected resource. Resources are organized by hospital, departments, clinics and rooms. Depending on the resource selected, the Organizer will display the booked appointments and statuses for that day or week.

If you have moved onto other areas of the patient chart, you can always return to the Ambulatory

Organizer by selecting the selecting the sel

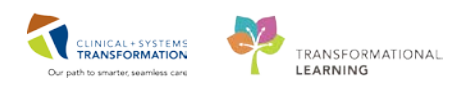

| P                              | PowerChart Organizer for Train, Clerk-RadNet1 – 🗖 🗙                   |
|--------------------------------|-----------------------------------------------------------------------|
| Task Edit View Patient         | Chart Links Navigation Help                                           |
| 🗄 🎬 Ambulatory Organizer 🔸     | Patient List 🚨 Multi-Patient Task List 🎬 CIS Help 🖕 🤅 😋 CareConnect 🤤 |
| 🗄 📶 Exit ं AdHoc 🍰 PM Cor      | iversation 👻 🕂 Add 👻 🛅 Documents 🚆 Scheduling Appointment Book 👘 🊆    |
| 🔅 😋 Patient Health Education M | aterials 🜊 SHOP Guidelines and DSTs 🜊 UpToDate 🝦                      |
|                                | MICLERKONE, AARON 👻 🌾 Recent 🗸 Name 🔷 🔍                               |
| Ambulatory Organizer           | [므] Full screen 🖷 Print 💸 52 minutes ago                              |
| A 1 10                         | 0% 🔹 🕒 🚰                                                              |
| Ambulatory Organizer           |                                                                       |
| Day View (6) Calen             | dar Open Items (0)                                                    |
| September 25, 20               | 118 Patients for: LGH CT Rm 1 -                                       |

3 Since this is the first time the Ambulatory Organizer has been accessed, no patient information will display until a resource location has been selected. The screen will look similar to this and be defaulted into the Day View. Once this has been set up, the location will be defaulted each time you log in.

|                                    | @ Recent - Name                      | <b>- م</b>      |
|------------------------------------|--------------------------------------|-----------------|
| Ambulatory Organizer               | [므] Full screen 👘 Print              | € 8 minutes ago |
| 🏔 🐚   📥 🖿   🔍 🔍   100%             | -   😋 🔲 🗳                            |                 |
| Ambulatory Organizer               |                                      |                 |
| Day View Calendar                  | Open Items (0)                       |                 |
| <ul> <li>August 8, 2018</li> </ul> | Patients for: No Resource Selected - |                 |
|                                    | A Drivert Found                      | ٢               |
|                                    | No Patients Found                    |                 |

To view the exam appointment schedule of one or more locations:

- 1. Select the drop-down arrow beside No Resource Selected
- 2. Click in the search field and begin typing LGH CT (you will use your modality in your work)
- 3. Scroll through the list and select the name LGH CT Rm 1 from the Add Other section
- 4. Select **Apply** to display the schedule.

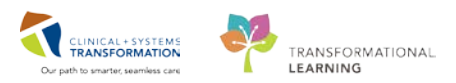

| Patients for: No Resource Selected 👻 🚹 |
|----------------------------------------|
| LGH CT 2                               |
| LGH CT Oral Contrast Prep Resource     |
| LGH CT Radiologist                     |
| □ LGH CT Rm 1 3                        |
| L LGH CT Rm 2                          |

The appointments booked for today will now populate. You can also see future or past appointments by changing the date on the calendar.

The color status on the left side of the booked appointment slot and calendar assists you to understand the flow of the clinic. The status of a patient will update based on documentation completed by a clerk, technologist, nurse, or provider.

| Color<br>Status | Definition                                                                                                    |
|-----------------|----------------------------------------------------------------------------------------------------|
|                 | Light blue indicates a confirmed appointment.                                                                                                    |
|                 | Medium blue indicates a checked in appointment.                                                                                                    |
|                 | Green indicates seen by nurse, medical student, Tech, Allied Health or custom status.                                                                        |
|                 | Orange indicates a seen by physician, mid-level provider, resident, or custom status.                                                                        |
|                 | Dark grey indicates the appointment has been checked out.                                                                                                    |
|                 | White indicates a no show, hold, or canceled appointment (these appointment types are displayed if the system administrator has configured them to display). |

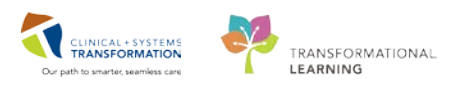

Appointment details are displayed in columns that can be sorted by selecting the column header.

| Day View(1                 | 1) Cal   | lendar Open Item                  | is (0)<br>atients for: LGH CT R | .m 2 🔻    |                       |   |       |                                                                                                    |   |
|----------------------------|----------|-----------------------------------|---------------------------------|-----------|-----------------------|---|-------|----------------------------------------------------------------------------------------------------|---|
| Time                       | Duration | Patient                           | Details                         | Status    | Notes                 | ۲ | ŀ     | August 8, 2018                                                                                              |   |
| △ Clinic - LGH Med Imaging |          |                                   |                                 |           |                       |   |       | Wednesday                                                                                                   |   |
| 7:30 AM                    | 30 mins  | MITECH, WILLIAM<br>79 Years, Male | CT Inpatient                    | Confirmed | Chief Complaint: P.   |   | 11 am | CT Interventional MITECH, JASON<br>CT Interventional MITECH, CARLT<br>CT Interventional MITECH, CARLT       | ^ |
| 8:00 AM                    | 30 mins  | MITECH, ENRIQUE<br>79 Years, Male | CT Inpatient                    | Confirmed | Chief Complaint: p.   |   | 12 pm | CT Interventional MITECH, JAKE<br>CT Interventional MITECH, GUILL<br>CT Interventional<br>CT Interventional |   |
| 8:30 AM                    | 30 mins  | MITECH, ROBERTO<br>79 Years, Male | CT Inpatient                    | Confirmed | Chief Complaint: P.   |   | 2 pm  | CT Interventional<br>CT Interventional                                                                      |   |
| 9:00 AM                    | 30 mins  | MITECH, BRETT<br>79 Years, Male   | CT Inpatient                    | Confirmed | Chief Complaint: p.   |   | 3 pm  | CT Interventional CT Interventional CT Interventional                                                       |   |
| 9:30 AM                    | 30 mins  | MITECH, NOEL<br>79 Years, Male    | CT Inpatient                    | Confirmed | Chief Complaint: P.   |   | 4 pm  | MI Block                                                                                                    |   |
| 10:00 AM                   | 30 mins  | MITECH, GLEN                      | CT Inpatient                    | Confirmed | 🕌 Chief Complaint: p. | ~ | 5 pm  |                                                                                                    | ~ |

Click the patient's name to enter their clinical record. Ensure you select the patient on your training card.

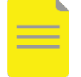

4

**NOTE**: This is only one way to access a patient's record, and does not necessarily reflect the MI workflow of all departments.

#### **Chart Familiarity**

In the Application Toolbar (shown below and reflected on your screen) you will see different icons that will be relevant throughout the workbook and in practice.

Locate the **PHSA PACs** and **VCH and PHC PACS** and **CareConnect** buttons where you will be able to view previous or recently completed images, reports and documentation.

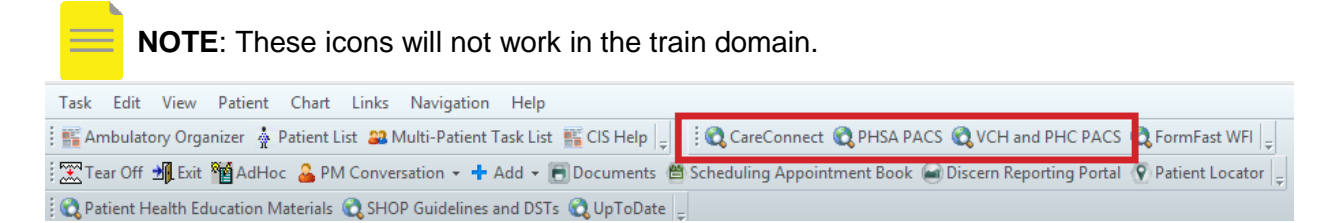

Locate the other applications **Scheduling Appointment Book**, **PM Conversation** and the **Medication Administration (MAW)**.

| Task Edit View Patient        | Chart Links Navigat       | ion Help                 |                                 |                          |                     |
|-------------------------------|---------------------------|--------------------------|---------------------------------|--------------------------|---------------------|
| 🗄 🎬 Ambulatory Organizer  🛔 P | atient List 🔉 Multi-Patio | ent Task List 📲 CIS Help | 🚽 🕴 🕄 CareConnect 🔍 PHSA PA     | CS 🔍 VCH and PHC PACS    | 🜊 FormFast WFI 🝦    |
| 🗄 🎞 Tear Off 🚽 Exit ष AdHoo   | 🚨 PM Conversation 👻       | 🕂 Add 👻 🖻 Documents      | 🖀 Scheduling Appointment Book 🛛 | Discern Reporting Portal | 😨 Patient Locator 🖕 |
| 2 Ratient Health Education Ma | aterials 🔃 SHOP Guidelii  | nes and DSTs 🕄 UpToDat   | e _                             |                          |                     |

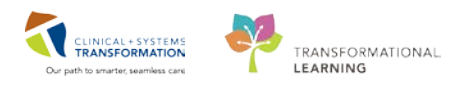

Below the grey Application Toolbar, is the **Patient Banner Bar**. This toolbar displays your patient's demographic data, alerts, their location, and current encounter.

| 0 1                  | , ,             | ,                |                                            |                    |        |                                  |       |
|----------------------|-----------------|------------------|--------------------------------------------|--------------------|--------|----------------------------------|-------|
| VALIDATE, MICLERKONE |                 |                  |                                            |                    | List   | Recent + Name                    | - 9   |
| VALIDATE, MICLERKONE | DOB:13-Aug-1938 | MRN:760002019    | Code Status:Attempt CPR, Full Code 26-Jul- | Process:Falls Risk | Locat  | ion:LGH 6E; 6EL; 03              |       |
|                      | Age:80 years    | Enc:760000002019 |                                            | Disease:           | Enc Ty | /pe:Inpatient; Active            |       |
| Allergies: Peanuts   | Gender:Male     | PHN:9860002019   | Dosing Wt:80 kg                            | Isolation:         | Attend | ding:Train, GeneralMedicine-Phy: | sicia |

Under the Patient Banner Bar, the patient's chart will default open to the **Imaging Technologist View** in the menu bar. There are various tabs to the right such as Imaging Synopsis which gives an overview of the most recent results for that patient. There are several tabs designed to support specific workflows. Click each **tab** to see the differences.

| Menu <sup>‡</sup>        | < 🖂 🔸 🚹 Imaging                         | General                                                |                         |                  |                    |         | jî                  | 🗅 Full screen 🛛 🗍            | rint 🛛 🏖 3 minutes a | ago |
|--------------------------|-----------------------------------------|--------------------------------------------------------|-------------------------|------------------|--------------------|---------|---------------------|------------------------------|----------------------|-----|
| Imaging General          | A                                       | 100% - 🖉 🜑 🟠                                           |                         |                  |                    |         |                     |                              |                      |     |
| Appointments             | Imaging Synopsis                        | 🔀 🛛 Future Orders                                      |                         | XX +             |                    |         |                     |                              |                      |     |
| Results Review           |                                         |                                                        |                         |                  |                    |         | _                   |                              |                      |     |
| Orders 🕂 Add             | Patient Information                     | ≣∙⊙                                                    | Allergies (1) 💠         |                  |                    | ≣∙⊗     | Clinical Research   | <b>i</b> (0)                 | ≡• ⊙                 | ~   |
| Patient Information      | Chief Complaint:                        | Productive cough and fever                             | All Visits              |                  |                    |         | Documonts (1)       |                              | =- 0                 |     |
|                          | Reason For Visit:                       | An 80 year old male                                    | Peanuts                 | Hive             | es                 |         | All Market          |                              | @                    |     |
| Allergies                |                                         | presents to the ED with<br>fever and productive courds |                         |                  |                    |         | All VISIts 🔻        |                              |                      |     |
| CareConnect              | Primary Physician:                      | Train, GeneralMedicine-                                | Measurements ar         | nd Weights       | (2)                | =• 🔊    | My Documents        |                              |                      |     |
| Chaired Bassach          |                                         | Physician17, MD                                        | All Visits              |                  |                    |         | Note Type           | Author                       | Date/Time            |     |
|                          | Attending Physician:                    | Train, GeneralMedicine-                                |                         | Latest<br>within | Previous<br>within | Change  | General Medicine    | TestUser,<br>ConoralModicino | 24/09/18             |     |
| Diagnoses and Problems   | Admitting Physician:                    | Physician1/, MD<br>Test Iser, GeneralMedicine-         | Height/Length           | 180 cm           |                    |         | Progress Note       | Physician, MD                | 13.39                |     |
| Form Browser             | Admitting Physician.                    | Physician, MD                                          | Measured                | 29 hrs           |                    |         |                     |                              |                      |     |
| Histories                | Service:                                | General Internal Medicine                              | Weight Dosing           | 80 kg            |                    |         | Medications         |                              | = - 📀                |     |
| MAR Summary              | Room/Bed:                               | 6EL-03                                                 |                         | 29 hrs           |                    |         | Selected visit      |                              |                      |     |
| Single Patient Task List | Admit Date:<br>Targeted Discharge Date: | 23/0//18<br>No results found                           | Labs                    |                  |                    | =- 🔿    | ⊿ Scheduled (0) Nex | t 12 hours                   |                      |     |
|                          | Advance Directive:                      | No results found                                       | Last 90 days for all vi | eite 👝           |                    |         | ∠ Continuous (0)    |                              |                      |     |
|                          | Last Visit:                             | No results found                                       | Last 90 days for all vi | 5165 🗸           |                    |         | △ PRN/Unscheduled   | Available (0) Last 48        | hours                |     |
|                          | Code Status:                            | Attempt CPR, Full Code                                 |                         | Today<br>within  | Previo<br>within   | us<br>n | Administered (0) L  | ast 24 hours                 |                      |     |
|                          | △ Diet and Activity (2)                 |                                                        | ⊿ Primary Labs (3)      |                  |                    |         | Discontinued (0) La | ast 24 hours                 |                      |     |
|                          | Diet General                            | 26-Jul-2018 13:40 PDT                                  | Urea                    |                  | 2.0                | 6.7     |                     |                              | ,                    | ~   |
|                          | Activity as rolerated                   | 20-JUI-2018 13:40 PD1                                  |                         |                  | 26 hrs             | 27 hrs  | Home Medication     | ns (0)                       | ≡•⊗                  |     |

There is a Refresh icon in the top right corner <sup>2 2 minutes ago</sup>. This is because the chart can be worked on simultaneously by multiple clinicians; each page must be refreshed separately. Click the **refresh** icon **2** to ensure that your display is up-to-date. **Refresh frequently**.

#### View Results

5

To see a report for a required laboratory result, click **Labs** in the header which will open the **Results Review** section of the chart.

| Labs                                       |                 |              | =- @         |
|--------------------------------------------|-----------------|--------------|--------------|
| Last 90 d all vis                          | its 🔻           |              |              |
|                                            | Today<br>within | Prev<br>wit  | rious<br>hin |
| ⊿ Primary Labs (3)                         |                 |              |              |
| Urea                                       | 2.0<br>6 hrs    | 6.7<br>7 hrs | - ^          |
| Glomerular<br>Filtration Rate<br>Estimated | 114<br>6 hrs    | 48 7 hrs     |              |
| WBC Count                                  | 10.3<br>7 hrs   |              |              |
| ⊿ Laboratory (42)                          |                 |              |              |
| WBC Count                                  | 10.3<br>7 hrs   |              |              |
| RBC Count                                  | • 4.12<br>7 hrs |              |              |
| Hemoglobin                                 | 120<br>7 hrs    |              |              |
| Hematocrit                                 | • 0.36          |              |              |

Locate any lab result, and double-click on the result number in the **cell** to view the result details.

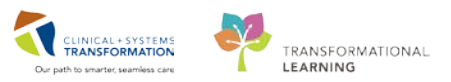

| P F       | Result Details - VALIDATE, MITEC | CH - CBC  | - • × |
|-----------|----------------------------------|-----------|-------|
| Result H  | istory                           |           |       |
| Value     | Valid From Valid Until           |           |       |
| 10.3      | 08-Aug-2018 07:30 PDT Current    |           |       |
|           |                                  |           |       |
| Result    | Action List                      |           | _     |
| WBC Co    | ount 10.3 (HI)                   |           |       |
| Normal    | Low 3.9 Normal High 10.2         |           |       |
| Date/Tir  | me WEDNESDAY, 08-AUGUST-2018     | 07:30 PDT |       |
| Contrib   | utor System TRAINDB_SYS          |           |       |
| Accessio  | on Number T2015                  |           |       |
| Status    | AUTH (VERIFIED)                  |           |       |
| Trend     |                                  |           | 2     |
| 219396152 | !                                | Forward   | Close |

#### 6 Future Orders

Providers can place orders for future exams that are non-schedulable (e.g. XR Chest) in PowerChart. These orders will display in the **Future Orders** tab (all other modalities will be scheduled and will NOT be activated from this tab).Click the **Home** button to go back to the landing page in your patient's chart.

- 1. Select Imaging Technologist from the Menu bar on the right
- 2. Select the Future Orders tab. Orders are listed by specialty.
- 3. Access the **Rad** (Radiology) orders and explore the information available here.
- 4. Search back over 4 months or more if no orders appears.

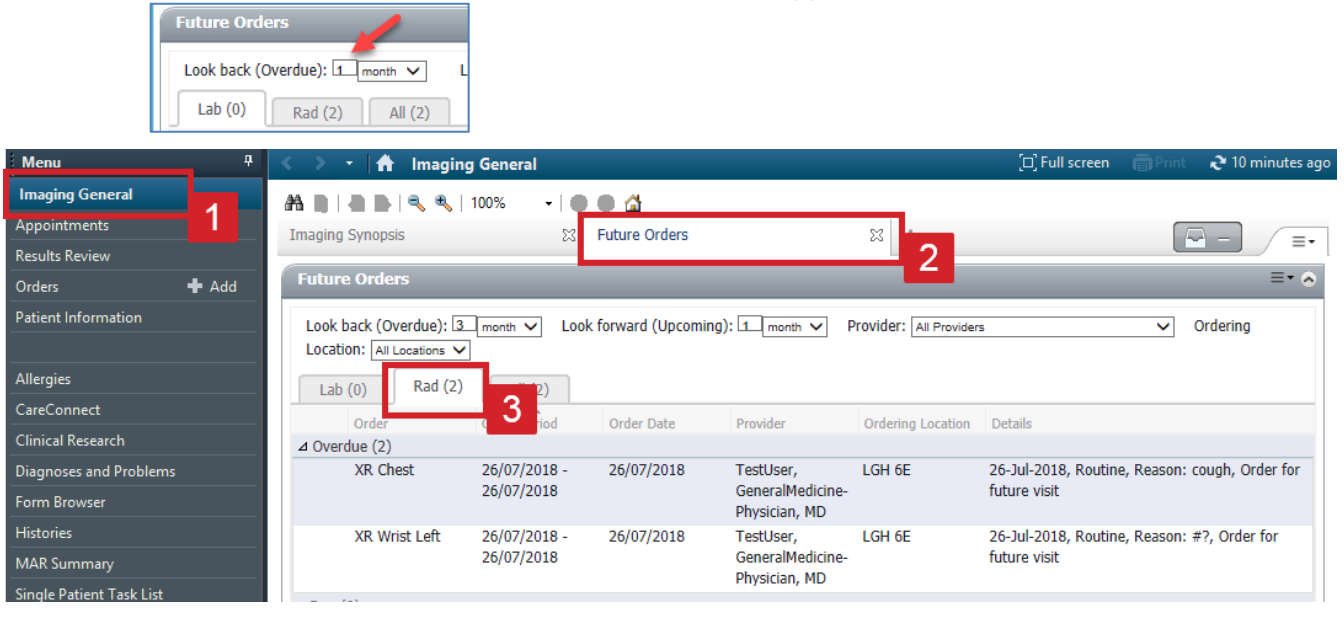

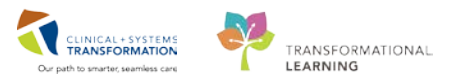

7 You are able to review results from previously completed exams on the patient.

- 1. In the left hand Menu, select Results Review. The results tabs will open.
- 2. Click on Diagnostics tab to access Medical Imaging results.
- 3. Double-click on the CT to review the exam report.
- 4. The Document Viewer window will open with the results. Review the final report using the scroll bar.
- 5. Click Close (X) when done.

| Menu <sup>‡</sup>                 | < > 🔸 👘 Results Review                                                                                                    |  |  |  |  |  |  |
|-----------------------------------|----------------------------------------------------------------------------------------------------|--|--|--|--|--|--|
| Imaging Technologist              |                                                                                                    |  |  |  |  |  |  |
| Interactive View and I&O          |                                                                                                    |  |  |  |  |  |  |
| MAR                               | Recent Results Advance Care Planning Lab - Recent Lab - Extended Pathology Microbiology Cultures Microbiology Other Transfusion Diagnostics 2 Recent Vitals - Extended                                                              |  |  |  |  |  |  |
| Results Review                    | Flowsheet: Diagnostics View v Table O Group O List                                                                                                    |  |  |  |  |  |  |
| Medication List                   | Caturday, 09 August 2015 14:25 DDT, Thursday, 09 August 2010 14:25 DDT, (Taired                                                                                                    |  |  |  |  |  |  |
| Orders + Add                      | אריין אריין אריין אריין אריין אריין אריין אריין אריין אריין אריין אריין אריין אריין אריין אריין אריין אריין ארי<br>אריין אריין אריין אריין אריין אריין אריין אריין אריין אריין אריין אריין אריין אריין אריין אריין אריין אריין אריי |  |  |  |  |  |  |
| Single Patient Task List          | Navigator Show more results                                                                                                    |  |  |  |  |  |  |
| Allergies 🕂 Add                   | Computed Longstephy Diagnostics View 08-Aug-2018 14:02 PDT                                                                                                    |  |  |  |  |  |  |
| Appointments                      | Computed Tomography     Computed Tomography     Cf Dest Abdo Balis w/ Contract                                                                                                    |  |  |  |  |  |  |
| CareConnect                       | Diagnosti Kadiology                                                                                                    |  |  |  |  |  |  |
| Clinical Recearch                 | XR Chest XR Chest *                                                                                                    |  |  |  |  |  |  |
|                                   |                                                                                                    |  |  |  |  |  |  |
| P                                 | Document Viewer - VALIDATE, MITECH - 760002014                                                                                                    |  |  |  |  |  |  |
| 왜 🛍 🔊 🛲 🗙 🗶                       |                                                                                                    |  |  |  |  |  |  |
|                                   | * Final Report *                                                                                                    |  |  |  |  |  |  |
| Reason For Exam                   |                                                                                                    |  |  |  |  |  |  |
| pain                              |                                                                                                    |  |  |  |  |  |  |
| Report                            |                                                                                                    |  |  |  |  |  |  |
| EXAM TYPE:                        |                                                                                                    |  |  |  |  |  |  |
| CT Chest Abdo Pelvis w/ Cont      | rast                                                                                                    |  |  |  |  |  |  |
| HISTORY:                          |                                                                                                    |  |  |  |  |  |  |
| Trauma, MV A                      |                                                                                                    |  |  |  |  |  |  |
| COMPARISON:                       |                                                                                                    |  |  |  |  |  |  |
| No previous imaging to compar     | re                                                                                                    |  |  |  |  |  |  |
| FINDINGS:                         |                                                                                                    |  |  |  |  |  |  |
| tissue abnormalities ; pelvis bla | contrast, rindings cinest, normal ex am no evidence of no tractures; abdomen normal abdominal contents no visible soft<br>dider unremarkable no fractures of the bony margins of the pelvic rim                                     |  |  |  |  |  |  |
| IN URDER STON                     |                                                                                                    |  |  |  |  |  |  |
| CT chest abdomen pelvis with      | contrast normal findings no evidence of fractures or trauma                                                                                                    |  |  |  |  |  |  |
|                                   |                                                                                                    |  |  |  |  |  |  |
| Signature Line                    |                                                                                                    |  |  |  |  |  |  |
| ***** Final *****                 |                                                                                                    |  |  |  |  |  |  |
| Dictated DT/TM: 01-AUG-201        | 18 06:00                                                                                                    |  |  |  |  |  |  |
| Signed by: Dr.SYSTEM, SYST        | TEM Cerner                                                                                                    |  |  |  |  |  |  |
| Signed (Electronic Signature):    | 01-AUG-2018 06:00                                                                                                    |  |  |  |  |  |  |
|                                   | <b>L</b>                                                                                                    |  |  |  |  |  |  |

#### 8

#### **View Orders**

You can view all orders for the patient by clicking the **Orders** button on your menu bar. Adjustments to the settings may be required to view all of the active orders and discontinued orders that have been placed on the patient's encounter.

- 1. Select **Display: All Active Orders** and ensure that under Advanced Filters, all the boxes are selected as below.
- 2. Click **Apply** and then close the window.

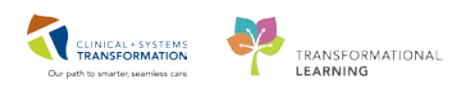

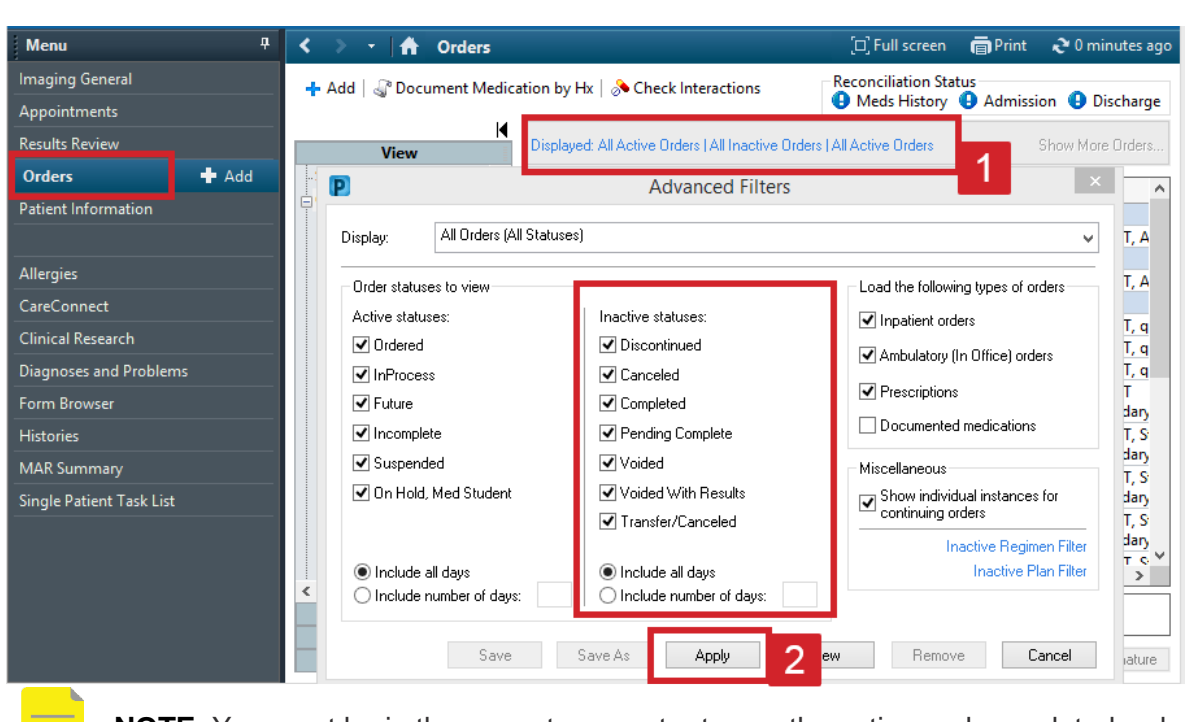

**NOTE**: You must be in the correct encounter to see the active and completed orders.

#### 9 View Previous Imaging and Other Results

You can view images from previous exams in VCH and PHC PACS, PHSA PACS and check results from other acute settings in **CareConnect** from the main toolbar. You will have to search for the patient using their PHN.

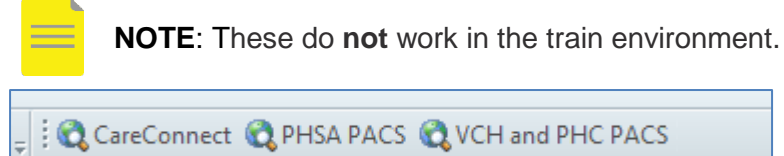

The CareConnect button in the menu will open in patient context in the CareConnect viewer.

| Menu                | <del>,</del> |
|---------------------|--------------|
| Imaging General     |              |
| Appointments        |              |
| Results Review      |              |
| Orders              | 🕈 Add        |
| Patient Information |              |
|                     |              |
| Alleraies           |              |
| CareConnect         |              |
| Clinical Research   |              |

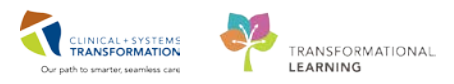

#### 10 MAR Summary

Review any medications a patient may be taking. If the patient you are viewing has an outpatient encounter, there may not be any medications available to view.

- 1. Click on the MAR summary from the menu.
- 2. Any scheduled medications for the patient will be visible.
- 3. Filter your search and explore the options in the drop-down menu.

| Menu                     | <del>.</del> | < 🖂 👻 👫 MAR S                            | < 🔉 👻 者 MAR Summary                |                            |                            |                            |                            | een (               |
|--------------------------|--------------|------------------------------------------|------------------------------------|----------------------------|----------------------------|----------------------------|----------------------------|---------------------|
| Imaging General          |              | All Medications                          | (System)                           | ×                          | A reday,                   | 18-Septem                  | ber-2018 00                | 00 - Tue            |
| Appointments             |              |                                          | ., ,                               |                            | 3                          |                            |                            |                     |
| Results Review           |              | <ul> <li>Show All Rate Change</li> </ul> | Show All Rate Change Documentation |                            |                            |                            |                            |                     |
| Orders •                 | 🕈 Add        | Time View                                | 25-Sep-2018<br>0000 - 2359         | 24-Sep-2018<br>0000 - 2359 | 23-Sep-2018<br>0000 - 2359 | 22-Sep-2018<br>0000 - 2359 | 21-Sep-2018<br>0000 - 2359 | 20-Sep-<br>0000 - 1 |
| Patient Information      |              | PRN                                      |                                    |                            |                            |                            |                            |                     |
|                          |              | acetaminophen                            | PRN                                |                            |                            |                            |                            |                     |
| Allergies                |              | 650 mg, PO, q4h, PRN                     |                                    |                            |                            |                            |                            |                     |
| CareConnect              |              | form: tab, start: 26-Jul-20              |                                    |                            |                            |                            |                            |                     |
| Clinical Research        |              | dimenhyDRINATE                           | PRN                                |                            |                            |                            |                            |                     |
| Diagnoses and Problems   |              | (dimenhyDRINATE PRN<br>range dose)       |                                    |                            |                            |                            |                            |                     |
| Form Browser             |              | dose range: 25 to 50 mg,                 |                                    |                            |                            |                            |                            |                     |
| Histories                |              |                                          | 2                                  |                            |                            |                            |                            |                     |
| MAR Summary              |              |                                          |                                    |                            |                            |                            |                            |                     |
| Single Patient Task List | 1_           |                                          |                                    |                            |                            |                            |                            |                     |

11

Click the **CIS Help** icon in the grey toolbar. Here, you can access all the Medical Imaging and Registration workbooks as well as Help Topics that go over education that may not be in the workbooks. If you have any questions about the CIS, access resources here first.

NOTE: You can also access CIS Help from your StoreFront

| CIS Help                                                     |                                      |             | (D) Full scree         | n 👘 🧟 0 minutes ag |  |
|--------------------------------------------------------------|--------------------------------------|-------------|------------------------|--------------------|--|
| AA B   40 B   4, 4,   100% ·   60 6 🛆                        |                                      |             |                        |                    |  |
| eCoach Learnin                                               | gLIVE                                |             |                        | 1                  |  |
| CLICK A LINK BELOW TO GO TO CIS HELP > Not<br>return results | e the Search on this screen does not | All Users 🗸 | Additional Resources 🗸 | Tech Support Q     |  |
| Click to Go To CIS Help                                      | EMERGENCY                            | View All    | MATERNITY              | View All           |  |
|                                                              | Emergency                            |             | Maternity              |                    |  |
| or click a Specialty link                                    | Emergency * TEST                     |             | Add a Pregancy TEST    |                    |  |
| 1000 C                                                       | CIS Help JIRA TEST                   |             | MENTAL HEALTH          | View At            |  |
|                                                              | INPATIENT MEDICAL AND SURGE          | View All    | Mental Health          |                    |  |
| CLINICAL SUPPORT SERVICES VIEW All                           | Inpatient Medical & Surgical         |             | AMBULATORY             | View All           |  |
| Medical Imaging                                              | CRITICAL CARE                        | View All    | Ambulatory             |                    |  |
| Laboratory                                                   | Critical Care                        |             | ONCOLOGY               | View At            |  |
| PHARMACY View All                                            | SURGERY & ANESTHESIA                 | View All    | Oncology               |                    |  |

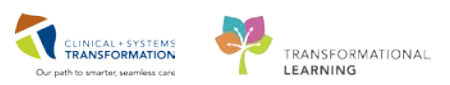

## Activity 1.2 – Register a Patient and Place an Order Using Department Order Entry (DOE)

**RadNet** is where you will spend most of your working hours. This application will allow you to complete the daily tasks in your department. For further education regarding RadNet, please complete the Learning Hub e-learning module. This will review the main functionalities of RadNet including: **Department Order Entry (DOE)**, **Online Work List**, **Exam Management**, **Scheduling Appointment Book** and **Order Viewer**.

A patient needs to be registered in the Clinical Information System in order to have clinical procedures performed. Each order or clinical procedure needs to be attached to an encounter (formally known as the account number); either a Current Encounter or a New Encounter. A patient can have more than one encounter open at a time; this is why it is important to choose the correct encounter when you work with a patient. You can place multiple orders on the same encounter.

**Department Order Entry (DOE)** will primarily be where you create orders for an outpatient who requires an exam.

In this scenario, your outpatient arrives with a requisition from their GP for an ankle X-ray. You will **Register** them with a **New Encounter** and place an order for **XR Ankle Right**.

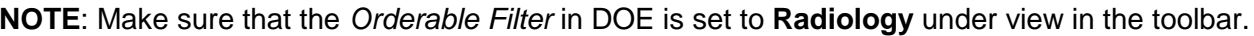

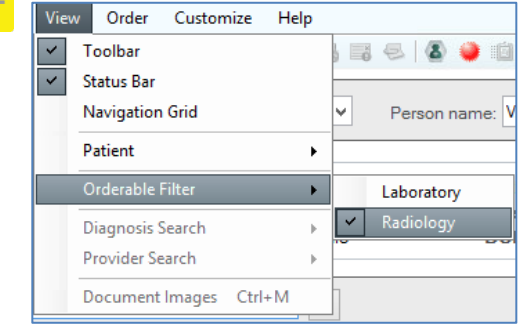

1

Open **DOE** from Storefront by clicking on the icon. Once in the application:

- 1. First select the **Client** (1) which you will select from the drop-down menu. In this scenario, select **LGH Medical Imaging** (2). **Note**: this will be your site's Medical Imaging area.
- 2. You will then select the **Person Name.** It is a registration best practice to open your patient via the Person Search. Click on the **Magnifying Glass** (3). The Person Search will open and you can now search for your patient. Please use the same patient from the first activity.

| E                                                                              | Department Order Entry - Order Entry |                    |            |  |  |
|--------------------------------------------------------------------------------|--------------------------------------|--------------------|------------|--|--|
| Task Edit View Order Customize Help                                            | Department Order Entry - C           | Loc:<br>Admitting: | Attending: |  |  |
| LGH North Shore Hospice<br>LGH OCC Medical Daycare<br>LGH OCC Universal Clinic | DOB:                                 | Admitted:          |            |  |  |

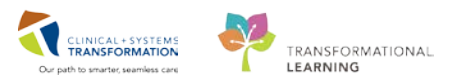

#### 2 Add an Encounter

The Encounter Search window will open. Search for your patient using their Last Name and First Name.

**NOTE**: In your work, you will search for patient using their MRN or PHN first. If you do not find your patient, you can search by their Last Name, First Name and Date of Birth. For more information on this and how to create a New Registration, please refer to your Registration classroom training.

- 1. After clicking **Search**, your patient will be viewable in the top box. Select your **patient** to highlight it in blue. Their list of the patient's encounters will open in the box below.
- 2. Next click **Add Encounter**. (If you clicked on an encounter the patient already has, the order would be added to that encounter.) You will see the Organization Box open.

| <u>3</u>                     |                   | Encour              | nter Search     |           |                     |                  |          |                 | ×      |
|------------------------------|-------------------|---------------------|-----------------|-----------|---------------------|------------------|----------|-----------------|--------|
|                              |                   |                     |                 |           |                     |                  |          |                 |        |
| BC PHN:                      | MD Decent /       | ne ne               |                 | N         | DO.                 | in /             | <u>,</u> | Canal           | - Add  |
|                              | g F               | Process Alert   986 | 60002014 760002 | 014 VALIE | ATE, MITECH 13      | Aug-1938 11:36 7 | 79 Years | Male            | 201    |
| MRN:                         |                   |                     |                 |           |                     |                  |          |                 | 1      |
| Last Name:                   |                   |                     |                 |           |                     |                  |          |                 |        |
| validate                     |                   |                     |                 |           |                     |                  |          |                 |        |
| First Name:                  |                   |                     |                 |           |                     |                  |          |                 |        |
| mitech                       |                   |                     |                 |           |                     |                  |          |                 |        |
| 13-Aug-1938                  |                   |                     |                 |           |                     |                  |          |                 |        |
| Gender:                      |                   |                     |                 |           |                     |                  |          |                 |        |
| v                            |                   |                     |                 |           |                     |                  |          |                 |        |
| Postal/Zip Code:             | 1                 |                     |                 |           |                     |                  |          |                 |        |
|                              |                   |                     |                 |           |                     |                  |          |                 |        |
| Any Phone Number:            | Facility          | Encounter #         | Visit #         | Enc Type  | Med Service         | Unit/Clinic      | Room     | Bed             | Est Am |
| Encountry #                  | 39 LGH LIONS Gate | 760000002014        | 760000002014    | Inpatient | General Internal Me | edicine LuH 6E   | 6EL      | 02              |        |
| Encounter #:                 |                   |                     |                 |           |                     |                  |          |                 |        |
| Visit #:                     |                   |                     |                 |           |                     |                  |          |                 |        |
|                              |                   |                     |                 |           |                     |                  |          |                 |        |
| Historical MRN:              |                   |                     |                 |           |                     |                  |          |                 |        |
|                              |                   |                     |                 |           |                     |                  |          |                 |        |
| <u>S</u> earch <u>R</u> eset |                   |                     |                 |           |                     |                  |          |                 |        |
|                              |                   |                     |                 |           |                     |                  |          |                 |        |
| MPI Search                   |                   |                     |                 |           |                     |                  |          |                 |        |
|                              | <                 |                     |                 |           |                     |                  |          |                 | >      |
|                              |                   |                     |                 |           | 1                   | 4                |          |                 |        |
|                              |                   |                     | UK              | Cancel    | Preview             | Add Person       | A        | dd <u>E</u> nco | bunter |

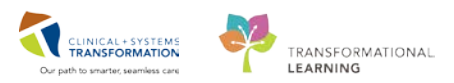

3. Select LGH Medical Imaging and click OK.

| Organization ×                                                       |  |  |  |  |  |
|----------------------------------------------------------------------|--|--|--|--|--|
| Please select the facility where you want to view person<br>aliases. |  |  |  |  |  |
| Facility Name Facility Alias                                         |  |  |  |  |  |
|                                                                      |  |  |  |  |  |
| LGH Med Imaging                                                      |  |  |  |  |  |
|                                                                      |  |  |  |  |  |
|                                                                      |  |  |  |  |  |
| Facility:                                                            |  |  |  |  |  |
| LGH Med Imaging                                                      |  |  |  |  |  |
| OK Cancel                                                            |  |  |  |  |  |

**NOTE**: Warning pop-ups may alert you that your patient has an active encounter. Because DOE is primarily for walk-in patients, you likely will be creating a new encounter for their exam.

3 The Register Outpatient box will open. You will see various tabs to review and input information.

ALERTS Patient Information Encounter Information Insurance Insurance Summary Additional Contacts

All mandatory fields are highlighted in yellow.

Complete all yellow fields with the following patient information:

- 1. Review and ensure information under the **Patient Information** tab is correct.
- 2. Under the Encounter Information tab
  - a) **Encounter Type =** *Outpatient*
  - b) Medical Service = Medical Imaging
  - c) Reason for Visit = X-Ray
  - d) Source of ID = BC Services Card with Photo
  - e) PCP Verified? = Yes
  - f) Referring Provider = Kroll, Edward Steve
- 3. Under the Insurance tab
  - a) Status in Canada = Insured Resident
  - b) Accident Related Visit? = No
  - c) Search for Health Plan button, type in MSP ... Then select see card British Columbia
- 4. Click **Complete**, once the information is entered. If there are any required fields not complete, it will move your cursor to what is missing. You are required to complete any missing information before moving to the next step.

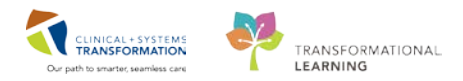

| 1                                                                                                    | Register Outpatient – 🗖                                                                                                    |                                                                                                   |                                  |                       |           |                                                                 |  |
|----------------------------------------------------------------------------------------------------|----------------------------------------------------------------------------------------------------|---------------------------------------------------------------------------------------------------|----------------------------------|-----------------------|-----------|-----------------------------------------------------------------|--|
| 1                                                                                                    |                                                                                                    |                                                                                                   |                                  |                       |           |                                                                 |  |
| fedical Record Number:                                                                                                    | Encounter Number:                                                                                                    | Last Name:                                                                                        | First Name:                      | Middle Name:          |           | Preferred Name:                                                 |  |
| 60002014                                                                                                    |                                                                                                    | VALIDATE                                                                                          | MITECH                           |                       |           |                                                                 |  |
| revious Last Name:                                                                                                    | Maiden Name:                                                                                                    | Date of Birth:                                                                                    | Age:                             | Gender:               |           | BC PHN:                                                         |  |
| /alidate                                                                                                    |                                                                                                    | 13-Aug-1938                                                                                       | 79Y                              | Male                  | ~         | 9860002014                                                      |  |
| Images<br>ALERTS Patient Information                                                                                             | on Encounter Information Insuran                                                                                                    | ce Insurance Summary Addition                                                                     | nal Contacts                     |                       |           |                                                                 |  |
| Images ALERTS Patient Informatie Encounter Type: Dutratient                                                                      | Medical Service:                                                                                                    | ce Insurance Summary Addition                                                                     | nal Contacts<br>Referral Source: | Arrival by Ambulance: | So        | ource of ID:                                                    |  |
| Images ALERTS Patient Informati Encounter Type: Outpatient                                                                       | on Encounter Information Insuran<br>Medical Service:                                                                                    | ce Insurance Summary Addition<br>Reason for Visit:<br>V X-ray                                     | nal Contacts<br>Referral Source: | Arrival by Ambulance: | So<br>V B | ource of ID:<br>IC Services Card With V                         |  |
| Images ALERTS Patient Informati Encounter Type: Outpatient Location Facility                                                     | on Encounter Information Insuran<br>Medical Service:<br>Medical Imaging<br>Building:                                                    | ce Insurance Summary Addition                                                                     | Referral Source:                 | Arrival by Ambulance: | So<br>Bi  | ource of ID:<br>C Services Card With V                          |  |
| Images ALERTS Patient Informati Encounter Type: Outpatient Location Facility: LGH Med Imaging                                    | Medical Service:     Medical Imaging     Building:     IGH Med Imaging                                                                  | ce Insurance Summary Addition<br>Reason for Visit:<br>X-ray<br>Unit/Clinic:<br>LGH Med Imaging v  | Referral Source:                 | Arrival by Ambulance: | v B       | ource of ID:<br>IC Services Card With v<br>olation Precautions: |  |
| Images ALERTS Patient Informati Encounter Type: Outpatient Location Facility: LGH Med Imaging Care Providers                     | on Encounter Information Insuran<br>Medical Service:<br>Medical Imaging<br>Building:                                                    | ce Insurance Summary Addition Reason for Visit: Xray Unit/Clinic: LGH Med Imaging v               | Referral Source:                 | Arrival by Ambulance: | So<br>Bi  | ource of ID:<br>IC Services Card With v<br>olation Precautions: |  |
| Images ALERTS Patient Informati Encounter Type: Outpatient Location Facility: LGH Med Imaging Care Providers Attending Provider: | on Encounter Information Insuran<br>Medical Service:<br>Medical Imaging<br>Building:<br>LGH Med Imaging<br>Primary Care Provider (PCP): | ce Insurance Summary Addition Reason for Visit: Xray Unit/Clinic: LGH Med Imaging  PCP Verified?: | Referral Source:                 | Arrival by Ambulance: | v B       | ource of ID:<br>IC Services Card With v<br>olation Precautions: |  |

| ALERTS Patient Information Encounter Information Insurance Insurance Summary Additional Contacts                                                                                                    |
|----------------------------------------------------------------------------------------------------|
| MSP Eligibility         Verify Date:         Verify Time:           Not Checked         08-Aug-2018         ↓         14:49         ↓                                                                           |
| Inquire if patient has proof of other Provincial or Federal health insurance coverage (if YES, select Insured Resident)      Status in Canada:      Insured Resident     v      UNINSURED Residency Information |
| Accident/Injury Information Accident Related Visit?:                                                                                                    |
| PRIMARY INSURANCE                                                                                                    |
| Self v<br>Search for Health Plan                                                                                                    |

4

A pop-up window with the Encounter number and visit identification number will appear. Click OK.

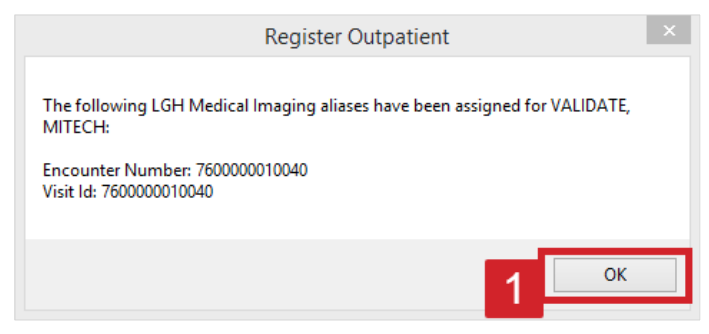

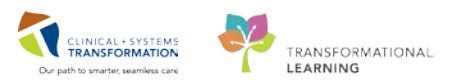

#### Create an Order

5

The Department Entry – Order Entry which remained opened in the background is now populated with your patient information. Identify the **Orderable** section and type in the order you want to place: *XR Ankle Right* and press the **Enter** button on your keyboard. After your selection, the information for this order will populate below.

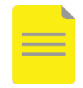

**NOTE**: If the search cannot find your order or you want to explore other orders, you can also click the **Magnifying Glass** to see all order options available. For example, if you type *XR* and click the **magnifying glass**, all XR orders will populate.

| Orderable: XR Ankle Right    |                                        |                              |                                    |                               |
|------------------------------|----------------------------------------|------------------------------|------------------------------------|-------------------------------|
| * Requested Start Date/Time: | * Priority:                            | * Reason for Exam:           | Special Instructions / Notes to Sc | Provider Callback Number:     |
| 20-Jul-2018 🗘 🗸 1054 🌲       | Routine v                              |                              |                                    |                               |
| Pregnant:                    | Transport Mode:                        | Performing location:         | Special Handling:                  | If Portable, specify reason:  |
|                              | •                                      | •                            |                                    | · · · · ·                     |
|                              |                                        |                              |                                    |                               |
|                              |                                        |                              |                                    |                               |
| Other Reason for Portable:   | Request Received Date/Time:            | CC Provider 1: (Name)        | CC Provider 2: (Name)              | CC Provider 3: (Name)         |
|                              | ······································ | <b>``</b>                    | <u></u>                            |                               |
| CC Provider 4: (Name)        | CC Provider 5: (Name)                  | * Ordering Physician: (Name) | * Order Date/Time:                 | * Order Communication Type: Y |
|                              |                                        |                              |                                    | Add Submit                    |

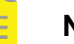

NOTE: If the order doesn't move into the working space, double-click the order.

6 Complete the mandatory information shown in yellow.

- 1. Reason for Exam = slip and fall.
- 2. Ordering Physician (Name)= Kroll, Edward Steve, MD
- 3. Click Add

**NOTE**: If a patient requires multiple orders, keep entering the subsequent exams into the orderable and click Add. Once all orders are in the Ordered area, you can move to the next step.

| * Requested Start Date/Time:<br>08-Auq-2018            | *Priority:<br>Routine v                               | * Reason for Exam:<br>slip and fall | Special Instructions / Notes to Sc | Pregnant.                                              |
|--------------------------------------------------------|-------------------------------------------------------|-------------------------------------|------------------------------------|--------------------------------------------------------|
| Transport Mode:                                        | Performing location:                                  | Special Handling:                   | If Portable, specify reason:       | Request Received Date/Time;                            |
| CC Provider 1: (Name)                                  | CC Provider 2: (Name)                                 | CC Provider 3: (Name)               | CC Provider 4: (Name)              | * Ordering Physician: (Name)<br>Koll, Edward Steve, MD |
| <sup>•</sup> Order Datel lime:<br>08-Auq-2018 ↓ 1508 ↓ | <sup>•</sup> Order Communication Type:<br>Paper/Fax ✓ |                                     |                                    | Add 3                                                  |

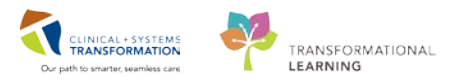

7 You are now ready to submit your order. Review the information in the box below and then click **Submit**. The Order Status changed to *Submitted*. The Accession Number is assigned at this time.

Anything submitted that is in an ordered status, will also show up on the Online Work List.

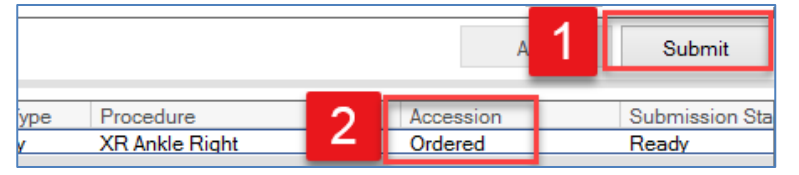

8

To see your Order in the Online Work List, click on the **Online Work List** icon **Storefront**. This is another application in RadNet and is used to show orders and order statuses. This is the main area technologists will add allergies, cc other providers, as well as start and complete exams in **Exam Management**.

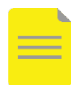

**NOTE**: An Options pop-up will occur if this is the first time you opened the Online Worklist. Click OK to pass through.

#### Set Filters for the Online Work List

When you first open the **Online Work List**, you will need to set your filters appropriately to view your order. When you have your own login you can set it up to your specific location and modality. You will likely select the current date plus or minus 12 hours.

For this activity, In the Exam Filters window:

- 1. Select your Location= LGH Lions Gate LGH Lions Gate
- 2. Select the Date/Time interval for your current date, plus/minus 3 days
- 3. Click OK

| Y Exam                                                                                                    | n Filters                                                                                                    | ×        |
|----------------------------------------------------------------------------------------------------|----------------------------------------------------------------------------------------------------|----------|
| Locations<br>Description<br>BCG XR SS<br>BCG XR Port 1<br>CON XR Rm 1<br>CON XR Rm 1<br>CON XR RM 1<br>CON XR RM 1<br>CON XR | Date/Time<br>● 08-Aug-2018 (Today, Current Time)<br>Plus 3 ↓ days ∨<br>Minus 3 ↓ days ∨<br>Only show today's items<br>○ Date **_***** ↓ ↓<br>○ Between **_**** ↓ ↓<br>And **_****_*** ↓ ↓<br>OK Can | 2<br>cel |

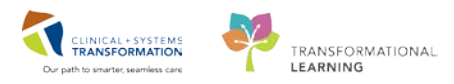

```
9
```

You should now see your order in the Online Work List.

| E                                      |                          | Cerner       | Imaging:             | Online Work List       |                              | - 🗆 🗙          |
|----------------------------------------|--------------------------|--------------|----------------------|------------------------|------------------------------|----------------|
| Task View Launch Help                  | )                        |              |                      |                        |                              |                |
| 🏹 😔 🛕 🙋 😂 🔉 🔈                          | 0 📝 🔒 🚳                  |              |                      |                        |                              |                |
| Filters<br>08-Aug-2018 + 3 days to - 3 | days                     |              |                      |                        |                              | As of:03:32 PM |
| Department:<br>LGH Med Imaging         | Section:<br>All sections |              | Subsect<br>All subse | ion:<br>ections        | Exam Room:<br>All exam rooms |                |
| Exam Transcription                     |                          |              |                      |                        |                              |                |
| Show completed exams                   |                          |              |                      |                        |                              |                |
| Patient Name                           | Allergies                | Patient Type |                      | Procedure Name         | Accession Number             | Priority       |
| VALIDATE, ADAM                         | <u> </u>                 |              |                      | CT Abdomen w/ + w/o Co | )                            | Routine        |
| VALIDATE, ADAM                         | <u> </u>                 |              |                      | MRI Pelvis w/ Contrast |                              | Routine        |
| VALIDATE, ADAM                         | 4                        |              |                      | MRI Pelvis w/ Contrast | _                            | Routine        |
| VALIDATE, MITECH                       |                          | Outpatient   |                      | XR Ankle Right         | 112-XR-18-3000079            | Routine        |
| <                                      |                          |              |                      |                        |                              | >              |
| Total cases: 4                         |                          |              |                      |                        | Deta                         | ils Exit       |

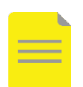

**NOTE**: You can set colour preferences from the view button to identify order types such as STAT, portable etc. once you have your own account to set personal preferences.

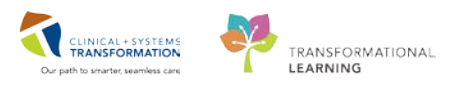

### Activity 1.3 - Activate a Future Order from Department Order Entry (DOE)

Providers within our system can place orders for future exams that are either schedulable (e.g. MRI, CT, Ultrasound and IR exams) as well as non-schedulable (X-rays).

X-rays are typically ordered exams in Department Order Entry. These will display on a Future Orders tab. All other modalities will be scheduled for appointments via the Scheduling Appointment Book area and will NOT be activated from this tab.

The process for Activating Future Orders is very similar to the previous activity.

1 In order to see future orders placed on a patient, access **DOE** from Storefront by clicking on the icon.

**NOTE**: You can use the **DOE** already opened and minimized but ensure you are using the correct patient. You should only have one of each application open at a time.

2 Select **Task** and **Clear Orders** to remove previous patients.

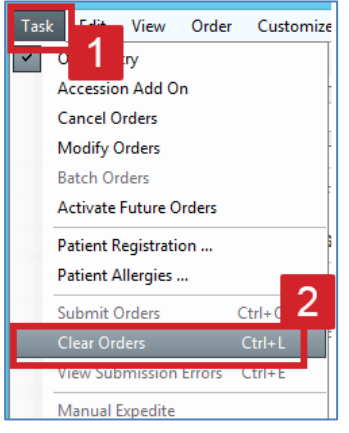

Enter the *Client* as **LGH Medical Imaging.** Using the magnifying glass, search for your patient and Add a New Encounter using the same information you previously used in Activity 1.2, Section 3.

After finishing this, your patient will be populated in the Demographics area in DOE with their new Encounter Number.

| Client: LGH Medical Imaging | ✓ Person nar      | me: VALIDATE, MITECH              |                                    |                                         |
|-----------------------------|-------------------|-----------------------------------|------------------------------------|-----------------------------------------|
| Demographics                | FIN: 760000010042 | MRN: 760002014                    | Loc: LGH Med Imaging               | / LGH Med Imaging / LGH Medical Imaging |
| VALIDATE, MITECH            | Gender: Male      | Age: 79 years<br>DOB: 13-Aug-1938 | Admitting:<br>Admitted: 08-Aug-201 | Attending:<br>8 15:58                   |

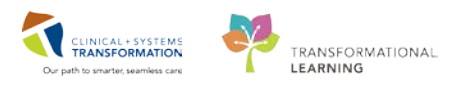

To activate a future order on this specific encounter.

- 1. Click on Task.
- 2. Click on Activate Future Orders.

| æ        | -11                    | Department Order Entry - Order Ent | ry         |
|----------|------------------------|------------------------------------|------------|
| Tas      | k View Order           | Customize Help                     |            |
| <b>~</b> | Order Entry            | E 🛅 📑 E 🖉 🚳 🛍 💩 🔈 🏷                |            |
|          | Accession Add On       |                                    |            |
|          | Cancel Orders          | Person name:                       |            |
|          | Modify Orders          |                                    |            |
|          | Batch Orders           |                                    |            |
|          | Activate Future Orders | Ane:                               | Loc<br>∆dn |
|          | Patient Registration   | 2 r. DOB:                          | Adn        |

3 The window with **Future Orders** from the patient's PowerChart opens:

- 1. Click the **Rad** tab.
- 2. Choose the order you want to activate (**XR Chest**). This will highlight in blue.
- 3. Click Activate at the bottom of the list.

| 1è                                                               |                            |                        | Future Order                                   | 'S             | _ 🗆 🗙                                                       |
|------------------------------------------------------------------|----------------------------|------------------------|------------------------------------------------|----------------|-------------------------------------------------------------|
| 🍕 🗚 📚 🟠                                                          |                            |                        |                                                |                |                                                             |
| Future Orders                                                    | X                          | +                      |                                                |                |                                                             |
| Future Orders                                                    | _                          | _                      | _                                              | _              | ≣∗⊗                                                         |
| Look back (Overdue):<br>Ordering Location: All<br>Lab (0) Rad (2 | Locations V                | ok forward (Upco       | oming): 1month                                 | ✓ Provider: AI | Providers                                                   |
| Order                                                            | Grace Period               | Order Date             | Provider                                       | Ordering       | Details                                                     |
| ∠ Overdue (2)                                                    |                            |                        |                                                |                |                                                             |
| XR Chest                                                         | 26/07/2018 -<br>26/07/2018 | 26/07/2018<br><b>2</b> | TestUser,<br>GeneralMedicin<br>e-Physician, MD | LGH 6E         | 26-Jul-2018, Routine, Reason: cough, Order for future visit |
| XR Wrist Left                                                    | 26/07/2018 -<br>26/07/2018 | 20707/2018             | TestUser,<br>GeneralMedicin<br>e-Physician, MD | LGH 6E         | 26-Jul-2018, Routine, Reason: #?, Order for future visit    |
| Due (0)<br>Upcoming (0)                                          |                            |                        |                                                |                | 3                                                           |
|                                                                  |                            |                        |                                                | 🍣 Refresh      | Activate Cancel/Discontinue                                 |

4. Search back over 4 months or more if no orders appears.

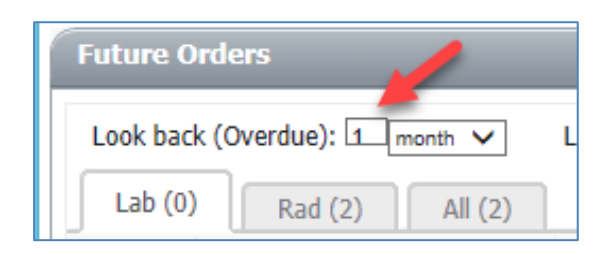

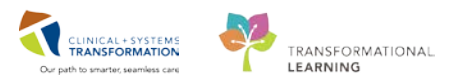

4 The Department Order Entry – Activate Future Orders screen appears with your patient information populated. Double-click the **order** to move it into the orderable area.

You will now be able to verify/modify information entered by the Ordering Provider such as Requested Date, Priority, and Reason for Exam etc. which you can do from the paper X-ray Requisition.

| Demographics FIN: 760000001004<br>VALIDATE, MITECH Gender: Male |                        |   | 760000010042<br>der: Male    | MRN:760002014Loc:Age:79 yearsAdmittDOB:13-Aug-1938Admitt |    |                                               |                                 | LGH Med Imaging / LGH Med Imaging / LGH Medical Ima<br>titing: Attending:<br>tted: 08-Aug-2018 15:58 |                                   |              |         |   |  |
|-----------------------------------------------------------------|------------------------|---|------------------------------|----------------------------------------------------------|----|-----------------------------------------------|---------------------------------|----------------------------------------------------------------------------------------------------|-----------------------------------|--------------|---------|---|--|
| Orderable<br>XR Chest                                           | Order Status<br>Future | D | epartmental Status<br>n Hold | Start Date/Time<br>26-Jul-2018 13:4                      | 45 | Order Details<br>26-Jul-2018 13:45 F          | PDT, Routine, R                 | eason: c                                                                                             | ough, Order for future visit      |              |         |   |  |
|                                                                 |                        |   |                              |                                                          |    |                                               |                                 |                                                                                                    |                                   |              |         |   |  |
| * Requested Sta<br>08-Aug-2018                                  | art Date/Time:         | * | * Priority:<br>Routine       | ¥                                                        |    | * Reason for Exam:<br>cough                   |                                 |                                                                                                    | Special Instructions / Note       | es to Sc     |         | ^ |  |
| Provider Callba                                                 | ck Number:             | ] | Pregnant:                    |                                                          |    | Transport Mode:                               | ~                               | ]                                                                                                    | Performing location:              |              | •       |   |  |
| Special Handlin                                                 | ng:                    |   | lf Portable, specify r       | eason:                                                   |    | Other Reason for Po                           | ortable:                        | ]                                                                                                    | Request Received Date/T           | ime:<br>1345 | <b></b> |   |  |
| CC Provider 1: (                                                | Name)                  |   | CC Provider 2: (Nan          | ne)                                                      | ٩, | CC Provider 3: (Nam                           | ne)                             |                                                                                                    | CC Provider 4: (Name)             |              | ٩       |   |  |
| CC Provider 5:                                                  | Name)                  | Q | Order for future visit       |                                                          |    | * Ordering Physician<br>TestUser, GeneralMedi | i: (Name)<br>icine-Physician, M | I 🔍                                                                                                  | * Order Date/Time:<br>26-Jul-2018 | 134          | 1       | ~ |  |
|                                                                 |                        |   |                              |                                                          |    |                                               |                                 |                                                                                                    | Add                               |              | Submit  |   |  |

1. Click Add.

- 5 You are now ready to submit your order. Review the information in the box below and then click **Submit**. The Order Status changed to Submitted. The Accession Number is assigned at this time.
  - **NOTE**: Anything submitted that is in an ordered status, will also show up on your Online Work List.
- 6 To see your Order in the worklist, click into the **Online Work List** from Storefront. Click the grey bar to arrange each column alphabetically or by date. Identify your Order.

| Exam Transcription   |           |              |                        |                   |          |  |  |  |  |  |
|----------------------|-----------|--------------|------------------------|-------------------|----------|--|--|--|--|--|
| Show completed exams |           |              |                        |                   |          |  |  |  |  |  |
| Patient Name         | Allergies | Patient Type | Procedure Name         | Accession Number  | Priority |  |  |  |  |  |
| VALIDATE, ADAM       | <u> </u>  |              | CT Abdomen w/ + w/o Co |                   | Routine  |  |  |  |  |  |
| VALIDATE, ADAM       | <u> </u>  |              | MRI Pelvis w/ Contrast |                   | Routine  |  |  |  |  |  |
| VALIDATE, ADAM       | <u> </u>  |              | MRI Pelvis w/ Contrast |                   | Routine  |  |  |  |  |  |
| VALIDATE, ADAM       | <u> </u>  | Outpatient   | NM Bone Marrow         | 112-NM-18-3000000 | Routine  |  |  |  |  |  |
| VALIDATE, MITECH     | <u> </u>  | Outpatient   | XR Chest               | 12-XR-18-3000080  | Routine  |  |  |  |  |  |
| VALIDATE, MITECH     | <u> </u>  | Outpatient   | XR Ankle Right         | 112-XR-18-3000079 | Routine  |  |  |  |  |  |

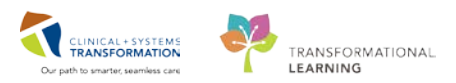

# Activity 1.4 – Create a Duplication Order using DOE

You may get a request from a patient, Health Records, or another health care provider to supply a copy of the patient records. To do this, it is required to create a Duplication Order in the CIS.

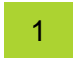

- 1. Open **Department Order Entry (DOE)** is by clicking on its icon.
- 2. Choose the Client from the drop-down list. Then, search for the patient name by clicking on

| the   | Magnifying Glass icor                                                               | n ៉ which will open the Encou | nter Search window |
|-------|-------------------------------------------------------------------------------------|-------------------------------|--------------------|
| 📒 Dep | aartment Order Entry - Order Entry                                                  |                               |                    |
| Task  | Edit View Order Customize Help                                                      |                               |                    |
| 0 -   | 🕨 🚫 🔌 💷 🅦 🔍 🔍 🔜 🏣                                                                   | iii 😔 🚳 🧶 iii 🔈 📎             |                    |
| Clien | t<br>LGH Intensive Rehabilitation Outpatient f                                      | Person name:                  |                    |
| -Demo | LGH Joint Replacement Access Clinic JF<br>LGH Lab Northmount<br>LGH Laboratory      | AC FIN:                       | MRN:               |
|       | LGH Lions Gate Hospital<br>LGH Medical Imaging<br>LGH Neuro Rehab Outpatient Clinic | Gender:                       | DOB:               |
|       | LGH North Shore Hospice                                                             | •                             |                    |

- 3. Search for your Patient.
- 4. Select your Patient and the encounter you want to create the Duplication Order against.

| 3                                             |                  |                      |                           |                      | Enco             | unter S             | Search                        |                  |                     |                 |                |                         |                    |                   |                 | ×              |
|-----------------------------------------------|------------------|----------------------|---------------------------|----------------------|------------------|---------------------|-------------------------------|------------------|---------------------|-----------------|----------------|-------------------------|--------------------|-------------------|-----------------|----------------|
| BC PHN:                                       | VIP<br>1         | Deceased             | Alerts<br>Process Alert   | BC PHN<br>9860002014 | MRN<br>760002014 | Name<br>4 VALID     | ATE, MITECH                   | DOB<br>13-Aug-19 | 38 11:36            | Age<br>80 Years | Gender<br>Male | Address<br>2015 West Br | roadway            | Address (2)       | City<br>Vancouv | Po<br>er V6    |
| Last Name:                                    |                  |                      |                           |                      |                  |                     |                               |                  |                     |                 |                |                         |                    |                   |                 |                |
| First Name:<br>mitech<br>DOB:<br>ss_sess_sess |                  |                      |                           |                      |                  |                     |                               |                  |                     |                 |                |                         |                    |                   |                 |                |
| Gender:<br>✔<br>Postal/Zip Code:              | <                |                      |                           |                      |                  |                     |                               |                  |                     |                 |                |                         |                    |                   | 4               | >              |
| Any Phone Number:                             | Facili<br>Mil Li | ity<br>GH Lions Gati | Encounter‡<br>e 760000000 | Visit #              | E<br>0002014 ir  | nc Type<br>npatient | Med Service<br>General Intern | al Medicine      | Unit/Clir<br>LGH 6E | nic Room<br>6EL | Bed E          | ist Arrival Date        | Reg Da<br>23-Jul-2 | ate<br>2018 11:36 | Disch Date      | Atter<br>Testl |
| Visit #:                                      |                  |                      |                           |                      |                  |                     |                               |                  |                     |                 |                |                         |                    |                   |                 |                |
| Search Reset                                  |                  |                      |                           |                      |                  |                     |                               |                  |                     |                 |                |                         |                    |                   |                 |                |
| MPI Se 3                                      | <                |                      |                           |                      |                  |                     |                               |                  |                     |                 |                |                         |                    |                   |                 | >              |
|                                               |                  |                      |                           |                      |                  |                     |                               | OK               |                     | Cancel          |                | Preview                 | Add                | Person            | Add Enco        | iunter         |

You will now see your patient populated in the banner bar in DOE.

5. Click **Magnifying Glass** icon beside Orderable.

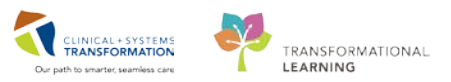

| 🔚 Dep | artmen  | t Order E | Entry - Ord | ler Entry |         |  |  |  |  |  |  |
|-------|---------|-----------|-------------|-----------|---------|--|--|--|--|--|--|
| Task  | Edit    | View      | Order       | Customize | Help    |  |  |  |  |  |  |
|       | - 0     | <b>S</b>  | <b>1</b>    | 8 🗹       | i 🖿 📑 📑 |  |  |  |  |  |  |
| Clier | t LGH   | Medica    | l Imaging   | J         | •       |  |  |  |  |  |  |
| Dem   | ographi | ics       |             |           |         |  |  |  |  |  |  |
| C     |         |           |             |           |         |  |  |  |  |  |  |
| Orde  | rable:  |           |             |           |         |  |  |  |  |  |  |

The Find Orderable window will open.

- 6. Search for the modality followed by Duplication. Using our previous example of **XR Chest**, select **XR Duplication**.
- 7. Click OK

| 6                              | Find Orderable                 |                                |
|--------------------------------|--------------------------------|--------------------------------|
| ind:<br>KR Duplication         |                                | Search                         |
| Orderable:                     |                                | P                              |
| Orderable                      | Description                    | Department Display Name        |
| XR Consultation Email          | XR Consultation Email          | XR Consultation Email          |
| XR Consultation External Study | XR Consultation External Study | XR Consultation External Study |
| XR Consultation Phone          | XR Consultation Phone          | XR Consultation Phone          |
| XR Duplication                 | XR Duplication                 | XR Duplication                 |
| XR Elbow Bilateral             | XR Elbow Bilateral             | XR Elbow Bilateral             |
| XR Elbow Left                  | XR Elbow Left                  | XR Elbow Left                  |
| XR Elbow Right                 | XR Elbow Right                 | XR Elbow Right                 |
| XR Facial Bones                | XR Facial Bones                | XR Facial Bones                |
| XR Femur Bilateral             | XR Femur Bilateral             | XR Femur Bilateral             |
| XR Femur Left                  | XR Femur Left                  | XR Femur Left                  |
| XR Femur Right                 | XR Femur Right                 | XR Femur Right                 |
| XR Finger Left                 | XR Finger Left                 | XR Finger Left                 |
| XR Finger Right                | XR Finger Right                | XR Finger Right                |
| YR Foot Rilateral<br>K         | YR Foot Rilataral              | YR Foot Rilateral 7            |
|                                |                                | OK Cancel                      |

The Order will now populate into the DOE window.

- 8. Fill out the Ordering Physician mandatory field using Test, Alex.
- 9. Select Add

| Orderable: El Duplica              | ton          |                                  |          |                               |               |                              | 8 |                                  |      |     |        |
|------------------------------------|--------------|----------------------------------|----------|-------------------------------|---------------|------------------------------|---|----------------------------------|------|-----|--------|
| * Priority:<br>Routine             | ÷            | *Reason for Exam:<br>Duplication | <b>Q</b> | *Requested Sta<br>30-Nov-2017 | rt Date/Time: | * Ordering Physician: (Name) |   | * Order Date/Time<br>30-Nov-2017 | 1153 | *   |        |
| * Order Communication<br>Paper/Fax | n Type:<br>• |                                  |          |                               |               |                              |   |                                  |      |     |        |
|                                    |              |                                  |          |                               |               |                              |   |                                  |      |     |        |
|                                    |              |                                  |          |                               |               |                              |   |                                  |      |     |        |
|                                    |              |                                  |          |                               |               |                              |   |                                  |      | 9   | ļ      |
|                                    |              |                                  |          |                               |               |                              |   |                                  |      | Add | Submit |

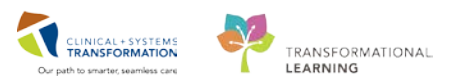

10. The Order will now move to the bottom window. Click **Submit**.

|     |       |                    |                   |                  |              |              |                |              | Add           | Subm        | nit |
|-----|-------|--------------------|-------------------|------------------|--------------|--------------|----------------|--------------|---------------|-------------|-----|
|     |       |                    |                   |                  |              |              |                |              |               |             | 10  |
| . A | ction | Client             | Medical Record Nu | Financial Number | Person Name  | Catalog Type | Procedure      | Accession    | Submission St | Start Date/ | 10  |
| 0   | Order | LGH Lions Gate Hos | 760002014         | 760000002014     | VALIDATE, MI | Radiology    | XR Duplication | 112-XR-18-30 | Submitted     | 14-Aug-20   | lo  |
|     |       |                    |                   |                  |              |              |                |              |               |             |     |
|     |       |                    |                   |                  |              |              |                |              |               |             |     |

You can now find the Duplication Order in the **Online Work List**.

11. Right-click the Order in the **Online Work List** and select **Exam Management**.

| Exam Transcription     |           |              |                |                          |          |
|------------------------|-----------|--------------|----------------|--------------------------|----------|
| ✓ Show completed exams |           |              |                |                          |          |
| <br>Patient Name       | Allergies | Patient Type | Procedure Name | Accession Number         | Priority |
| ED-Phy-Seven, Monty    | Anorgios  | Emergency    | XR Chest       | 112-XR-18-3000083        | Urgent   |
| IP-PHY-Six, Jane       | <u> </u>  | Inpatient    | XR Chest       | 112-XR-18-3000082        | Routine  |
| MITECH, MICHAEL        | <u> </u>  | Outpatient   | XR Wrist Left  | 112-XR-18-3000081        | Routine  |
| MITECH, MICHAEL        | <u>^</u>  | Outpatient   | XR Chest       | 112-XR-18-3000079        | Routine  |
| MITECH, MICHAEL        | <u>^</u>  | Outpatient   | XR Ankle Right | 112-XR-18-3000080        | Routine  |
| VALIDATE, MITECH       | <u> </u>  | Inpatient    | XR Chest       | 112-XR-18-3000084        | Routine  |
| VALIDATE, MITECH       | <u> </u>  | Inpatient    | XR Duplication | 112-YR-18-3000085        | - 11     |
|                        |           |              |                | Print\Reprint Patient Pa | cket     |
|                        |           |              |                | Exam Management          |          |
|                        |           |              |                | Transcription            |          |

The **Exam Management** window opens. By default, your name will display in the Personnel List.

- 12. Click **Start** changing the status to Started.
- 13. Click **Complete**.

| <b>G</b>                                                   |               | С               | erner Imaging: Exam Managem               | ient                |                             | - 🗆 🗙               |
|------------------------------------------------------------|---------------|-----------------|-------------------------------------------|---------------------|-----------------------------|---------------------|
| Task Edit View Select By                                   | y Launch Help |                 |                                           |                     |                             |                     |
| 🗾 🚫 🧟 😂 🌚 🖉 🏹                                              | > 🛼 🗹 💫 🙋 👪 🔈 | 11              |                                           |                     |                             |                     |
|                                                            |               |                 | Personnel                                 |                     | Date/Time                   |                     |
| * Accession: 112-XR-18-300                                 | 00085 🔍 🔍 🛕 🗛 | lergy           | Name Primary Train, Medicallma Additional | gingTechnologist-Ra | Use current date/time       |                     |
| Patient Information                                        |               |                 |                                           |                     |                             |                     |
| MRN: 760002014<br>Name: VALIDATE, MITE<br>DOB: 13-Aug-1938 | сн            | ^               |                                           |                     | Show completed exams        | Show all accessions |
| Age: 80 Years                                              |               |                 |                                           |                     |                             |                     |
| Encounter type: Inpatie                                    | ent           |                 |                                           |                     | Institution: LGH Lions Gate | ¥                   |
| Location: LGH 6E / 6EL                                     | / 02          | ~               |                                           | Clear               | Room: LGH Clerical Rm       | ~                   |
|                                                            | 1             |                 |                                           |                     |                             |                     |
| Procedure                                                  | Comment       | Reason for Exam | Accession                                 | Start Dt/Tm         | Complete Dt/Tm              | Status              |
| XR Duplication                                             |               | Duplication     | 112-XR-18-3000085                         | 14-Aug-2018 14:57   | 7 14-Aug-2018 15:03         | Completed           |
| ٢                                                          |               |                 |                                           |                     | 12                          | 13 >                |
|                                                            |               |                 |                                           | Image Manage        | ment Start Comple           | te Exit             |
| Ready.                                                     |               |                 |                                           |                     |                             | 15:03               |

The Exam Management Bill- Only Charging window opens.

- 14. Select the **Bill-Only/Category** to bill to.
- 15. Use the right-facing arrow to move it to the **Charges** window.
- 16. Click **OK**. You can now exit out of the Exam Management Screen.

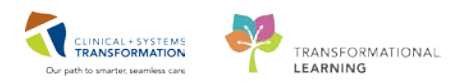

| Exam Management Bill-O                                                                     | nly Charging: VALIDATE, MITECH - 760002014                              |
|--------------------------------------------------------------------------------------------|-------------------------------------------------------------------------|
|                                                                                            |                                                                         |
| Accession: 112-XR-18-3000085 Order Date/Tin<br>Procedure: XR Duplication Responsible perso | ne: 14-Auq-2018 🔷 🗙 1457 🖕<br>on: Train, MedicallmagingTechnologist-F 🗸 |
| New Charges Previously Charged                                                             |                                                                         |
| Default selections     All bill-onlys     Categories:                                      | Charges:                                                                |
| Bill-Only/Category CPT                                                                     | Quantity Bill-Only CPT                                                  |
| Duplication Bill Onlys Duplication Legal                                                   | 1 Duplication Patient Request                                           |
| Imported or Copied Study by Clerk                                                          | Quantity: 16                                                            |
| imported or Copied Study by Tech                                                           |                                                                         |
|                                                                                            | × 15                                                                    |
|                                                                                            | ~~                                                                      |
|                                                                                            |                                                                         |
|                                                                                            | _                                                                       |
| L                                                                                          | <u> </u>                                                                |
|                                                                                            | OK Cancel Apply                                                         |

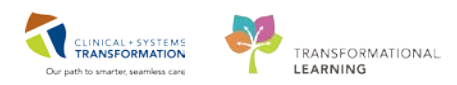

## Activity 1.5 – Exploring the RadNet Online Work List: Modify Order Details, Replace and Cancel Orders

Actions on the order such as modify, replace or cancel, can be accessed from the **Online Work List**. Prior to choosing the action, click on the order to highlight it in blue.

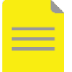

**NOTE**: Most of the actions available in the menu bar at the top are also available to you by selecting the patient/exam and right-clicking.

#### Modify an Exam

Use the same patient from the previous activity and modify the **XR Chest**.

- 1. Select the order you would like to modify by highlighting it in blue.
- 2. Right-click on the order and select **Modify Order Details**.

| Patient Name   | Allergies | Patient Type | Procedure Name               | Accession Number  | Priority |
|----------------|-----------|--------------|------------------------------|-------------------|----------|
| VALIDATE, ADAM | <u> </u>  | Outpatient   | XR Chest                     | 112-XR-18-3000079 | Routine  |
| VALIDATE, ADAM | <u>à</u>  | Outpatient   | Print'Reprint Patient Packet | 112-CT-18-3000019 | Routine  |
| VALIDATE, ADAM | <u> </u>  | Outpatient   | Exam Management              | 112-XR-18-3000080 | Routine  |
|                |           |              | Transcription                |                   |          |
|                |           |              | Schedule Inquiry             |                   |          |
|                |           |              | Protocol                     |                   |          |
|                |           |              | Add Interesting Case File    |                   |          |
|                |           |              | Comments                     |                   |          |
|                |           |              | Allergies                    |                   |          |
|                |           |              | Patient Exam History         |                   |          |
|                |           |              | Document Image               |                   |          |
|                |           |              | Modify Order Letails         |                   |          |
|                |           |              | Replace                      |                   |          |
|                |           |              | Details                      |                   |          |

The Order Details pop-up window opens. You can modify the order details here as required such as adding their transport mode, whether an interpreter is required or cc'ing another provider so they can get a copy of the patient's results. Explore all the fields and ensure all yellow mandatory fields are complete.

- 1. Add a new CC: Provider: Test, Med E.
- 2. Click OK

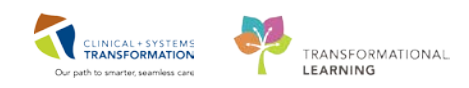

| *Requested Start Date/Time:                | *Priority:                 | *Reason for Exam:                         |
|--------------------------------------------|----------------------------|-------------------------------------------|
| 10-Aug-2018 ≑ 🗙 0828 ≑                     | Routine                    | v broken rib                              |
| Special Instructions / Notes to Scheduler: | Provider Callback Number:  | Brannaut                                  |
|                                            |                            | Fleynani                                  |
| Transport Mode:                            | Performing location:       | Special Handling:                         |
|                                            | ·                          | ×                                         |
| If Portable, specify reason:               | Other Reason for Portable: | Request Received Date/Time:               |
|                                            |                            | 10-Aug-2018 😴 🗸 0831 😴                    |
| CC Provider 1:                             | CC Provider 2:             | CC Provider 3:                            |
| Test, Med E, RPh                           |                            |                                           |
| CC Provider 4:                             | CC Provider 5:             |                                           |
|                                            |                            |                                           |
| Radiologist Worklist:                      | Research Study:            | Lateria Handled In Defension              |
|                                            | ×                          | Isolation ruentilieu by Patient/Provider? |
| Interpreter Required?:                     | Language:                  | *Ordering physician:                      |
|                                            | ×                          | V Test, Alex                              |
| *Communication type:                       | *Order DT/TM:              |                                           |

#### 2 Replace an Exam

The Radiologist comes to you and says that they'd like to change the **XR Chest** to an **XR Chest/Abdomen Single Exposure**.

- 1. Select **XR Chest** so it is highlighted
- 2. Right-click and select **Replace**.

| Patient Name   | Allergies | Patient Type | Procedure Name        | Accessio | n Number              | Priority |
|----------------|-----------|--------------|-----------------------|----------|-----------------------|----------|
| VALIDATE, ADAM | <u> </u>  | Outpatient   | XR Chest              | 112 112  | 10 0000070            | in é     |
| VALIDATE, ADAM | <u> </u>  | Outpatient   | CT Chest w/o Contrast | 112      | Print\Reprint Patient | t Packet |
| VALIDATE, ADAM | <u> </u>  | Outpatient   | XR Ankle Right        | 112      | Exam Management       |          |
|                |           |              |                       |          | Transcription         |          |
|                |           |              |                       |          | Schedule Inquiry      |          |
|                |           |              |                       |          | Protocol              |          |
|                |           |              |                       |          | Add Interesting Case  | e File   |
|                |           |              |                       |          | Comments              |          |
|                |           |              |                       |          | Allergies             |          |
|                |           |              |                       |          | Patient Exam History  | ,        |
|                |           |              |                       |          | Document Image        |          |
|                |           |              |                       |          | Modify Order Details  | s        |
|                |           |              |                       |          | Replace               |          |
|                |           |              |                       | L        | Details               |          |

The Replace Procedure window pops up. Explore this window. You can scroll and choose from a list of most usual exams used to replace the initial order. If the requested replacement exam is not in the list, type it in the *Replace with* in the textbox.

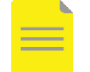

**NOTE**: Click the Show all procedures box to see more procedures.

- 1. Choose the replace with **XR Chest/Abdomen Single Exposure** from the drop-down menu.
- 2. Select the Replace Reason of **Changed by Radiologist as per Protocol**.
- 3. Ensure that the **Copy accession to new order** box is checked.
- 4. Click **OK**.

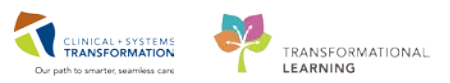

| 🗴 🗟 Replace Proc                    | edure | ×        |
|-------------------------------------|-------|----------|
| Patient Information                 |       |          |
| Name: VALIDATE, ADAM                |       |          |
| ID: 760002141                       |       |          |
| Accession: 112-XR-18-3000079        |       |          |
| Procedure: XR Chest                 |       |          |
|                                     |       |          |
| * Replace with:                     |       |          |
| XR Chest/Abdomen Single Exposure    |       |          |
| XR Chest PH Probe                   |       | ÷.       |
| <                                   |       | >        |
| Replace reason:                     |       |          |
| Changed by radiologist per protocol |       | <b>~</b> |
| Person authorizing replace:         |       |          |
|                                     |       | <u> </u> |
| Communication Type:                 |       |          |
| Paper/Fax                           |       | ~        |
| Ordering Physician:                 |       |          |
| Test, Alex                          |       | <u> </u> |
| Exam room for new order:            |       |          |
| LGH XR Rm 5                         |       | ~        |
| Copy accession to new order         |       |          |
| Show all procedures                 |       |          |
| Modify order details                |       |          |
|                                     | ок    | Cancel   |
| Ready                               |       |          |

**NOTE**: You can only replace within the same modality. If you are changing modalities, you **must cancel and reorder**.

Click the Modify order details box to change the details in one step.

In the Online Work List both orders are displayed with the same accession number. The old order, XR Chest, has the status changed to *Replaced*, while the new order's status is *Ordered*, as long as the **Show completed exams** box is checked.

| Show completed ex | ams       |              |                       |                   |          |          |                   |          |
|-------------------|-----------|--------------|-----------------------|-------------------|----------|----------|-------------------|----------|
|                   |           |              |                       |                   |          |          |                   |          |
| Patient Name      | Allergies | Patient Type | Procedure Name        | Accession Number  | Priority | Status   | Requested DT/TM   | Status D |
| VALIDATE, ADAM    | <u> </u>  | Outpatient   | CT Chest w/o Contrast | 112-CT-18-3000019 | Routine  | Ordered  | 10-Aug-2018 08:29 | 10-Aug-  |
| VALIDATE, ADAM    | <u> </u>  | Outpatient   | XR Ankle Right        | 112-XR-18-3000080 | Routine  | Ordered  | 10-Aug-2018 08:30 | 10-Aug-  |
| VALIDATE, ADAM    | <u> </u>  | Outpatient   | XR Chest/Abdomen Sing | 112-XR-18-3000079 | Routine  | Ordered  | 10-Aug-2018 08:28 | 10-Aug-  |
| VALIDATE, ADAM    | <u> </u>  | Outpatient   | XR Chest              | 112-XR-18-3000079 | Routine  | Replaced | 10-Aug-2018 08:28 | 10-Aug-  |

#### 3

#### Cancel an Exam

You will now learn how to cancel an exam. Your patient's Primary Care Provider calls and asks for the **XR Ankle Right** to be **cancelled**.

1. Right-click on the exam in the Online Worklist and select **Exam Management**.

| Patient Name   | Allergies | Patient Type | Procedure Name        | Accession Number  | Priority          | Status      | Requeste  |
|----------------|-----------|--------------|-----------------------|-------------------|-------------------|-------------|-----------|
| VALIDATE, ADAM | <u> </u>  | Outpatient   | CT Chest w/o Contrast | 112-CT-18-3000019 | Routine           | Ordered     | 10-Aug-2  |
| VALIDATE, ADAM |           | Outpatient   | XR Ankle Right        | 112-XR-18-3000080 | Den altere        | L           | 10-Aug-2  |
| VALIDATE, ADAM | <u> </u>  | Outpatient   | XR Chest/Abdomen Sing | 112-XR-18-3000079 | Print\Reprint Pat | ient Packet | 10-Aug-20 |
| VALIDATE, ADAM | <u>^</u>  | Outpatient   | XR Chest              | 112-XR-18-3000079 | Exam Managem      | ent         | 10-Aug-20 |
|                |           |              |                       |                   | I ranscription    |             |           |
|                |           |              |                       |                   | Schedule Inquiry  | ,           |           |
|                |           |              |                       |                   | Dretecel          |             |           |
|                |           |              |                       |                   | Protocol          |             |           |
|                |           |              |                       |                   | Add Interesting   | Case File   |           |

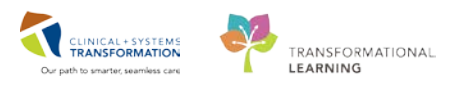

The Exam Management window will open.

1. Identify the Cancel exam icon in the menu bar and click it.

| 50                                   |
|--------------------------------------|
| Task Edit View Select By Launch Help |
| 📝 🚳 🕿 📽 🗢 🖏 💺 🗹 👪 🖉 🗷 🖉              |
| * Accession: 112-XR-18-3000080       |
| MRN: 760002141                       |
| Name: VALIDATE, ADAM                 |
| DOB: 15-Aug-1938                     |
| Age: 79 Years                        |
| Gender: Male                         |

The Order Details window opens.

- 1. Choose the **Cancel Reason =** *No Longer Medically Indicated*
- 2. Enter the **Communication Type =** Verbal
- 3. Enter the *date and time* of cancellation.
- 4. Click OK

**NOTE**: By entering "t" in the Date and "n" in the Time section (3), the system automatically populates it with the current date and time

| E                                                                 | Order Details for 1 | 112 | -XR-18-3000080: XR Ankle Right                                 |   | - |       | ×  |
|-------------------------------------------------------------------|---------------------|-----|----------------------------------------------------------------|---|---|-------|----|
| *Cancel Reason:<br>No Longer Medically In<br>*Communication type: | licated v           |     | *Cancel DT/TM:<br>10-Aug-2018   V 0930   *Canceling physician: |   |   |       |    |
| Verbal<br>Cancel Comment                                          | ۷                   |     | Test, Alex                                                     |   |   |       |    |
|                                                                   |                     | ŝ   |                                                                |   |   |       |    |
|                                                                   |                     |     | ]                                                              | _ |   |       |    |
|                                                                   |                     |     | ОК                                                             | R |   | Cance | :I |

You can click **Exit**. Within the Online Work List, the order's status changes to **Canceled**. You may need to refresh your Online Work List. You can do this by clicking the **As of:** *TIME* in the top right

| С | orner As of:11:0       | 00 AM     |              |                       |                   |          |          |       |
|---|------------------------|-----------|--------------|-----------------------|-------------------|----------|----------|-------|
|   | Show completed example | ams       |              |                       |                   |          |          |       |
|   | Patient Name           | Allergies | Patient Type | Procedure Name        | Accession Number  | Priority | Status   | Reque |
|   | VALIDATE, ADAM         | <u> </u>  | Outpatient   | XR Ankle Right        | 112-XR-18-3000080 | Routine  | Canceled | 10-Au |
|   | VALIDATE, ADAM         | <u> </u>  | Outpatient   | CT Chest w/o Contrast | 112-CT-18-3000019 | Routine  | Ordered  | 10-Au |
|   | VALIDATE, ADAM         | <u> </u>  | Outpatient   | XR Chest/Abdomen Sing | 112-XR-18-3000079 | Routine  | Ordered  | 10-Au |
|   | ALIDATE, ADAM          | 1         | Outpatient   | XR Chest              | 112-XR-18-3000079 | Routine  | Replaced | 10-Au |

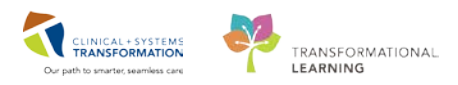

# Activity 1.6 – Exploring the RadNet Online Work List

#### **Review Allergies**

In the Online Work List, identify the Allergies column (1). There are four types of notifications:

- 1. ANR = Allergies Not Recorded
- 2. NKA = No Known Allergies,
- 3. NKMA = No Known Medication Allergies
- Image: second states and the presence of allergies. 4.

#### Exam Transcription

1.1

| <ul> <li>Show completed exams</li> </ul> |           |              |                        |                   |          |                   |
|------------------------------------------|-----------|--------------|------------------------|-------------------|----------|-------------------|
| Patient Name                             | Allergies | Patient Type | Procedure Name         | Accession Number  | Priority | Requested DT/TM   |
| MICLERKONE, ADRIAN                       | <u> </u>  | Outpatient   | XR Chest               | 112-XR-18-3000082 | Routine  | 13-Sep-2018 09:14 |
| MICLERKONE, ADRIAN                       | <u> </u>  | Outpatient   | XR Duplication         | 112-XR-18-3000086 | Routine  | 13-Sep-2018 09:17 |
| MICLERKONE, ADRIAN                       | <u> </u>  | Outpatient   | US Abdomen             | 112-US-18-3000006 | Routine  | 13-Sep-2018 09:53 |
| MICLERKONE, ADRIAN                       | <u> </u>  | Outpatient   | XR Chest/Abdomen Sing  | 112-XR-18-3000082 | Routine  | 13-Sep-2018 09:14 |
| MICLERKONE, JIM                          |           | Outpatient   | XR Chest               | 112-XR-18-3000083 | Routine  | 13-Sep-2018 09:14 |
| MICLERKONE, JIM                          | <u> </u>  | Outpatient   | XR Duplication         | 112-XR-18-3000084 | Routine  | 13-Sep-2018 09:16 |
| MICLERKONE, JIM                          |           | Outpatient   | XR Abdomen Single View | 112-XR-18-3000083 | Routine  | 13-Sep-2018 09:14 |
| MICLERKTWO, BRIAN                        | <u> </u>  | Outpatient   | XR Ankle Right         | 112-XR-18-3000079 | Routine  | 13-Sep-2018 08:58 |
| MICLERKTWO, JUSTIN                       |           | Outpatient   | XR Ankle Right         | 112-XR-18-3000080 | Routine  | 13-Sep-2018 08:58 |
| MICLERKTWO, JUSTIN                       | <u> </u>  | Outpatient   | XR Knee Right          | 112-XR-18-3000081 | Routine  | 13-Sep-2018 09:01 |
| MICLERKTWO, JUSTIN                       | <u> </u>  | Outpatient   | CT Head Spine Cervical | 112-CT-18-3000019 | Routine  | 13-Sep-2018 09:55 |
| MITECH, GLEN                             | <u> </u>  | Outpatient   | XR Chest               | 112-XR-18-3000090 | Routine  | 13-Sep-2018 09:40 |
| MITECH, GLEN                             | <u> </u>  | Outpatient   | XR Chest/Abdomen Sing  | 112-XR-18-3000090 | Routine  | 13-Sep-2018 09:40 |
| MITECH, GLEN                             | <u> </u>  | Outpatient   | XR Ankle Right         | 112-XR-18-3000087 | Routine  | 13-Sep-2018 09:20 |
| MITECH, MICHAEL                          | <u> </u>  | Outpatient   | XR Chest/Abdomen Sing  | 112-XR-18-3000089 | Routine  | 13-Sep-2018 09:37 |
| MITECH, MICHAEL                          | <u> </u>  | Outpatient   | XR Chest               | 112-XR-18-3000089 | Routine  | 13-Sep-2018 09:37 |
| MITECH, MICHAEL                          | <u> </u>  | Outpatient   | XR Ankle Right         | 112-XR-18-3000088 | Routine  | 13-Sep-2018 09:24 |
| MITECH, NOEL                             | <u> </u>  | Outpatient   | XR Ankle Right         | 112-XR-18-3000085 | Routine  | 13-Sep-2018 09:20 |
| MITECH, NOEL                             |           | Outpatient   | XR Chest               | 112-XR-18-3000091 | Routine  | 13-Sep-2018 09:43 |
| MITECH, NOEL                             |           | Outpatient   | XR Chest/Abdomen Sing  | 112-XR-18-3000091 | Routine  | 13-Sep-2018 09:43 |

#### Mark Allergies as Reviewed

2

Allergies must be reviewed for a patient on every encounter. Check the allergies on your patient with the XR Chest/Abdomen Single Exposure:

1. Right-click your patient and select **Allergies**.

| VALIDATE, ADAM |          | Outpatient | CT Chest w/o Contrast | 112-CT-18-3000019            | Rou |
|----------------|----------|------------|-----------------------|------------------------------|-----|
| VALIDATE, ADAM | <u> </u> | Outpatient | XR Chest/Abdomen Sing | 112 VD 10 2000070            | Dai |
| VALIDATE, ADAM | <u> </u> | Outpatient | XR Chest              | Print\Reprint Patient Packet |     |
|                |          |            |                       | Exam Management              |     |
|                |          |            |                       | Transcription                |     |
|                |          |            |                       | Schedule Inquiry             |     |
|                |          |            |                       | Protocol                     |     |
|                |          |            |                       | Add Interesting Case File    |     |
|                |          |            |                       | Comments                     |     |
|                |          |            |                       | Allergies                    |     |
|                |          |            |                       | Patient Exam History         |     |
|                |          |            |                       |                              |     |

The patient's allergy profile opens. After reviewing the allergies:

- 1. Click Mark All as Reviewed.
- 2. You will note that the Reviewed and Reviewed By columns have changed to the current time

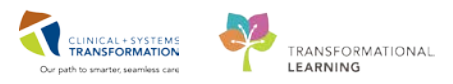

and your name will populate.

| *         |                    |                             |                             |                |                 |            | Allerg                       | y/ADR Profi          | le                           |               |                                                  |                                                               | х |
|-----------|--------------------|-----------------------------|-----------------------------|----------------|-----------------|------------|------------------------------|----------------------|------------------------------|---------------|--------------------------------------------------|---------------------------------------------------------------|---|
| Alle      | ergy               |                             |                             |                |                 |            |                              |                      |                              |               |                                                  |                                                               |   |
|           | Mark All as Review | ed                          | Refresh (last at 1          | 15:21 PDT)     |                 |            |                              |                      |                              |               |                                                  |                                                               |   |
| +         | Add Modif          | ý 💭 No K                    | nown Allergies              | 🔾 No           | o Known I       | Medi       | cation Allergi               | es 🔗 Reve            | rse Allergy Ch               | eck           | Display All                                      | ~                                                             |   |
| +.        | Add Modif          | y ÖNo K                     | nown Allergies<br>Reactions | Seve           | Known l         | Medi<br>C. | cation Allergi<br>Est. Onset | es Reve              | rse Allergy Ch<br>Updated By | eck<br>Source | Display All Reviewed                             | ✓ Reviewed By                                                 | I |
| + .<br>D. | Add Modif          | y ONo K<br>Category<br>Food | Reactions<br>Hives          | Seve<br>Severe | Type<br>Allergy | Medi<br>C. | cation Allergi<br>Est. Onset | Reaction S<br>Active | Updated By<br>26-Jul-201     | eck<br>Source | Display All<br>Reviewed<br>14-Aug-2018 15:21 PDT | <ul> <li>Reviewed By</li> <li>Train, Medicallmagin</li> </ul> | I |

#### 3

#### Add a Comment

Comments can be added to a patient for various reasons. For example, one of the patients coming today for an exam needs assistance to walk. You need to add a note to the order.

1. Select the **order** by highlighting it in blue. Right-click and select **Comments**.

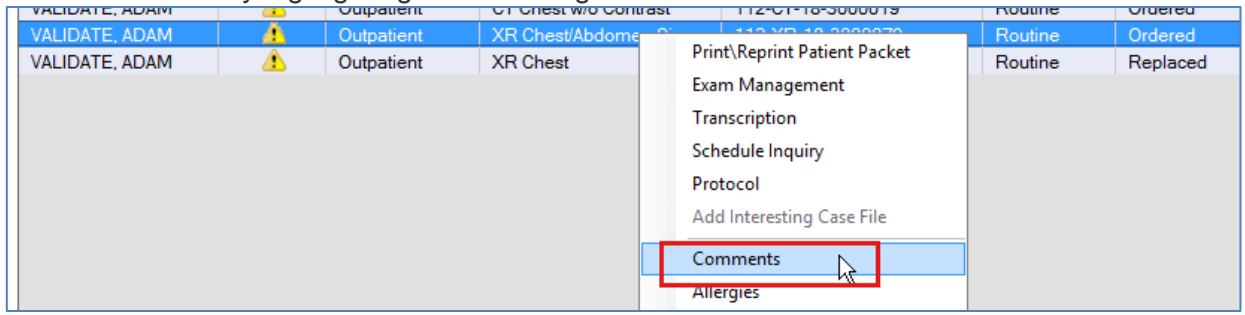

The Comments window will open. Choose the appropriate tab (**Order Comment, Order Note** or Cancel Reason).

- 2. Click **Edit** and type in the free text box = *needs* assistance to walk.
- 3. Click OK.
- 4. Click Close.

|         |             |                 | Comments         |                 |           |
|---------|-------------|-----------------|------------------|-----------------|-----------|
| Order C | Comment     | Order Note      | Cancel Reason    |                 |           |
| VALIDA  | TE, ADAM    |                 | XR Chest/Abdomen | Single Exposure |           |
| 76000   |             | Edi             | t Comment        |                 |           |
|         | Comment typ | pe:             |                  |                 | ^         |
|         | Order Com   | nent            |                  | ×               |           |
|         | Comment     |                 |                  |                 |           |
|         | Needs a     | ssistance to wa | lk               | ^               |           |
|         |             |                 | 2                |                 |           |
|         |             |                 | _                |                 |           |
|         |             |                 |                  |                 |           |
|         |             |                 |                  |                 |           |
|         |             |                 |                  |                 |           |
|         |             |                 |                  |                 |           |
|         |             |                 |                  |                 |           |
|         |             |                 | 3                | J.              |           |
|         |             |                 |                  |                 |           |
|         | ₫ <b>1</b>  |                 | ОК               | Cancel          | · · · · · |
|         |             |                 | Close            | Add             | Edit      |
|         |             |                 | 4                | ~~~~            | Luk       |

Your comment can be viewed if you right-click the patient name and select Comments. The

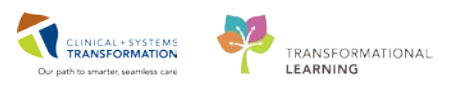

comments column will now have the Comments icon present; you may have to scroll to the right.

| VALIDATE, ADAM |          | Outpatient | CT Chest w/o Contrast | 112-CT-18-3000019 | Routine | Ordered  | 10-Aug-2018 08:29 |   |
|----------------|----------|------------|-----------------------|-------------------|---------|----------|-------------------|---|
| VALIDATE, ADAM | <u> </u> | Outpatient | XR Chest/Abdomen Sing | 112-XR-18-3000079 | Routine | Ordered  | 10-Aug-2018 08:28 | 9 |
| VALIDATE, ADAM | <u> </u> | Outpatient | XR Chest              | 112-XR-18-3000079 | Routine | Replaced | 10-Aug-2018 08:28 |   |
|                |          |            |                       |                   |         |          |                   |   |

**NOTE**: Order Comments will be displayed both in the RadNet Online Work list as well as other areas where the Order is visible, such as PowerChart. Order Notes are displayed only within the RadNet system and should only be used for departmental documentation.

#### **Review Patient Exam History** 4

Check your patient's exam history in order to see what other orders were placed and completed on this patient. From any of the orders placed on the patient,

| 1. | <b>Right-click</b> | to acc | cess the | drop-down | menu and | d click o | n <b>Patient</b> | Ex | am | History. |  |
|----|--------------------|--------|----------|-----------|----------|-----------|------------------|----|----|----------|--|
|    |                    |        |          |           |          |           |                  |    |    |          |  |
|    |                    |        |          | _         |          |           |                  |    |    |          |  |

|           |          | <b>T</b>                |                                        |     |          |                   |
|-----------|----------|-------------------------|----------------------------------------|-----|----------|-------------------|
| Status    | Priority | Patient Name            | Procedure Name                         | Tr  | Or       | Requested DT/TM   |
| On Hold   | Routine  | CSTPRODMI, TESTADRIENNE | MRI Spine Cervical w/o Contrast        |     | ě        | 08-Dec-2017 15:05 |
| Ordered   | Routine  | CSTPRODMI, TESTADRIENNE | CT Chest Abdo Pelvis w/ + w/o Contrast | D.: |          |                   |
| On Hold   | Routine  | CSTPRODMI, TESTADRIENNE | NM Myocardial Perfusion Rest           | Pri | nt\Kepr  | nt Patient Packet |
| On Hold   | Routine  | CSTPRODMI, TESTADRIENNE | NM Myocardial Perfusion Treadmill      | Exa | m Man    | agement           |
| Completed | Routine  | CSTPRODMI, STLGH        | RF Esophagus Stomach Duodenum          | Tra | nscripti | on                |
| Completed | Routine  | CSTPRODMI, STLGH        | RF Esophagus Stomach Duodenum          | Sch | nedule I | nguiry            |
| Completed | Routine  | CSTPRODMI, STLGH        | CT Duplication                         | Dee |          |                   |
| Completed | Routine  | CSTPRODMI, STLGH        | CT Elbow Arthrogram Left               | PIC |          |                   |
| Completed | Routine  | CSTPRODMI, STLGH        | CT Elbow Arthrogram Right              | Ad  | d Intere | sting Case File   |
| Completed | Routine  | CSTPRODMI, STLGH        | CT Elbow w/ + w/o Contrast Right       | Co  | mment    |                   |
| Completed | Routine  | CSTPRODMI, STLGH        | CT Elbow w/ + w/o Contrast Left        | A11 |          |                   |
| Completed | Routine  | CSTPRODMI, STLGH        | CT Elbow w/ Contrast Right             | 410 | ennes    |                   |
| Completed | Routine  | CSTPRODMI, STLGH        | CT Elbow w/ Contrast Left              | Pat | ient Exa | m History         |

NOTE: Only exams that have been ordered/ completed since the CIS went live at your site will be visible.

The Order Viewer will open. Here you can see displayed the entire list of orders placed on the patient, and the status.

1. The menu bar allows you to see what other functions you are able to do from here. Click to explore.

| Task View Select                         | By Launch Help            | 1                                   |                                            |             |             |               |                                                                                                    |
|------------------------------------------|---------------------------|-------------------------------------|--------------------------------------------|-------------|-------------|---------------|----------------------------------------------------------------------------------------------------|
| C G R G G G                              | ent 1950 mm (mg) date mm  |                                     |                                            |             |             |               |                                                                                                    |
| * Patient name: CS                       | TPRODMI, TESTADRIENNE     | As of: 8:35 Allergy                 |                                            |             |             |               |                                                                                                    |
| Patient Information                      |                           |                                     |                                            |             |             |               |                                                                                                    |
| Name: CSTPR<br>MRN: 700003<br>Accession: | ODMIL TESTADRIENNE<br>789 | D<br>A<br>G                         | OB: 25-May-<br>ge: 22 Years<br>ender: Fema | 1995<br>sle |             |               |                                                                                                    |
| No Exclusion Filter                      | s Applied                 |                                     |                                            |             |             |               |                                                                                                    |
| *<br>Request DT/TM                       | Accession                 | Order                               | Priority                                   | Status      | Exam Status | Report Status | Order Details                                                                                        |
| 12-Dec-2017 10:00                        |                           | NM Myocardial Perfusion Treadmill   | Routine                                    | Future      | On Hold     | New           | 12-Dec-2017 10:00 PST, Routine, Reason: cetest, Weight: 50, Transport, Ambulatory                    |
| 12-Dec-2017 08:00                        |                           | NM Myocardial Perfusion Rest        | Routine                                    | Future      | On Hold     | New           | 12-Dec-2017 08:00 PST, Routine, Reason: cetest, Weight: 50, Transport, Ambulatory                    |
| 11-Dec-2017 08:19                        | 112-CT-17-0004994         | CT Chest Abdo Pelvis w/ + w/o Contr | Routine                                    | Ordered     | Ordered     | New           | 11-Dec-2017 08:19 PST, Routine, Reason: Query pneumonia                                              |
| 08-Dec-2017 15:05                        |                           | MRI Spine Cervical w/o Contrast     | Routine                                    | Future      | On Hold     | New           | 08-Dec-2017 15:05 PST, Routine, Reason: test future on request queue, Order for future visit, Schedu |
| 08-Dec-2017 14:33                        | 112-CT-17-0004980         | CT Abdomen w/ Contrast              | Routine                                    | Ordered     | Ordered     | New           | 08-Dec-2017 14:33 PST, Routine, Reason: Abdomen Pain                                                 |
| 08-Dec-2017 13:30                        |                           | CT Elbow Arthrogram Left            | Routine                                    | Canceled    | Canceled    | Canceled      | 08-Dec-2017 13:30 PST, Routine, Reason: Query fracture, Transport. Ambulatory                        |
| 08-Dec-2017 13:30                        | 112-CT-17-0004968         | CT Elbow w/ Contrast Left           | Routine                                    | Ordered     | Ordered     | New           | 08-Dec-2017 13:30 PST, Routine, Reason: Query fracture, Transport: Ambulatory                        |
| 08-Dec-2017 08:50                        | 112-IR-17-0001826         | IR Biopsy Liver Transjugular        | Routine                                    | Ordered     | Ordered     | New           | 08-Dec-2017 08:50 PST, Routine, Reason: MI IR Workbook, Transport Ambulatory, Scheduling Loca        |
| 07-Dec-2017 16:45                        |                           | CT Ankle wi + w/o Contrast Left     | Routine                                    | Future      | On Hold     | New           | 07-Dec-2017 16:45 PST, Routine, Reason: Query Fracture, Transport Ambulatory                         |
| 07-Dec-2017 09:32                        | 112-XR-17-0006485         | XR Chest                            | Routine                                    | Ordered     | Ordered     | New           | 07-Dec-2017 09:32 PST, Routine, Reason: Query Pneumonia                                              |
| 07-Dec-2017 08:58                        | 112-US-17-0003816         | US Abdomen and Doppler              | Routine                                    | Canceled    | Canceled    | Canceled      | 07-Dec-2017 08:58 PST, Routine, Reason: Query gallstones, Baggoo, Alan Kieth                         |
| 07-Dec-2017 08:58                        | 112-US-17-0003816         | US Abdomen                          | Routine                                    | Canceled    | Replaced    | Canceled      | 07-Dec-2017 08:58 PST, Routine, Reason: Query galistones, Baggoo, Alan Kieth                         |
| 07-Dec-2017 08:42                        | 112-XR-17-0006480         | XR Abdomen Single View              | Routine                                    | Ordered     | Ordered     | New           | 07-Dec-2017 08:42 PST. Routine. Reason: Lung Test                                                    |

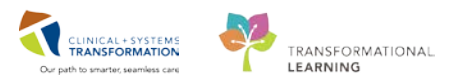

#### 5 Print\Reprint Patient Packet

If you need to re-print the patient packet (requisition and labels) from the XR Chest

- 1. Select the exam
- 2. Right-click on the exam and select **Print\Reprint Patient Packet**

| Exam Transcription   |           |              |                |                             |      |
|----------------------|-----------|--------------|----------------|-----------------------------|------|
| Show completed exams | ;         |              |                |                             |      |
| Patient Name         | Allergies | Patient Type | Procedure Name | Accession Number            | Prio |
| ED-Phy-Seven, Monty  | <u> </u>  | Emergency    | XR Chest       | 112-XR-18-3000083           | Urg  |
| IP-PHY-Six, Jane     | <u>^</u>  | Inpatient    | XR Chest       | 112-XR-18-3000082           | Ro   |
| MITECH, MICHAEL      | <u> </u>  | Outpatient   | XR Wrist Left  | 112-XR-18-3000081           | Ro   |
| MITECH, MICHAEL      | <u>^</u>  | Outpatient   | XR Chest       | 112-XR-18-3000079           | 2    |
| MITECH MICHAEL       | <u> </u>  | Outpatient   | XR Ankle Right | 112-XR-18-3000080           |      |
| VALIDATE, MITECH     | <u> </u>  | Inpatient    | XR Chest       | Print\Reprint Patient Packe | t T  |
| VALIDATE, MITECH     | 4         | Inpatient    | XR Dup         | Even Management             |      |
|                      |           |              |                | Exam Management             |      |
|                      |           |              |                | Transcription               |      |

The Reprint Packet window opens.

- 1. Click on checkboxes to choose the document you want to print
- 2. The type of document can be selected
- 3. Select the printer
- 4. Click on the **ellipsis** button (to choose the printer and the location. It will automatically default to the pre-selected printer

|         | R                | eprint Packet      | ×      |
|---------|------------------|--------------------|--------|
| Reprint | Туре             | Printer            |        |
|         | Folder Label     | lgh_usxray_t2_fold | ✓ …    |
|         | Content Label    | lgh_usxray_t2_cont | ¥      |
|         | Requisition      | lgh_xray_l1_req    | ¥      |
| Save pr | inter preference |                    |        |
| Clear a | all preferences  | Reprint            | Cancel |

To change the printer location, from the **Output Destination** pop-up window choose new output device, the **location**, and the **type**. Click **OK** to print.

| Task View                                 |                                                                                                    | Out               | put Destinatior                              | 1                    |        |
|-------------------------------------------|----------------------------------------------------------------------------------------------------|-------------------|----------------------------------------------|----------------------|--------|
| Default<br>Always t<br>Always t           | reat my personal default output o<br>use the default output destination                                                                                                    | lestina<br>n asso | ation as the default<br>ciated with the comp | uter that I am using |        |
| Output Dev<br>Favorites<br>Filter By:     | Other Output Devices                                                                                                    | ~                 | Device Type:                                 | Printer              | ~      |
| <b>\$\$\$\$\$\$\$\$\$</b><br>************ | BCG Bella Coola General Ho:<br>BCG Medical Imaging<br>EGH Evergreen House<br>HTH Hilltop House<br>LGH Breath Program<br>LGH Cardiac Home Care<br>LGH Cardiology Lab<br>LGH Cast Clinic | sp ^              | Device Name                                  | Location             | Type   |
|                                           |                                                                                                    |                   |                                              | OK                   | Cancel |
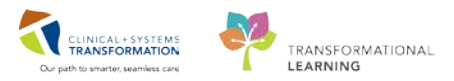

The packet consists of three components: the **Requisition**, the **Content label** and a **Folder label**.

The Folder label does not contain a barcode and can be used to give to a porter or on other forms.

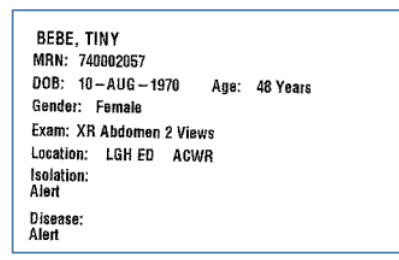

The **Content** label is placed on the back side of the requisition and the accession number on the label can be scanned.

| BEBE, T               | INY                                      |             |          |  |
|-----------------------|------------------------------------------|-------------|----------|--|
| BUPHN:                | 9875098253                               | Fin Class:  |          |  |
| WHN:                  | 740002057                                | Gender:     | Female   |  |
| DOB:                  | 10 – AUG – 1978                          | Age:        | 48 Years |  |
| Enc:                  | 7400000003725                            |             |          |  |
| XR Abdo               | men 2 Views                              |             |          |  |
| Exam Dat              | e: 10-AUG-201                            | 8           |          |  |
| Ordering<br>Accession | MD: Pliska, Benja<br>1:<br>112 - XR - 18 | amin Tobia: | s, DEN   |  |

The **Requisition** will print and three fields need to be completed by the technologist:

| 112-XF           |                         | REPRINT                      | Ł                      | LGH Lions Gate Hospital                                       |      |  |  |  |  |
|------------------|-------------------------|------------------------------|------------------------|---------------------------------------------------------------|------|--|--|--|--|
| _                |                         |                              | DODUN                  | BEBE,                                                         | TINY |  |  |  |  |
| Exam:            | XR Abdomen 2 Views      |                              | BCPHN:                 | 9876098253                                                    |      |  |  |  |  |
| Accession:       | 112-XR-18-1000101       |                              | DOB:                   | 10-AUG-1970                                                   |      |  |  |  |  |
| Research Study:  |                         |                              | Age:                   | 48 Years                                                      |      |  |  |  |  |
| Isolation:       |                         |                              | Gender:                | Female                                                        |      |  |  |  |  |
| Disease Alert:   |                         |                              | Dosing Wt:             | Ht:                                                           |      |  |  |  |  |
| Fall Risk Score: |                         |                              | Enc #:                 | 740000003725                                                  |      |  |  |  |  |
| Patient Type:    | Emergency               |                              | Primary He             | alth Plan                                                     |      |  |  |  |  |
| Patient Loc:     | LGH ED                  |                              |                        |                                                               |      |  |  |  |  |
|                  | Room: ACWR              |                              |                        |                                                               |      |  |  |  |  |
| Requested Date/  | Time: 10-AUG-2018 10:20 | Ordering Phys: Pliska, Benja | amin Tobias, Di        | EN 55                                                         | 197  |  |  |  |  |
| Priority:        | Routine                 | Physician Phone: 604732      | 26333                  |                                                               |      |  |  |  |  |
| Transport Mode:  | Not specified           | Ordered By: Young,           | , Gil                  |                                                               |      |  |  |  |  |
| Reason for Porta | able:                   | Provider Callback Number:    |                        |                                                               |      |  |  |  |  |
|                  |                         | Ordered Date/Time: 10-AU     | G-2018 10:21           |                                                               |      |  |  |  |  |
|                  |                         |                              |                        |                                                               |      |  |  |  |  |
| Relevant Lab     | s:                      |                              |                        |                                                               |      |  |  |  |  |
| Creatinine:      |                         |                              |                        |                                                               |      |  |  |  |  |
| eGFR:            |                         |                              |                        |                                                               |      |  |  |  |  |
| INR:             |                         |                              |                        |                                                               |      |  |  |  |  |
| PTT:             |                         |                              |                        |                                                               |      |  |  |  |  |
| Allergies:       |                         |                              |                        |                                                               |      |  |  |  |  |
|                  |                         |                              |                        |                                                               |      |  |  |  |  |
| Tech Commen      | ts:                     |                              |                        |                                                               |      |  |  |  |  |
| Fluoro Time:     |                         | [                            |                        |                                                               |      |  |  |  |  |
|                  |                         | Imaging Protocol and         | Priority (Radio        | ologist's Use Only)                                           |      |  |  |  |  |
| Images:          |                         | Imaging Protocol and         | Priority (Radio<br>Rad | ologist's Use Only)<br>fiologist's Initials                   |      |  |  |  |  |
| Images:          |                         | P1 P2 P3                     | Priority (Radio<br>Rad | ologist's Use Only)<br>fiologist's Initials<br>pecified Date: |      |  |  |  |  |

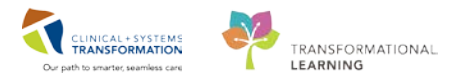

1. **Technical comments** including: Anticoagulant stoppage time, patient supplied medications, medications, patient history, LMP, Pregnancy status, contrast/radiopharmaceuticals, and if shielding was used.

- 2. The Fluro time in HH:MM:SS format
- 3. The number of Images archived to PACS.

If additional comments are needed, use the reverse side of the requisition.

# **Practice**

 Practice registering your patient in DOE adding a new outpatient encounter and creating an order with the modality your work in like US abdomen.

# Key Learning Points

- You can insert today's date and time using the shortcuts T and N.
- There are usually at least two ways to access functionality within RadNet ("to do things in the system") from the icons in the menu bar at the top of the window, or by right-clicking on the item you are interested in, and choosing the action from the pop-up menu.
- If you replace an order in the same modality, the new order will retain the accession number as long as you have the Copy Accession Number to new Order box checked.
  - By modifying order details you can add additional CCs for distribution of the final report.

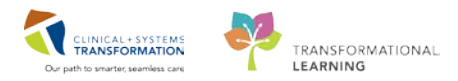

# **PATIENT SCENARIO 2**

#### **Learning Objectives**

At the end of this Scenario, you will be able to:

- Access the Scheduling Appointment Book (SchApptBook)
- Set personal preferences for optimal use
- Use Appointment Inquiry
- Book appointments
- Use the Request Queue
- Schedule Outpatients and Inpatients
- Block and Unblock Schedule slots

# SCENARIO

This is a step by step guided introduction to the Scheduling Appointment Book. You will be guided through a variety of tasks that are part of your daily workflow and shown how to book appointments. Follow the guidelines included to move through the scenario. Afterwards you will practice what you have learned by booking your own appointments.

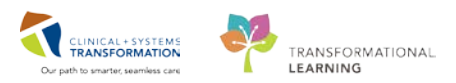

# Activity 2.1 – Overview of Scheduling Appointment Book

This first activity will guide you through the Scheduling Appointment Book (SchApptBook) application. This is where you will book all of the appointments for your department. Appointments can be booked from paper requisitions that will print in your department or from request queues.

- <complex-block>
  - 1. Menu Bar- Includes Task, Edit, View and Help options.
  - 2. **Toolbar-** Includes icons of additional app elements (e.g. Person Management, Request List Inquiry, Modify, Cancel, Reschedule, Print, Shuffle, Create Group Session, Swap Resources, and Exit) to facilitate accomplishing a task.
  - 3. Demographics Bar- Displays Patient's Name, Age, Date of Birth, Gender and MRN.
  - 4. **Calendar-** Assists in booking appointments by the days, weeks and months of a particular year.
  - 5. **Bookshelf** Contains the Scheduling Appointment Books that are used to schedule and manage appointments.
  - 6. Work in Progress (WIP)- An area where a partially completed appointment resides until you are ready to book and confirm it.
  - 7. **Scheduling Grid** Contains appointment slots with Resources (e.g. person, equipment, location) schedules. This is where appointments are scheduled and managed.

## 2 User Preferences:

Within the Scheduling Appointment Book application, there are several options which are set at the user preference level. Once these preferences are applied, the information will not need to be entered or edited in the future unless different preferences are required.

#### Setting Default Location/Book

1. Click **View** in the Toolbar and select **Options**.

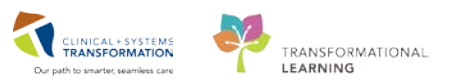

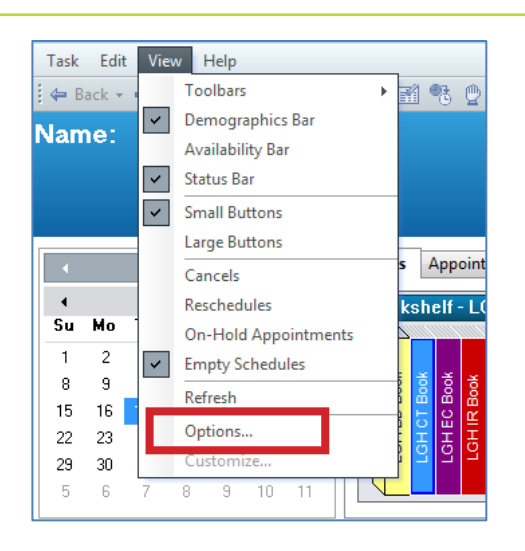

The Options window opens which has a number of tabs. **User Defaults** is the first tab and it allows you to set a default location (refer to screenshot below). The location entered in this field will always appear in the **Appointment Location** field when scheduling an appointment. It is only appropriate to enter a default location if you schedule appointments for one location.

| Options                                      |                                             |                               |                            |                 |             | ? 🗙    |  |  |  |  |  |  |  |  |
|----------------------------------------------|---------------------------------------------|-------------------------------|----------------------------|-----------------|-------------|--------|--|--|--|--|--|--|--|--|
| User Defaults                                | Appointment                                 | Navigation                    | Details                    | Allergies       | Confirm     | CI∢►   |  |  |  |  |  |  |  |  |
| Default location:                            |                                             |                               |                            |                 |             |        |  |  |  |  |  |  |  |  |
| Default Appointm                             | nent Type                                   |                               |                            |                 |             |        |  |  |  |  |  |  |  |  |
| Default app                                  | pointment type synd                         | nym 2                         |                            |                 |             |        |  |  |  |  |  |  |  |  |
| No default                                   | appointment type s                          | vnonvm                        |                            |                 |             |        |  |  |  |  |  |  |  |  |
| <ul> <li>Default app</li> </ul>              | pointment type sync                         | onym:                         |                            |                 | 3           |        |  |  |  |  |  |  |  |  |
| Appointment Sch                              | neduling Range                              |                               | ppointment (               | detail fields:  |             |        |  |  |  |  |  |  |  |  |
| Days in past:                                | 0                                           |                               | Person Name<br>Appointment | e<br>Location   |             |        |  |  |  |  |  |  |  |  |
| Days in future:                              | 0                                           |                               | Appointment                | Туре            |             |        |  |  |  |  |  |  |  |  |
| Allow multiple a<br>Upon move to the<br>Role | appointment location<br>work in-progress, e | n values<br>expand the tree t | o level (Defa              | ult = Role):    |             |        |  |  |  |  |  |  |  |  |
| Amount of inactive                           | time (in seconds) t                         | pefore automatic              | ally refreshin             | g request lists | and queries | -      |  |  |  |  |  |  |  |  |
|                                              |                                             |                               |                            |                 |             |        |  |  |  |  |  |  |  |  |
|                                              |                                             |                               |                            | ОК              |             | Cancel |  |  |  |  |  |  |  |  |

- 1. **Default Location** can be chosen from the drop-down menu. This function would be used if a user schedules consistently for one location, e.g. LGH Medical Imaging. Once this is set, it will automatically populate within the Appointment Location.
- 2. **Default Appointment Type Synonym** can be activated by selecting the associated check box.
- 3. **Appointment Synonym** can be selected from searching in the box for the desired appointment type. This option can be used if a user consistently schedules one appointment type because it will automatically default into the appointment type field.

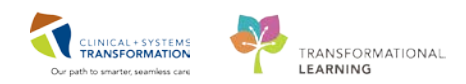

|    |    | 2018 |      |    |    |    |  |  |  |  |  |  |
|----|----|------|------|----|----|----|--|--|--|--|--|--|
| 4  |    | _    | July | ,  | _  | •  |  |  |  |  |  |  |
| Su | Mo | lu   | We   | Ιh | Fr | Sa |  |  |  |  |  |  |
| 1  | 2  | 3    | 4    | 5  | 6  | 7  |  |  |  |  |  |  |
| 8  | 9  | 10   | 11   | 12 | 13 | 14 |  |  |  |  |  |  |
| 15 | 16 | 17   | 18   | 19 | 20 | 21 |  |  |  |  |  |  |
| 22 | 23 | 24   | 25   | 26 | 27 | 28 |  |  |  |  |  |  |
| 29 | 30 | 31   | 1    | 2  | 3  | 4  |  |  |  |  |  |  |
| 5  | 6  | 7    | 8    | 9  | 10 | 11 |  |  |  |  |  |  |
| _  |    |      |      |    |    |    |  |  |  |  |  |  |

4. Click on the Navigation Tab. This is where you can set a default Bookshelf and Book.

| Options                            |                                |                   |         |           | ?          | × |  |  |  |  |  |  |  |  |  |
|------------------------------------|--------------------------------|-------------------|---------|-----------|------------|---|--|--|--|--|--|--|--|--|--|
| User Defaults                      | Appointment                    | Navigation        | Details | Allergies | Confirm Cl | ► |  |  |  |  |  |  |  |  |  |
| Default bookshe                    | Default bookshelf:             |                   |         |           |            |   |  |  |  |  |  |  |  |  |  |
| <none></none>                      |                                | •                 |         |           |            |   |  |  |  |  |  |  |  |  |  |
| Default book:                      | Default book:                  |                   |         |           |            |   |  |  |  |  |  |  |  |  |  |
|                                    | <b>v</b>                       |                   |         |           |            |   |  |  |  |  |  |  |  |  |  |
| - Toolbar Prefere<br>Number of ite | ences<br>ems to retain in most | recently displaye | d list: |           |            |   |  |  |  |  |  |  |  |  |  |
| 15                                 |                                | ,,-               |         |           |            |   |  |  |  |  |  |  |  |  |  |
| V Home bu                          | ton returns to curren          | t date            |         |           |            |   |  |  |  |  |  |  |  |  |  |
| Back/For                           | ward buttons retain (          | date context      |         |           |            |   |  |  |  |  |  |  |  |  |  |

**Default Bookshelf** - Enter the name of the **Bookshelf** that you would like to default open when you log into the SchApptBook application. There is a list available to assist you in selecting a predefined bookshelf.

**Default Book-** Enter the name of the **Book** that you would like to default open when you log into the SchApptBook application. There is a list available to assist you in selecting a predefined book. In the example below, the default Bookshelf is the **LGH Medical Imaging Bookshelf** and the default Book is the **LGH CT Book.** 

| •       |                           | 2018  Books Appointment |            |    |    |    |   |                    |        |       |          |         |      |                                       |            |           |      |  |            |                    |      |            |     |        |  |
|---------|---------------------------|-------------------------|------------|----|----|----|---|--------------------|--------|-------|----------|---------|------|---------------------------------------|------------|-----------|------|--|------------|--------------------|------|------------|-----|--------|--|
| 4<br>50 | Mo                        | Tu                      | July<br>Wo | Th | Fr | •  | В | ooks               | helf - | LGF   | l Med    | ical Ir | nagi | ng Be                                 | ooks       | helf      |      |  |            |                    |      |            |     | Open   |  |
| 1       | 2                         | 3                       | 4          | 5  | 6  | 7  |   |                    |        |       |          |         |      |                                       | 5 ð        |           |      |  |            |                    |      |            |     | Select |  |
| 8       | 9                         | 10                      | 11         | 12 | 13 | 14 |   | Bool               |        | Book  | Bool     | Bool    |      | Bool                                  | n m<br>z e |           |      |  |            |                    |      |            |     |        |  |
| 15      | 16                        | 17                      | 18         | 19 | 20 | 21 |   | 8                  | 5 2    | Щ Q   | Ϋ́       | -<br>   | 5 8  | ЩЩ Ц                                  | <u>s s</u> |           |      |  |            |                    |      |            |     |        |  |
| 22      | 23                        | 24                      | 25         | 26 | 27 | 28 |   |                    |        | Ы     | Ē        | E E     | Í E  | E                                     | E B        |           |      |  |            |                    |      |            |     |        |  |
| 29      | 30                        | 31                      | 1          | 2  | 3  | 4  |   | Ĩ                  | ê P    | 2 4   | , S P    | 1 2 9   | 3 2  | ĭ d                                   | 티핑         |           |      |  |            |                    |      |            |     |        |  |
| 5       | 6                         | 7                       | 8          | 9  | 10 | 11 |   | L L                |        |       |          |         |      |                                       |            |           |      |  |            |                    |      |            |     |        |  |
|         |                           |                         |            |    |    |    |   |                    | _      |       |          |         |      |                                       |            |           |      |  |            |                    |      |            |     |        |  |
|         | 17-Jul-2018 - LGH CT Book |                         |            |    |    |    |   |                    |        |       |          |         |      |                                       |            |           |      |  |            |                    |      |            |     |        |  |
|         | LGH CT Rm 1               |                         |            |    |    |    |   |                    |        |       |          |         |      |                                       |            |           |      |  |            |                    |      |            |     |        |  |
| 7:00    | 7:00 CT P3/4              |                         |            |    |    |    |   |                    |        |       |          |         |      | <u> </u>                              | CT P3/4    | w/o Contr | rast |  | <b>ICT</b> | FP3/4 w/o Contrast | CT I | nterventio | nal | _      |  |
| 7:05    | 7:05 CT P3/4 w/o Contrast |                         |            |    |    |    |   |                    | F P3/4 | w/o C | Contrast |         |      |                                       | - 1        |           |      |  |            |                    |      |            |     |        |  |
| 7:10    |                           |                         |            |    |    |    |   |                    |        |       |          |         |      |                                       | _ I.       |           |      |  |            | J.                 |      | <u> </u>   |     |        |  |
| 7:15    | 7:15 CT P2 w/o Contrast   |                         |            |    |    |    |   | CT P2 w/o Contrast |        |       |          |         |      | CT P2 w/o Contrast CT P2 w/o Contrast |            |           |      |  |            | 1                  |      |            |     |        |  |
| 7:20    |                           |                         |            |    |    |    |   |                    |        |       |          |         |      |                                       | - 1        |           |      |  |            |                    |      |            |     |        |  |
| 7:25    |                           |                         |            |    |    |    |   |                    |        |       |          |         |      |                                       |            |           |      |  |            |                    |      |            |     |        |  |

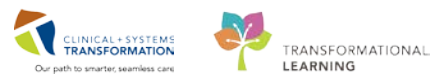

## Book Settings:

3

Book settings determine the view of the appointment book. These can be accessed by rightclicking in the scheduling grid and selecting **Book Settings** and then **View**.

| THE REAL PROPERTY OF THE REAL PROPERTY OF THE REAL | Actions             | •                                      |            |                          |
|----------------------------------------------------------------------------------------------------|---------------------|----------------------------------------|------------|--------------------------|
|                                                                                                    | Add New Appointment |                                        |            |                          |
| CT Inpatient                                                                                                    | Book Request        |                                        |            |                          |
|                                                                                                    | Confirm Request     |                                        |            |                          |
| CT Inpatient                                                                                                    | Remove Request      |                                        |            |                          |
| LGH Med Ima                                                                                                    | Recur Appointment   |                                        |            |                          |
|                                                                                                    | Navigation          | •                                      |            |                          |
| LGH Med Imag                                                                                                    | Inquiry             | •                                      |            |                          |
|                                                                                                    | Report              | •                                      |            |                          |
| CT Inpatient<br>LGH Med Ima                                                                                                    | Applications        | •                                      |            |                          |
|                                                                                                    | Person              | •                                      |            |                          |
|                                                                                                    | Slots               | • ////////                             |            |                          |
|                                                                                                    | Resources           | • //////////////////////////////////// |            |                          |
| CT Inpatient                                                                                                    | Book Settings       | ▶ View                                 | Non        | -proportional Single-day |
| LGH Med Imaging                                                                                                    |                     | Date and T                             | ime • Prop | ortional, Single-day     |
| VALIDATE, ADAN                                                                                                    | A CT Urgent         | Properties.                            | Prop       | onional, iviuitipie-day  |
| CT Inpatient                                                                                                    |                     |                                        | Wee        | k                        |
|                                                                                                    |                     |                                        | Mor        | th                       |

**Proportional, Single-day View**- This is the default and recommended view that allows the user to see all of the breaks in the day. The times are at the left-hand side of the book.

#### **Appointment Book Properties:**

Appointment book properties include settings such as the Begin and End time of the scheduling grid, the data that displays in a scheduled appointment and the time interval of the scheduling grid. Appointment book properties can be accessed by right-clicking on the scheduling grid, selecting **Book Settings** then selecting **Properties**.

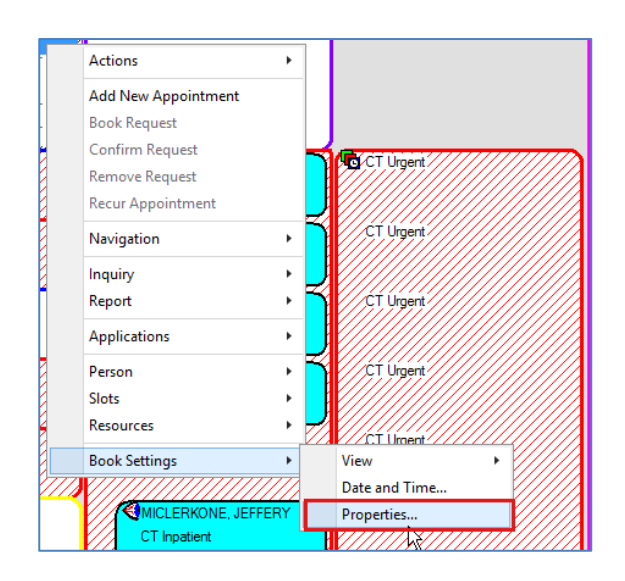

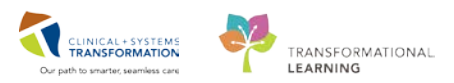

### **General Tab**

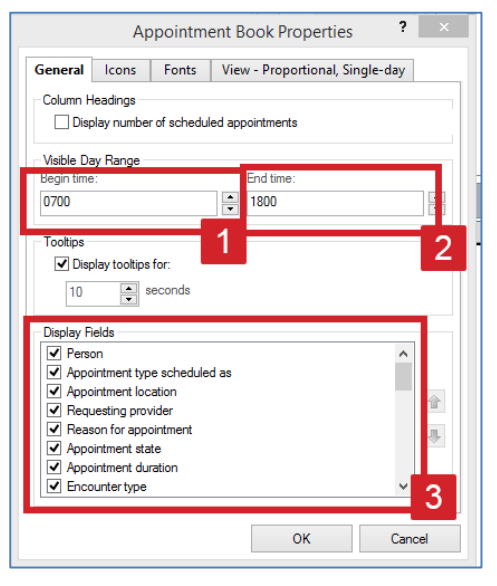

- 1. **Begin Time-** In military time, this determines the time that the appointment book will start; this crosses all books and bookshelves.
- 2. End Time- In military time, this determines the time that the appointment book will end; this crosses all books and bookshelves

**NOTE**: If there are any slots beyond the designated time, they will not be visible on the books. However, by using suggest, you can still schedule into these.

3. **Display fields-** These are the fields that will show in a scheduled appointment on the scheduling grid. By clicking the up or down arrows, you can change the order in which they are displayed.

### Icons Tab

By selecting any of the icons listed, a symbol will appear if the criteria are met. Example: if the Slot Icon **Comments** is checked a bubble will appear on the slot if any comments are entered.

|             | Ap                                                                                                    | pointm                            | ent Book Properties ? ×         |
|-------------|----------------------------------------------------------------------------------------------------|-----------------------------------|---------------------------------|
| General     | lcons                                                                                                    | Fonts                             | View - Proportional, Single-day |
| Slot icons: | omments<br>elease Time:<br>oup Session<br>formation<br>licks                                                                        | 5                                 | (4)<br>(5)                      |
| Appointme   | ent icons:<br>ergies<br>opointment L<br>omments<br>oup Session<br>otocol<br>ecurring<br>toose and B<br>o Not Move<br>gibility Statu | inking<br>1<br>look<br>s Ambiguou | JS V                            |
|             |                                                                                                    |                                   | OK Cancel                       |

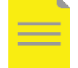

**NOTE**: Making changes to the default settings for this is not recommended.

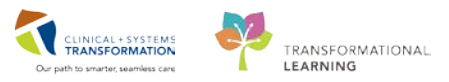

#### **Fonts Tab**

Fonts as they appear in the appointment book can be changed using this tab.

| Appointment Book Properties ? |         |                                 |  |  |  |  |  |  |  |  |  |  |  |  |
|-------------------------------|---------|---------------------------------|--|--|--|--|--|--|--|--|--|--|--|--|
| General Icons                 | Fonts   | View - Proportional, Single-day |  |  |  |  |  |  |  |  |  |  |  |  |
| Font                          | Default |                                 |  |  |  |  |  |  |  |  |  |  |  |  |
| MS Shell Dlg                  |         |                                 |  |  |  |  |  |  |  |  |  |  |  |  |

#### **View Proportional Single-day**

|                                       | Ap                                        | pointm             | ent Book Properties 🛛 ? 🗙       |
|---------------------------------------|-------------------------------------------|--------------------|---------------------------------|
| General                               | lcons                                     | Fonts              | View - Proportional, Single-day |
| Display                               | binder 1                                  |                    |                                 |
| Time interv<br>5<br>Column V<br>O Cus | val:<br>2<br>Width (In Pix<br>stom width: | <sup>tels)</sup> 3 | <b>*</b>                        |
| ) Size                                | e to fit all, wi<br>e to fit all          | ith minimun        | n width:                        |
| Start displa                          | ny at: 4                                  | current dat        | e start at current time         |
|                                       |                                           |                    | OK Cancel                       |

- 1. **Display binder** By checking or un-checking this option, the binder on the left side of the appointment book will be visible or not.
- 2. **Time interval-**This option determines the increments of time (in minutes) for the slots.
- 3. Custom width- This option determines the width of the slots under the resources.
- 4. **Start Display at** You can set the time and day that you wish to display when you first log on to the application.

#### 4 Opening a Bookshelf/Book:

- 1. Select the **Books** tab, click the **Select** button.
- 2. Select the LGH Medical Imaging Bookshelf and click OK.

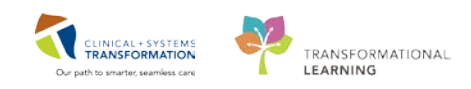

| Books Appointment Books 1 |                                                                                                    |     | Open |
|---------------------------|----------------------------------------------------------------------------------------------------|-----|------|
|                           | Select Bookshelf<br>Market Bookshelf<br>Market Cardiogy Lab Bookshelf<br>Market Cardiogy Lab Bookshelf<br>Market Cardiogy Lab Bookshelf<br>Market Cardiogy Lab Bookshelf<br>Market Cardiogy Lab Bookshelf<br>Market Cardiogy Lab Bookshelf<br>Market Cardiogy Lab Bookshelf<br>Market Cardiogy Lab Bookshelf<br>Market Cardiogy Lab Perioperative Services<br>Market Cardiogy Lab Ambulatory Bookshelf<br>Market Cardiogy Lab Perioperative Services<br>Market Cardiogy Lab Perioperative Services<br>Market Cardiogy Lab Perioperative Services<br>Market Cardiogy Lab Perioperative Services<br>Market Cardiogy Lab Perioperative Services<br>Market Cardiogy Bookshelf<br>Market All Dupptient Crines Bookshelf<br>Market All Dupptient Crines Bookshelf<br>Market All Crines Bookshelf<br>Market All Crines Bookshelf<br>Market All Crines Bookshelf<br>Market All Crine | ? × | 2018 |

3. Double-click on the modality **Book** where you typically work.

|      | 2018     Books Appointment |        |        |        |      |       |     |          |                    |        |             |          |                 |       |      |      |      |     |     |     |      |   |                                    |         |         |          |   |       |  |  | _  |        |         |               |   |
|------|----------------------------|--------|--------|--------|------|-------|-----|----------|--------------------|--------|-------------|----------|-----------------|-------|------|------|------|-----|-----|-----|------|---|------------------------------------|---------|---------|----------|---|-------|--|--|----|--------|---------|---------------|---|
| •    |                            |        | July   |        |      | •     |     | Boo      | ksh                | elf -  | LG          | ΗМ       | edic            | all   | maq  | jing | j Bi | ook | she | elf |      |   |                                    |         |         |          |   |       |  |  |    | 1      |         | Open          |   |
| Su   | Мо                         | Tu     | We     | Th     | Fr   | Sa    |     |          | 2                  |        |             | 7        | $ \rightarrow $ |       |      |      |      | 1   |     | 1,  |      | 4 |                                    |         |         |          |   |       |  |  |    |        |         |               |   |
| 1    | 2                          | 3      | 4      | 5      | 6    | 7     |     |          |                    |        |             |          |                 | 8     |      |      | 7    | 5   | ×   | e ð | ð    |   |                                    |         |         |          |   |       |  |  |    |        |         | Select        | 1 |
| 8    | 9                          | 10     | 11     | 12     | 13   | 14    |     | 1 de la  | 00K                | 200K   | ð,          | <b>Š</b> | Book            | R     | Sook |      | δ a  |     | Bog | e B | E E  |   |                                    |         |         |          |   |       |  |  |    |        |         |               |   |
| 15   | 16                         | 17     | 18     | 19     | 20   | 21    |     |          | Ë                  | 0<br>E | B           |          | IM E            | 0     | RF E | ł    |      |     | E R | Car | 18   |   |                                    |         |         |          |   |       |  |  |    |        |         |               |   |
| 22   | 23                         | 24     | 25     | 26     | 27   | 28    |     | 1 E      | ĬĬ                 | Ë      | H           |          | 1<br>Ho         | 2     | Ë    |      | Ĕ    | 3 1 |     | Da  | , jä |   |                                    |         |         |          |   |       |  |  |    |        |         |               |   |
| 29   | 30                         | 31     | 1      | 2      | 3    | 4     |     | Πz       | Ĭ                  | Ĕ      | 2           | 리의       | Ч               | F     | Ľ    |      | i d  |     | Ċ   | J   | E    |   |                                    |         |         |          |   |       |  |  |    |        |         |               |   |
| 5    | 6                          | 7      | 8      | 9      | 10   | 11    | [   | <u> </u> | _                  |        |             |          |                 | -     |      |      |      |     |     |     | Ľ    |   |                                    |         |         |          |   |       |  |  |    |        |         |               |   |
|      |                            |        |        |        |      |       |     |          |                    |        |             |          |                 |       |      |      |      |     |     |     |      |   |                                    |         |         |          |   |       |  |  |    |        |         |               | _ |
|      |                            |        |        |        |      |       |     |          |                    |        |             |          |                 |       |      |      |      |     |     |     |      |   |                                    |         |         |          |   | 24-Ju |  |  |    |        |         |               |   |
|      |                            |        |        |        |      |       |     | L        | GH                 | CT     | Rm 1        |          |                 |       |      |      |      |     |     |     |      |   | LGH CT Oral Contrast Prep Resource |         |         |          |   |       |  |  |    |        |         |               |   |
| 07:0 |                            |        |        |        |      |       |     |          |                    | ſ      | :T P3       | /4 w,    | o Co            | ntras | st   |      |      |     |     |     |      | ٦ | СТО                                | ral Con | trast P | eparatio | n |       |  |  | СТ | Oral ( | Contras | t Preparation | ٦ |
| 07:0 | 5 CT I                     | P3/4 v | /o Co  | ntrast |      |       |     |          |                    |        |             |          |                 |       |      |      |      |     |     |     |      |   |                                    |         |         |          |   |       |  |  |    |        |         |               |   |
| 07:1 | 0                          |        |        |        |      |       |     |          |                    |        |             |          |                 |       |      |      |      |     |     |     |      | J |                                    |         |         |          |   |       |  |  |    |        |         |               |   |
| 07:1 | 5 CT I                     | P2 w/o | Contr  | ast    |      |       |     |          |                    | Υ      | T P2        | w/o      | Contr           | ast   |      |      |      |     |     |     |      | n |                                    |         |         |          |   |       |  |  |    |        |         |               |   |
| 07:2 | D                          |        |        |        |      |       |     |          |                    |        |             |          |                 |       |      |      |      |     |     |     |      |   |                                    |         |         |          |   |       |  |  |    |        |         |               |   |
| 07:2 | :25                        |        |        |        |      |       |     |          |                    |        |             |          |                 |       |      |      |      |     |     |     |      |   |                                    |         |         |          |   |       |  |  |    |        |         |               |   |
| 07:3 | :30 CT P2 w/o Contrast     |        |        |        |      |       |     | C        | CT P2 w/o Contrast |        |             |          |                 |       |      |      |      |     |     |     |      |   |                                    |         |         |          |   |       |  |  |    |        |         |               |   |
| 07:3 | (:35                       |        |        |        |      |       |     |          |                    |        |             |          |                 |       |      |      |      |     |     |     |      |   |                                    |         |         |          |   |       |  |  |    |        |         |               |   |
| 07:4 |                            |        |        |        |      |       |     |          |                    |        |             |          |                 |       | 77.  |      | 77.  |     |     | ┥   |      |   |                                    |         |         |          |   |       |  |  |    |        |         |               |   |
| 07:4 |                            | CTE    | )/IP// | ///    | //// | ///// | /// | ///      | ///                | 10     | <b>G</b> YC | i Urg    | ent             | ///   | ///  | ///  | ///  |     |     |     |      |   |                                    |         |         |          |   |       |  |  |    |        |         |               |   |

## **5** Appointment Inquiry (Schedule Inquiry)

Appointment Inquiry allows the users to view appointments in a list format. Schedule Inquiry allows you to enter the parameters required to view the schedule associated with a specific person or resource.

There are four available options for using Schedule Inquiry: *Person tab, Resource tab, Location tab and Request List tab.* Each of these is described below, along with the available elements for each tab.

The Appointment Inquiry can be accessed in two different ways.

1. Click the Appointment Inquiry icon (eye icon) located at the top of your screen.

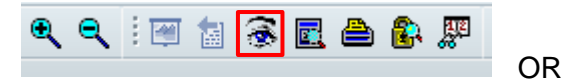

2. Right-click anywhere on the scheduling grid, select **Inquiry**, and then select **Appointment Inquiry**.

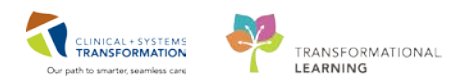

| Actions             | +   |                              |
|---------------------|-----|------------------------------|
| Add New Appointment |     |                              |
| Book Request        |     |                              |
| Confirm Request     |     |                              |
| Remove Request      |     |                              |
| Recur Appointment   |     |                              |
| Navigation          | •   |                              |
| Inquiry             | •   | Appointment View             |
| керон               |     | Appointment History View     |
| Applications        | ŀ   | Appointment Inquiry          |
| Person              | F   | Request List Inquiry         |
| Slots               |     | View Appointment Information |
| Resources           | • " |                              |
| Book Settings       | •   |                              |

3. The Appointment Inquiry window appears on your screen.

| 1                                  | 2             | 3                 | 4          | Age:     |
|------------------------------------|---------------|-------------------|------------|----------|
| Person                             | Resource      | Location          | Request Li | st       |
| Inquiry:<br>Person                 | Schedule Ind  | quiry - Standa    | rd         | <b>~</b> |
| Person:<br>Start date<br>27-Jul-20 | e:<br>018 📮 🗸 | Start time:       | ▲<br>▼     |          |
| End date                           |               | End time:<br>2355 | ▲<br>▼     |          |
|                                    |               |                   |            |          |
| Fi                                 | nd            | Clear             |            | Close    |

- 1. **Person Inquiry Tab** Use this inquiry to view information (such as confirmed appointments, no-show, inquiry with orders) associated with a specific patient in the SchApptBook.
- 2. **Resource Inquiry Tab-** Use this inquiry to view information (such as displaced appointments, open slots available, booked outside of slot) associated with a specific resource in the SchApptBook.
- 3. **Location Inquiry Tab-** Use this inquiry to view information (such as location with person name, check-in) associated with a specific location in the SchApptBook.
- 4. **Request List Inquiry Tab-** Use this inquiry to view information (such as request list by location, cancellation list, and request queues) associated with a specific request list in the SchApptBook.

Select the appropriate parameters to run any of the above inquiries to view results.

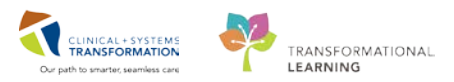

# Activity 2.2 – Appointment Scheduling

There are several different methods for scheduling an appointment within the Scheduling Appointment Book application. This section will discuss each of these methods and explain when one method should be used over the others. Use the outpatient on your training card to follow along.

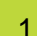

# Pre-requisite Steps for Booking an Appointment

These are the pre-requisite steps for booking an appointment prior to selecting one of the three methods.

1. Click the **Appointment** tab.

2. The first few fields for the required information appear in the window. You may begin to schedule the appointment.

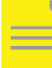

**NOTE**: Mandatory fields are marked with red asterisks (\*) and highlighted in yellow meaning you will need to complete these fields in order to move to the next step in scheduling an appointment.

- 3. Click the Ellipsis button beside the Person name field .
- Search for the patient, by entering the PHN, then click OK (if you do not have a PHN, search by partial last name and first name or date of birth and gender).
   If you have found the correct patient, click only ONCE on their name to select, then click OK.

| 3)                   |                   |
|----------------------|-------------------|
| BC PHN:<br>[<br>MRN: | No persons found. |

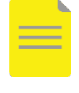

**NOTE**: If Yes is entered into the Interpreter Required? An interpreter must be scheduled. Interpreters are not scheduled in the CIS.

**NOTE**: Refer to Registration's EMPI Reference material to learn about requesting a new PHN for a brand new patient. Approximately 99% of all **BC** Residents are registered in the EMPI.

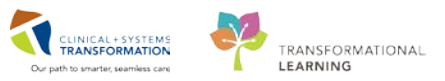

5. The Organization window appears. Click on the Ellipsis button.

| 🖪 Organization 🛛 💽                                                |  |  |  |  |  |  |
|-------------------------------------------------------------------|--|--|--|--|--|--|
| Please select the facility where you want to view person aliases. |  |  |  |  |  |  |
| Facility Name Facility Alias                                      |  |  |  |  |  |  |
| [                                                                 |  |  |  |  |  |  |
|                                                                   |  |  |  |  |  |  |
|                                                                   |  |  |  |  |  |  |
|                                                                   |  |  |  |  |  |  |
| Facility:                                                         |  |  |  |  |  |  |
|                                                                   |  |  |  |  |  |  |
| OK Cancel                                                         |  |  |  |  |  |  |

6. Scroll down through the list of the clinics/departments until you see **LGH Med Imaging**, select it, and then click **OK**.

| <b>B</b>                      | Organization                            | ×   |  |  |  |  |  |
|-------------------------------|-----------------------------------------|-----|--|--|--|--|--|
| Please select the<br>aliases. | e facility where you want to view perso | on  |  |  |  |  |  |
| Facility Name                 | Facility Name Facility Alias            |     |  |  |  |  |  |
| LGH Medical                   | Imaging                                 |     |  |  |  |  |  |
| LGH Medical                   | Imaging                                 |     |  |  |  |  |  |
| Facility:                     |                                         |     |  |  |  |  |  |
| LGH Medical Imaging           |                                         |     |  |  |  |  |  |
|                               | OK Can                                  | cel |  |  |  |  |  |

- 7. The EMPI window will appear momentarily as your patient is checked against the EMPI database.
- 8. The Future Requests/Appointments window will appear for the patient if they have appointments that are booked in the future. Click **OK** to close the window.

|   | Request Action             | Appointment Typ                  | Earliest Request            | Date       | Latest Request                 | Date        | Created By                  | Date Created                 |             |                                 |      |
|---|----------------------------|----------------------------------|-----------------------------|------------|--------------------------------|-------------|-----------------------------|------------------------------|-------------|---------------------------------|------|
| < | e object accourt           | iment(s):                        |                             |            |                                |             |                             |                              |             |                                 |      |
|   | Current State<br>Confirmed | Appointment Type<br>CT Inpatient | Location<br>LGH Med Imaging | ₽ <b> </b> | n Date/Time<br>ug-2018 - 09:15 | End<br>08-A | Date/Time<br>ug-2018 - 09:3 | Created By<br>30 TestUser. C | Jerk-RadNet | Date Created<br>26-Jul-2018 - 1 | 5.26 |
|   |                            |                                  |                             |            |                                |             |                             |                              |             |                                 |      |

- 9. The patient's name will now display in the **Person Name** field.
- 10. Click the **Ellipsis** button beside the *Appointment Location* field and double-click **LGH Medical Imaging** to select.

**NOTE**: The Appointment Location may be defaulted based on user preferences.

11. Select the Ellipsis beside the Appointment Type field and double-click on an appointment

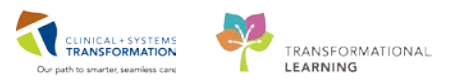

type to select or start typing the appointment type and press enter.

| Books Appointment      |                                         |   |
|------------------------|-----------------------------------------|---|
| Person name:           |                                         |   |
|                        | Appointment Type Help ?                 | × |
| *Appointment location: | Annaistment Tune                        | ^ |
| LGH Med Imaging        | CT Abdomen                              |   |
| *Appointment type:     | <ul> <li>CT Abdomen Pelvis</li> </ul>   |   |
| CT                     | = CT Ablation                           |   |
|                        | = CT Angio Body<br>= CT Angio Extremity |   |

12. Once an Appointment Type is selected, additional fields will appear.

**NOTE**: This list of fields is referred to as Accept Format Fields.

- 13. Complete any mandatory fields then click the **Move** button to move the appointment into the **Work In Progress (WIP)**. The appointment guidelines open, read and click **OK**.
- 14. The Appointment Attributes window opens. Click the correct order from the *Optional* tab, so it displays in the top box.
- 15. Add a *Reason For Exam,* check the *priority* and select a *MI Assigned Priority* if protocolled by the radiologist. Click **OK**.

| Image: Wallbart, ADAM     Details     Orders     Resource List     Guidelines     Appointment     Eligibility                                                                                                    |   |
|----------------------------------------------------------------------------------------------------|---|
| 08Aug 2018                                                                                                    | ^ |
| CT Abdomen w/ + w/o Contrast<br>Routine                                                                                                    | ] |
| Image: Second second second |   |
| Optional       Search       Existing Orders       Privileges       AOS       Required       Required       <                                                                                                    |   |
| CT Abdomen w/ Contrast CT Abdomen w/o Contrast Provider Caliback Number:                                                                                                    | ] |
| Pregnart:                                                                                                    | × |

# 2 Two Methods of Booking an Appointment

Once the appointment information is in the WIP, use any of the following two methods (Drag & Drop and Suggest) to move the request into a Pending status on the scheduling grid.

## **Drag and Drop Method**

The drag and drop functionality is a quick and simple method for scheduling single appointments. It should be used when you need to schedule an appointment in a pre-determined date and time. This method works best for departments that do not book appointments too far into future.

#### **Highlights:**

- Quick method for booking a single appointment.
- Allows you to schedule an appointment to a pre-determined date and time.
- Works well for clinics that do not book appointments far in advance.

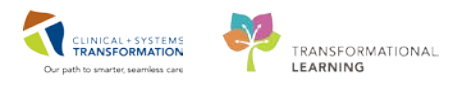

1. Left-click on the selected resource (the resource directly below the clinic name) and **drag the cursor** to the appropriate resource and start time.

| • 2018 •                                                                                                    | Books Appointment                         |                                                             |                       | Work in progress                                                                                                    |
|----------------------------------------------------------------------------------------------------|-------------------------------------------|-------------------------------------------------------------|-----------------------|----------------------------------------------------------------------------------------------------|
| Konguit         Auguit         Auguit         Su           Su         Mo         Tu         Wo         Th         Fs         Sa           Sa         Mo         Tu         Wo         Th         Sa         Sa         Sa           Sa         Mo         Tu         Sa         Sa         Sa         Sa         Sa           Sa         Mo         Tu         Sa         Sa         Sa         Sa         Sa           Sa         Mo         Tu         Sa         Sa                                                                                                    | CC Previder 1 CC Previder 2 CC Previder 3 | ୁ<br>ଜା<br>ଆଜ                                               | Nove +<br>Net<br>Cear | Construction     Construction     Construction |
|                                                                                                    |                                           | International Contract Contract Contract                    | Pro Hed               |                                                                                                    |
| 12.36<br>12.36<br>12.36<br>12.740<br>12.40<br>12.40<br>12.40<br>12.40<br>12.40<br>12.40<br>12.40<br>12.40<br>12.40<br>12.40<br>12.40<br>12.40<br>12.40<br>13.40<br>13.40<br>1 |                                           | CT lager.<br>ST lager<br>ST lager<br>ST lager.<br>ST lager. |                       | ₽.                                                                                                    |

2. Release the mouse button, the Schedule window will display on the screen. Verify that the Resource and the time slot fields are correct. After reviewing the information, click **OK**.

|                                  | Resource:<br>[IGH CT Rm 1 V<br>Default slot: |
|----------------------------------|----------------------------------------------|
|                                  | <none> v</none>                              |
|                                  | Time:                                        |
|                                  | 1020                                         |
| 12:30 CT P2 w/ Contrast<br>12:35 | Duration:                                    |
| 12:40<br>12:45 CT ED//P          | Hour(s) 15 Minutes Day                       |
|                                  | Distinguish setup and cleanup durations      |
| 12.555<br>13.000 CT ED/IP        | Apply Duration Change to Order               |
| 13.05                            | OK Cancel                                    |
|                                  |                                              |

NOTE: You can change the duration of the exam at this time.

3. The appointment will show in the slot in a pending state, which will be denoted by the red books in the **WIP** and yellow background.

| - 2010 F                                   | Books Appointment |                     |                                                                                                    | Work in progress: |          |  |
|--------------------------------------------|-------------------|---------------------|----------------------------------------------------------------------------------------------------|-------------------|----------|--|
| 4 August +                                 | CC Provider 1     | *                   | Moon b                                                                                                    | 🖶 🖸 VALDATE ADAM  | Schedule |  |
| Su Mo Tu We Th Fr Sa                       | CC Proder 2       | Net                 | Not Sec Classification Converting Converting | Confirm           |          |  |
| 3 3 3 1 2 3 4                              |                   |                     |                                                                                                    | Recur             |          |  |
| 12 13 14 15 16 17 18                       |                   | Cear                |                                                                                                    | Summer            |          |  |
| 19 20 21 22 23 24 25                       |                   | Alterna Contraction |                                                                                                    | oograa            |          |  |
| 26 27 28 29 30 31                          |                   |                     |                                                                                                    | a Patient         | Piequest |  |
| 1.5. 0. 5. 5. 5. C. C.                     |                   |                     |                                                                                                    |                   | haet     |  |
|                                            |                   |                     |                                                                                                    |                   |          |  |
| Ave free                                   |                   | LGH CT Re 1         |                                                                                                    |                   | ·        |  |
| 12:25 CT P2 w/ Contrast                    |                   | CEUpen              |                                                                                                    |                   |          |  |
| 12:30 CT P2 w/ Contrast                    |                   | CT Urgent           |                                                                                                    |                   |          |  |
| 12.35                                      |                   |                     |                                                                                                    |                   |          |  |
| 12.45 CT ED/IP                             |                   | T xt types          |                                                                                                    |                   |          |  |
| 12:50 VALIDATE ADAM                        |                   |                     |                                                                                                    |                   |          |  |
| 13:00 CT Abdomen<br>13:00 LIGH Med Imaging |                   | CT Uppert           |                                                                                                    |                   |          |  |
| 13.05                                      |                   |                     |                                                                                                    |                   |          |  |

4. The appointment will appear in the scheduling grid in a Pending state.

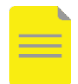

**NOTE**: If you attempt to Drag your appointment to a room that is not set up for that type of exam (i.e. w/ Contrast, w/o Contrast etc.), you may have Slot not Valid pop-up occur. Please see overriding a timeslot below for information on this.

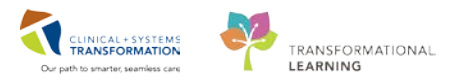

# Suggest Method

The system can suggest available times at which an appointment can be scheduled based on date and time parameters that are set. This provides available date and time options without having to search through the scheduling grid. This method is recommended for those areas where available appointment times are limited and also for more complicated appointments.

### Highlights:

- Helps you to find the FIRST available appointment at the clinic.
- Allows you to set a date range for the appointment search.
- Avoids scheduling conflicts (resources/patients will never be doublebooked).

With your appointment in the Work In-Progress area,

1. Click the Suggest button to open the Suggested Schedules window.

| Work in progress:        |          |
|--------------------------|----------|
| 🖃 🌍 VALIDATE, ADAM       | Schedule |
| '⊟≪ CT Abdomen           | 0.5      |
| 🖮 🛅 Current Schedule     | Contim   |
| ៉ 📶 LGH Med Imaging      | Recur    |
| LGH CT Rooms w/ Contrast |          |
| Patient                  | Suggest  |
|                          | Request  |
|                          | Insert   |

2. Check the set Preferences and modify if needed (for example: the number of options returned), click on the **Preferences** tab in the Suggested Schedules window.

| <b>6</b>                                                                                                    |                                                                      |                                         |                                |                                  |              | Su                                                                               | ggested Sc                                                                                         | hedu                                               | les                                                                                                    |                                                                                                    |                                                                                  |                                                                                        |                                                                                             | ? ×                                                                                                    |
|----------------------------------------------------------------------------------------------------|----------------------------------------------------------------------|-----------------------------------------|--------------------------------|----------------------------------|--------------|----------------------------------------------------------------------------------|----------------------------------------------------------------------------------------------------|----------------------------------------------------|----------------------------------------------------------------------------------------------------|----------------------------------------------------------------------------------------------------|----------------------------------------------------------------------------------|----------------------------------------------------------------------------------------|---------------------------------------------------------------------------------------------|----------------------------------------------------------------------------------------------------|
| • \$                                                                                                    | Patient<br>VALIDATE, ADAM                                            | Appointment Location<br>LGH Med Imaging | Appointment Type<br>CT Abdomen | Primary Order<br>CT Abdomen w/ + | w/o Contrast | Schedule                                                                         | d Date/Time                                                                                        | Patient I<br>15 Minu                               | Duration<br>tes                                                                                          |                                                                                                    |                                                                                  |                                                                                        |                                                                                             |                                                                                                    |
| Suggest C<br>Number of s<br>Number of c                                                                                                    | riteria Preference<br>suggestions to return :<br>days in date range: | es                                      |                                | 10 •<br>30 •                     |              | Pat Dur<br>15 Minutes<br>15 Minutes<br>15 Minutes<br>15 Minutes                  | Pat Date/Time<br>08-Aug-2018 -<br>08-Aug-2018 -<br>08-Aug-2018 -<br>08-Aug-2018 -<br>08-Aug-2018 - | 13:45<br>14:00<br>14:15<br>14:30                   | Person<br>VALIDATE, ADAM<br>VALIDATE, ADAM<br>VALIDATE, ADAM<br>VALIDATE, ADAM                           | Appt Date/Time<br>08-Aug-2018 - 13:45<br>08-Aug-2018 - 14:00<br>08-Aug-2018 - 14:15<br>08-Aug-2018 - 14:30                             | Appt Type<br>CT Abdomen<br>CT Abdomen<br>CT Abdomen<br>CT Abdomen                | Resource<br>LGH CT Rm 1<br>LGH CT Rm 1<br>LGH CT Rm 1<br>LGH CT Rm 1                   | Appt Loc<br>LGH Med Imaging<br>LGH Med Imaging<br>LGH Med Imaging<br>LGH Med Imaging        | Primary Order<br>CT. Abdomen w/ + w/o Cor<br>CT. Abdomen w/ + w/o Cor<br>CT. Abdomen w/ + w/o Cor<br>CT. Abdomen w/ + w/o Cor                                  |
| Default time<br>Success rat<br>Acceptable<br>Mon                                                                                                    | range:<br>io:<br>time variation:<br>Tue N                            | Ned Thu                                 | 0800                           | 2355 ×<br>100 ×<br>hour v<br>Sun |              | 15 Minutes<br>15 Minutes<br>15 Minutes<br>15 Minutes<br>15 Minutes<br>15 Minutes | 08-Aug-2018 -<br>08-Aug-2018 -<br>08-Aug-2018 -<br>08-Aug-2018 -<br>08-Aug-2018 -<br>08-Aug-2018 - | 14:45<br>15:00<br>15:15<br>15:15<br>15:30<br>15:45 | VALIDATE, ADAM<br>VALIDATE, ADAM<br>VALIDATE, ADAM<br>VALIDATE, ADAM<br>VALIDATE, ADAM<br>VALIDATE, ADAM | 08-Aug-2018 - 14:45<br>08-Aug-2018 - 15:00<br>08-Aug-2018 - 15:15<br>08-Aug-2018 - 15:15<br>08-Aug-2018 - 15:30<br>08-Aug-2018 - 15:45 | CT Abdomen<br>CT Abdomen<br>CT Abdomen<br>CT Abdomen<br>CT Abdomen<br>CT Abdomen | LGH CT Rm 1<br>LGH CT Rm 1<br>LGH CT Rm 1<br>LGH CT Rm 1<br>LGH CT Rm 1<br>LGH CT Rm 1 | LGH Med Imaging<br>LGH Med Imaging<br>LGH Med Imaging<br>LGH Med Imaging<br>LGH Med Imaging | CT Abdomen w/ + w/o Cor<br>CT Abdomen w/ + w/o Cor<br>CT Abdomen w/ + w/o Cor<br>CT Abdomen w/ + w/o Cor<br>CT Abdomen w/ + w/o Cor<br>CT Abdomen w/ + w/o Cor |
| Do not allow multiple secondary suggestions First available with sequencing Display day of week with date-firme Optimize patient time Return suggestions in |                                                                      |                                         |                                |                                  |              |                                                                                  |                                                                                                    |                                                    |                                                                                                    |                                                                                                    |                                                                                  |                                                                                        |                                                                                             |                                                                                                    |
| Next                                                                                                    | Next Day                                                             | r Clear                                 | Select                         |                                  | ٢            |                                                                                  |                                                                                                    |                                                    |                                                                                                    |                                                                                                    |                                                                                  |                                                                                        | ОК                                                                                          | Cancel                                                                                                    |

- 3. Click Suggest for the system to display suggested times that the appointment could be scheduled.
- 4. If the suggested times do not work, click **Next** to display the next available times.
- 5. If the suggested dates do not work, click **Next Day** to display the available times for the next day.
- 6. Once you have found a suggested date and time to use, click **Select**. A red checkmark will appear next to the selected date and time.

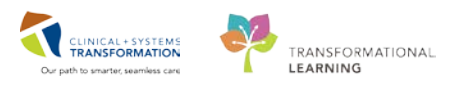

7. Click OK to close the Suggested Schedules window and schedule the appointment.

| 0                                                                                                    |                                       |                                |                                  |                  | S                                                                  | uggested Sched                                                                                                    | ules                                                                              |                                                                                                    |                                                                    |                                                                                        |                                                                                                    | 2                                                                                                    | × |
|----------------------------------------------------------------------------------------------------|---------------------------------------|--------------------------------|----------------------------------|------------------|--------------------------------------------------------------------|----------------------------------------------------------------------------------------------------|-----------------------------------------------------------------------------------|----------------------------------------------------------------------------------------------------|--------------------------------------------------------------------|----------------------------------------------------------------------------------------|----------------------------------------------------------------------------------------------------|----------------------------------------------------------------------------------------------------|---|
| Patient /                                                                                                    | opointment Location<br>GH Med Imaging | Appointment Type<br>CT Abdomen | Primary Order<br>CT Abdomen w/ • | w/o Contrar      | Scheluk<br>st 09-Aug-2                                             | ed Date/Time Patier<br>2018 - 16:00 15 Me                                                                                                    | t Duration<br>nutes                                                               |                                                                                                    |                                                                    |                                                                                        |                                                                                                    |                                                                                                    |   |
| Suggest Criteria Preferences                                                                                 |                                       |                                |                                  |                  | Pat Dur                                                            | Pat Date/Time                                                                                                    | Person                                                                            | Appt Date/Time                                                                                                    | Appt Type                                                          | Resource                                                                               | Appt Loc                                                                                                    | Primary Order                                                                                                    | ^ |
| Number of suggestions to return :<br>Number of days in date range:                                           |                                       | (aaa) (#)                      | 10 🗘                             | *                | 15 Minutes<br>15 Minutes<br>15 Minutes<br>15 Minutes               | 09-Aug-2018 - 13:30<br>09-Aug-2018 - 13:45<br>09-Aug-2018 - 15:15<br>09-Aug-2018 - 15:45                                                                      | VALIDATE, ADAM<br>VALIDATE, ADAM<br>VALIDATE, ADAM<br>VALIDATE, ADAM              | 09-Aug-2018 - 13:30<br>09-Aug-2018 - 13:45<br>09-Aug-2018 - 15:15<br>09-Aug-2018 - 15:15                                                                      | CT Abdomen<br>CT Abdomen<br>CT Abdomen<br>CT Abdomen               | LGH CT Rm 1<br>LGH CT Rm 1<br>LGH CT Rm 1<br>LGH CT Rm 1                               | LGH Med Imaging<br>LGH Med Imaging<br>LGH Med Imaging<br>LGH Med Imaging                                       | CT Abdomen w/ + w/k<br>CT Abdomen w/ + w/k<br>CT Abdomen w/ + w/k<br>CT Abdomen w/ + w/k                                               | 0 |
| Default time range:<br>Success ratio:<br>Acceptable time variation:                                          |                                       | 0                              | 100 🔮                            |                  | 15 Minutes<br>15 Minutes<br>15 Minutes<br>15 Minutes               | 09-Aug-2018 - 17.30<br>09-Aug-2018 - 17.30<br>09-Aug-2018 - 18.15<br>10-Aug-2018 - 08.15<br>10-Aug-2018 - 11.30                                               | VALIDATE ADAM<br>VALIDATE ADAM<br>VALIDATE ADAM<br>VALIDATE ADAM                  | 09-Aug-2018 - 17:30<br>09-Aug-2018 - 17:30<br>09-Aug-2018 - 18:15<br>10-Aug-2018 - 08:15<br>10-Aug-2018 - 11:30                                               | CT Abdomen<br>CT Abdomen<br>CT Abdomen<br>CT Abdomen               | LGH CT Rm 1<br>LGH CT Rm 1<br>LGH CT Rm 1<br>LGH CT Rm 1                               | LGH Med Imaging<br>LGH Med Imaging<br>LGH Med Imaging<br>LGH Med Imaging                                       | CT Abdomen w/ + w/s<br>CT Abdomen w/ + w/s<br>CT Abdomen w/ + w/s<br>CT Abdomen w/ + w/s                                               | 0 |
| Mon Tue We                                                                                                   | sd Thu suggestions                    | Fn Sa                          | Sun                              |                  | 15 Minutes<br>15 Minutes<br>15 Minutes<br>15 Minutes               | 10 Aug-2018 - 15 15<br>10 Aug-2018 - 15 45<br>10 Aug-2018 - 15 45<br>10 Aug-2018 - 16 00<br>10 Aug-2018 - 17 30                                               | VALIDATE, ADAM<br>VALIDATE, ADAM<br>VALIDATE, ADAM<br>VALIDATE, ADAM              | 10 Aug-2018 - 15:15<br>10 Aug-2018 - 15:15<br>10 Aug-2018 - 15:45<br>10 Aug-2018 - 16:00<br>10 Aug-2018 - 17:30                                               | CT Abdomen<br>CT Abdomen<br>CT Abdomen<br>CT Abdomen               | LGH CT Rm 1<br>LGH CT Rm 1<br>LGH CT Rm 1<br>LGH CT Rm 1                               | LGH Med Imaging<br>LGH Med Imaging<br>LGH Med Imaging<br>LGH Med Imaging                                       | CT Abdomen w/ + w/s<br>CT Abdomen w/ + w/s<br>CT Abdomen w/ + w/s<br>CT Abdomen w/ + w/s                                               | 0 |
| First available with sequencing Display day of week with date to Optimize patient time Return suggestions in | me<br>5 v                             | day v                          |                                  | 8<br>8<br>8<br>8 | 15 Minutes<br>15 Minutes<br>15 Minutes<br>15 Minutes<br>15 Minutes | 10.Aug-2018 - 18.15<br>13.Aug-2018 - 08.15<br>13.Aug-2018 - 08.15<br>13.Aug-2018 - 11.30<br>13.Aug-2018 - 15.45<br>13.Aug-2018 - 15.45<br>13.Aug-2018 - 15.45 | VALIDATE ADAM<br>VALIDATE ADAM<br>VALIDATE ADAM<br>VALIDATE ADAM<br>VALIDATE ADAM | 10-Aug-2018 - 18:15<br>13-Aug-2018 - 08:15<br>13-Aug-2018 - 08:15<br>13-Aug-2018 - 11:30<br>13-Aug-2018 - 15:15<br>13-Aug-2018 - 15:45<br>13-Aug-2018 - 15:45 | CT Abdomen<br>CT Abdomen<br>CT Abdomen<br>CT Abdomen<br>CT Abdomen | LGH CT Rm 1<br>LGH CT Rm 1<br>LGH CT Rm 1<br>LGH CT Rm 1<br>LGH CT Rm 1<br>LGH CT Rm 1 | LGH Med Imaging<br>LGH Med Imaging<br>LGH Med Imaging<br>LGH Med Imaging<br>LGH Med Imaging<br>LGH Med Imaging | CT Abdomen w/ + w//<br>CT Abdomen w/ + w//<br>CT Abdomen w/ + w//<br>CT Abdomen w/ + w//<br>CT Abdomen w/ + w//<br>CT Abdomen w/ + w// | 0 |
| Next Next Day                                                                                                | Cear                                  | Select                         |                                  | ¢                |                                                                    |                                                                                                    |                                                                                   |                                                                                                    | 200-00                                                             |                                                                                        | ОК                                                                                                    | Cancel                                                                                                    | • |

**NOTE**: Please ensure you note the time/date of the appointment. Depending on your clinic, you might have available appointments outside of the work day. Your calendar may not be set up in a 24 time clock and you will not see the yellow unconfirmed appointment.

## **3** Overriding a Time Slot

If you use Drag and Drop the exam into an area that is prescheduled for a different type of procedure, A warning message, *Slot Not Valid* displays. Click **Override** if appropriate.

| Slot Not Valid                         |          |    | <b>—</b> × |
|----------------------------------------|----------|----|------------|
| MR ED/IP is not a valid slot for LGH M | R Rm 1.  |    |            |
| Cancel                                 | Override | Gu | idelines   |

You are required to enter an Override reason.

- 1. Select an Override Reason from the drop-down list and
- 2. Select OK.

| Slot Not Valid            | x |
|---------------------------|---|
| Override                  |   |
|                           |   |
| *Override Reason:         |   |
| _Scheduling Error         | - |
| Consent not Received      |   |
| Delay Treatment           |   |
| _Order Modification       |   |
|                           |   |
| _Scheduling Error         |   |
| Unavailable Equipment     |   |
| _Unavailable Nurse        |   |
| _Unavailable Provider     |   |
| _Unavailable Staff        |   |
| _Unavailable Technologist |   |
| SN - Linking Appointments |   |
| SN - Scheduling Need      |   |
| SN - Scheduling PAC       |   |
|                           | _ |
| OK Cancel                 |   |

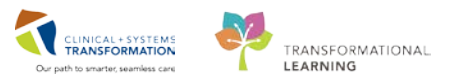

**NOTE**: If the duration of the exam is longer than the duration of the slot or if the offsets between multiple appointments don't fit into the slot you may receive more than one override message.

# Confirming an Appointment

4

Once the appointment moves to Pending (yellow) status in the scheduling grid (using any of the above two methods), follow the below steps to **Confirm** and create a **Pre-outpatient Encounter** for the appointment.

- 1. Click the <u>Confirm</u> button beside the WIP to confirm the appointment. The Confirm window will display a summary of the appointment including any patient preparations/instructions.
- 2. Click **OK** in the Confirm window.

| m                    |                                                                                                    | Confirm                                                                                                    |                                                                                                    | ? 🗙                                                                                                    |
|----------------------|----------------------------------------------------------------------------------------------------|----------------------------------------------------------------------------------------------------|----------------------------------------------------------------------------------------------------|----------------------------------------------------------------------------------------------------|
| Name: VALIDATE, ADAM |                                                                                                    | BC PHN: 10760002141                                                                                                    | Gender: Male                                                                                                    | Person Comments:                                                                                        |
| Preferred Name:      | MRN: 760002141                                                                                                    | DOB: 15-Aug-1938                                                                                                    | Language:                                                                                                    | Location: LGH 6E/6EL/05                                                                                 |
| Disease Alert: None  | Process Alert: Falls Risk                                                                                                    | Age: 79 Years                                                                                                    | Interpreter Required:                                                                                                    | Preferred Phone: (604) 123-4587                                                                         |
| VALIDATE, ADAM       | Summary General Resource View                                                                                                    | Guidelines Notification                                                                                                    | Conversation Summaries Itinerarie                                                                                                    | s Locks Eligibility Booking Notes                                                                       |
| Get Med Imagin       | VALIDATE, ADAM<br>Allergies:<br>Allergies<br>09-Aug-2018 - 16:00 15 Minute<br>Orders:<br>CT Abdomen w/ + w/o Contrast<br>Preparations:<br>Your exam is booked at Lion's Gal<br>Please arrive at the hospital 15 mi<br>allow time to find parking and regis<br>Please bring your BC services can | Med Rec Nbr:<br>es CT Abdomen<br>te Hospital - Medical Imagin<br>nutes before your schedule<br>ter In Medical Imaging.<br>d OR your CareCard with a | 760002141<br>LGH Med Imaging LGH<br>ng Department.<br>d appointment time (this is the time<br>government issued photo ID with yn<br>Q | CT Rm 1 at the top of the page on the left), to bu to your appointment. tions Print Print ABN OK Cancel |

The Encounter Selection window will open with the patient's previous and current encounters.

3. Click the Add Enc button to create a new encounter for this appointment.

The Available Conversations window appears.

4. Select Pre-Register Outpatient. Then OK.

| Available Conversations                               | × |
|-------------------------------------------------------|---|
| Please select the conversation you would like to use: |   |
| l                                                     | • |
| Pre-Register Outpatient                               |   |
| Pre-Register Patient To A Bed                         |   |
|                                                       |   |

The External MPI window appears momentarily to ensure you have the most up-to-date demographics on the patient. It will not find your patient in the Train environment. A pop-up may occur telling you the patient already has an active encounter. Click OK.

The Pre-Register Outpatient window will appear for you to complete the pre- registration. Only the **Patient** and **Encounter Information** tabs are necessary to complete a preregistration.

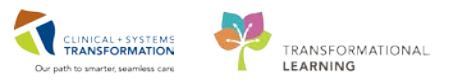

5. If you are not in contact with the patient to confirm the information, leave the Pre-Reg

Status as Incomplete Status: verify all the information, update the Pre-Reg Status to **Complete**.

6. Verify the demographic information in the Patient Information tab on every visit.

ALERTS Patient Information Encounter Information Insurance Insurance Summary Additional Contacts

- 7. Click on the Encounter Information tab.
- 8. Verify that the Building and Unit/Clinic are correct. In the Location section, the Facility is auto-populated.

| — Location ———  |   |                 |   |                 |   |
|-----------------|---|-----------------|---|-----------------|---|
| Facility:       |   | Building:       |   | Unit/Clinic:    |   |
| LGH Med Imaging | - | LGH Med Imaging | • | LGH Med Imaging | - |
|                 |   |                 |   |                 |   |

9. In the Current Encounter Information section, complete the mandatory fields as below:

Encounter Type: Pre-Outpatient

Medical Service: Medical Imaging

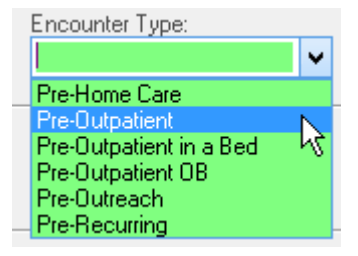

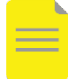

**NOTE**: The Reason for Visit carries over from the appointment.

The other fields are not mandatory on the Pre-outpatient Encounter.

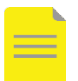

**NOTE**: the Estimated Arrive Date and Time are auto-populated from appointment date and time.

- 10. Click **Complete** to finish.
- 11. The Pre-Register Outpatient window displays. Verify and click OK.

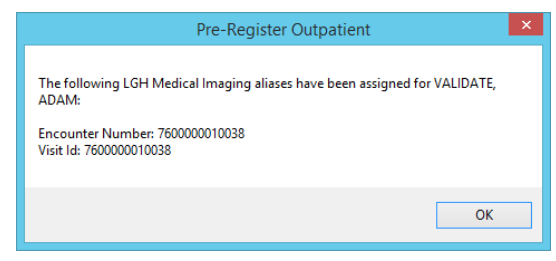

**NOTE**: Some exams will not require an encounter until check in. Refer to the help topic on CIS Help (sentinel nodes, fine wires).

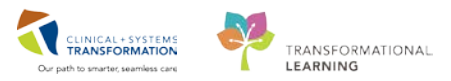

## 5 Adding a Patient to a Request Queue

When a request for an exam requires protocolling and tracking it may need to be added to the request queue before the appointment can be scheduled. Each exam modality and priority has separate request queues. These are accessed from the **Appointment Inquiry icon** (eyeball) located at the top of your screen and when ready, they can be scheduled directly from this area.

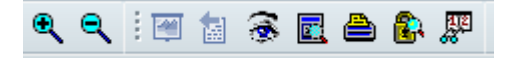

In order to place patients on the request queues, follow the steps to book an appointment 1-14 in section 1. Once your client is moved into the WIP you would normally schedule using Drag and

Drop or Suggest, but instead we will click the **Request** button Request to add to the queue.

The Request to Book window opens and defaults to the Scheduling Criteria with the Request List Selection. The Selected Request Lists box will automatically default with the MI Modality Initial Queue defaulted.

If you want to change the request list, you can select the Show All button below and use the arrows to move your selection over. Find the list you want to default your patient to and click OK. The patient will be removed from the WIP and will now be on that Request Queue for scheduling at a later date.

We will learn more about Request Queues and how to schedule off of a request queue in Scenario 4.

| •                   |                                             | Request for Book                |                                | ? ×                                |
|---------------------|---------------------------------------------|---------------------------------|--------------------------------|------------------------------------|
| Name: VALIDATE,     | ADAM                                        | BC PHN: 10760002141             | Gender: Male                   | Person Comments:                   |
| Preferred Name:     | MRN: 760002141                              | DOB: 15-Aug-1938                | Language:                      | Location: LGH 6E/6EL/05            |
| Disease Alert: None | Process Alert: Falls Risk                   | Age: 79 Years                   | Interpreter Required:          | Preferred Phone: (604) 123-4587    |
| - VALIDATE, ADAM    | Scheduling Criteria Summary                 | General Details Orders Guidelin | es Notification Conversation S | ummaries Eligibility Booking Notes |
| ⊞Q2 US Breast       | Appointment Date      Requested date range: | 08-Aug-2018                     | ▲ V 07-Se                      | ap-2018                            |
|                     | O Request in:                               | 1 🗘 Day                         | s v From: 08-AL                | ıg-2019 🔹 ✓                        |
|                     | Mon Tu                                      | ue Wed                          | Thu Fri                        | Sat Sun                            |
|                     | Appointment Time                            | 0800                            | ▼ 1800                         |                                    |
|                     | Time restrictions:                          | AM Only                         |                                | •                                  |
|                     | Request List<br>All request lists:          |                                 | Selected request lists:        |                                    |
|                     |                                             |                                 | MI US Initial Queue            |                                    |
|                     |                                             |                                 | <b>4</b>                       |                                    |
|                     |                                             |                                 | et Default                     |                                    |
|                     | Show all                                    |                                 |                                |                                    |
|                     | J=L                                         |                                 |                                | OK Cancel                          |

# **Practice**

Using your outpatient on your training card,

 Please book 3 separate commonly used appointments in your respective modality (XR, CT, MR etc.). Use Drag and Drop to schedule one appointment. Then use the Suggest method to schedule the second appointment. Add the third appointment to the modality Initial queue.

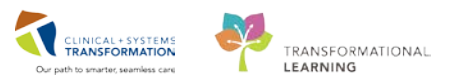

```
6
```

Inpatient Placeholder – please use your patient from Scenario 1.

1. Follow the steps (1 to 14) from Step 1 for Booking an Appointment to fill in the Person Name and Appointment Location fields in the accept format.

| Books Appointment      |           | Work in progress:       |          |
|------------------------|-----------|-------------------------|----------|
| *2                     |           | UALIDATE, ADAM          | Schedule |
| * <u>P</u> erson name: | Move 🕨    | US Inpatient            | Confirm  |
| VALIDATE, ADAM         | <br>Next  | Current Schedule        | Committ  |
| *Appointment location: | <br>      | 🗇 🗐 LGH Med Imaging     | Recur    |
| LGH Med Imaging        | Clear     | EGH US/IK Kms Inpatient | Current  |
| *Appointment type:     | Allergies |                         | Suggest  |
| US Inpatient           |           |                         | Request  |
| US Inpatient           |           |                         |          |

2. Complete the below mandatory fields and click **Move** button:

Appointment Location: LGH Med Imaging

Appointment Type: i.e. XR Inpatient; CT Inpatient; MR Inpatient etc.

Comments: add any applicable comments (exam name)

3. Click Move to move the patient into the WIP.

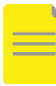

**NOTE**: If you are booking a Nuclear Medicine appointment for an inpatient you must book it the regular way with the full requested NM appointment type (i.e. NM Parotid etc.)

4. Use either **Drag & Drop** or **Suggest** button to book a **Pending** appointment. Click **Confirm** button.

| Work in progress:                            |          |
|----------------------------------------------|----------|
| 🖃 🧒 VALIDATE, ADAM                           | Schedule |
| ia ◆ US Inpatient<br>iaiiii Current Schedule | Confirm  |
| LGH US/IR Ros Innation                       | Recur    |
| eoriosintins inputent<br>                    | Suggest  |
|                                              | Request  |
|                                              | Insert   |

- 5. Click **OK** to close the Confirm window.
- 6. Review the summary of the Patient and click OK.

| •                                                          |                                           | Confirm                 |                             |                | ?                             | ×   |
|------------------------------------------------------------|-------------------------------------------|-------------------------|-----------------------------|----------------|-------------------------------|-----|
| Name: VALIDATE, /                                          | ADAM                                      | BC PHN: 10760002141     | Gender: Male                |                | Person Comments:              |     |
| Preferred Name:                                            | MRN: 760002141                            | D08: 15 Aug 1938        | Language:                   |                | Location: LGH 6E/6EL/05       |     |
| Disease Alert: None                                        | Process Alert: Falls Risk                 | Age: 79 Years           | Interpreter Require         | d: ·           | Preferred Phone: (604) 123-45 | 587 |
| I VALIDATE ADAM                                            | Summary General Resource View             | Guidelines Notification | Conversation Summaries Itir | neraries Locks | Eligibility Booking Notes     |     |
| G Inpatient<br>GH Med Imagin<br>GH US Rm 1<br>VALIDATE, AL | VALIDATE, ADAM<br>Allergies:<br>Allergies | Med Rec Nbr:            | 760002141                   |                |                               |     |
|                                                            | 08-Aug-2018 - 07:00 40 Minut              | es US Inpatient         | LGH Med Imaging             | LGH US Rm 1    |                               |     |
|                                                            |                                           |                         |                             |                |                               |     |
|                                                            |                                           |                         |                             |                |                               |     |
|                                                            |                                           |                         |                             |                |                               |     |
|                                                            |                                           |                         |                             |                |                               |     |
| < >                                                        |                                           |                         |                             | Options        | Pirt Pirt ABN .               |     |
|                                                            |                                           |                         |                             |                | OK Cancel                     |     |

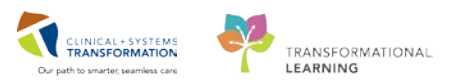

7. The appointment is booked with an Inpatient encounter.

| 08:20 | VALIDATE, ADAM  |
|-------|-----------------|
| 08:25 | US Inpatient    |
| 08:30 | LGH Med Imaging |
| 08:35 | lump            |
| 08:40 | Confirmed       |
| 08:45 | 30 Minutes      |

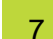

#### **Blocking Schedules**

There are times when you will need to block off a schedule so that appointments are not booked into those times.

To block just a few slots, you can use the appointment type Blocked Time. When you have confirmed it, the slot will turn grey and cannot be scheduled into.

- 1. Follow the steps (1 to 4) from Step 1 to go to the Appointment tab.
- 2. Select an Appointment Location from the drop-down list (**NOTE**: Skip the Person Name field).
- 3. Select Blocked Time in the Appointment Type field.
- 4. Add any appropriate comments in the Comments field in the Accept Format Fields.
- 5. Click on the Move button to move the appointment to Work in Progress (WIP) area.

| Scheduling Scheduling Appendment Book |                                                                                                    |                    |                                                                                                    |                 |
|---------------------------------------|----------------------------------------------------------------------------------------------------|--------------------|----------------------------------------------------------------------------------------------------|-----------------|
| and Box Diew Hirlp                    |                                                                                                    |                    |                                                                                                    |                 |
| 4 5 3, 20 7, 0 10 10 10 10            | 510 18 8 4 4 # 8 / / IN-                                                                                                    | ▶ 王吉(天天)回日宇田曲御戸(のみ | ● 化 推 4 2 2 2 2 2 4 4 4 4 4 4 4 4 4 4 4 4 4                                                                                                    |                 |
| ► fack + -+ -> [2] /3                 |                                                                                                    |                    |                                                                                                    |                 |
| ame:                                  |                                                                                                    |                    |                                                                                                    | Paran Gamerita: |
|                                       | - MER                                                                                                    |                    |                                                                                                    |                 |
|                                       |                                                                                                    |                    |                                                                                                    |                 |
| 4 2017 i 80                           | olts Appointment                                                                                                    |                    | Weight an inclusion                                                                                                    |                 |
| i Hevenber i Ta                       | ana nane                                                                                                    |                    | Meve a                                                                                                    |                 |
| Su Mo Tu We Th Pr Sa                  |                                                                                                    |                    | Bl Current Schedule                                                                                                    |                 |
| 27 20 21 7 2 3 4                      | our set to a start of the set of the set of |                    | Net USINAN                                                                                                    |                 |
| 5 5 7 8 9 10 11                       | an Gan                                                                                                    |                    | Cee Se                                                                                                    |                 |
|                                       |                                                                                                    |                    | and the second second sec |                 |
| 1 7 <b>1 1 1</b> 1                    | Lawrence in the second second s                                                                                                    |                    | Test Contraction                                                                                                    |                 |
|                                       | used the                                                                                                    |                    |                                                                                                    |                 |
|                                       |                                                                                                    |                    |                                                                                                    |                 |

- 6. Use either Drag & Drop or the Schedule button option to block the time on calendar.
- 7. Click **Confirm** to complete booking the Blocked Time appointment.

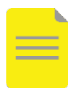

**NOTE**: If you want to block multiple slots, click next to move another blocked slot into the WIP until you have the correct number of slots in the WIP. Confirm each blocked slot.

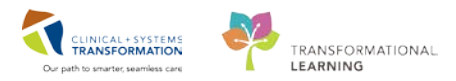

# **PATIENT SCENARIO 3**

#### **Learning Objectives**

At the end of this Scenario, you will be able to:

- Modify an Order within SchApptBook
- Reschedule an appointment
- Check In a patient
- Cancel an Appointment

# **SCENARIO**

This part of the course is a step by step guided introduction to making changes within SchApptBook. You will be asked to accomplish a variety of tasks that are part of your daily workflow, and you will be guided through them. Follow the guidelines included to move through the scenario.

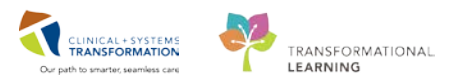

# Activity 3.1 – Modifying Appointment Information, Order Details and Patient Information

## **Modifying Information**

1

There are three different types of modifications that can be made. You can modify Appointment information such as the Referring Provider, Referral Received Date, Reason for Visit, and Special Instructions, etc.

You can also modify the Order as long as it stays within the same modality. As you learned in Activity 1.4, if you must change modalities, you will have to cancel the appointment or order in the Request Queue and reorder it either via DOE or SchApptBook.

You can also modify Patient information such as their Date of Birth, Last Name, and Phone Number, etc.

#### **Modifying the Appointment Information**

1. Right-click the appointment, select Actions, and then Modify.

|                |              |        |       |    |    |                 |                 |          | mnn.          |   |          |                   |   |          |
|----------------|--------------|--------|-------|----|----|-----------------|-----------------|----------|---------------|---|----------|-------------------|---|----------|
|                |              |        |       |    |    |                 |                 |          |               |   |          | Confirm           |   |          |
|                |              |        |       |    |    | _               |                 |          |               |   | <u> </u> | Contact           |   |          |
|                |              | 2018   | ;     |    | Þ  | Books           | Appoir          | ntment   |               |   |          | Modify            |   |          |
|                |              | Augu   | st    |    | •  | Person          | name:           |          |               |   |          | Reschedule        |   |          |
| Mo             | Tu           | ₩e     | Th    | Fr | Sa |                 |                 |          |               |   |          | Hold              |   |          |
| 30             | 31           | 1      | 2     | 3  | 4  |                 |                 |          |               |   |          | Cancel            |   | <u> </u> |
| 6              | 7            | 8      | 9     | 10 | 11 | Аррон           | ntment loc      | ation:   |               |   |          | No Show           |   |          |
| 13             | 14           | 15     | 16    | 17 | 18 | LGH M           | led Imagin      | g        |               |   |          | Check In          |   |          |
| 20             | 21           | 22     | 23    | 24 | 25 | * <u>A</u> ppoi | ntment typ      | e:       |               |   |          | Check Out         |   |          |
| 27             | 28           | 29     | 30    | 31 | 1  |                 |                 |          |               |   |          | Patient Seen      |   |          |
| 3              | 4            | 5      | 6     |    | 8  |                 |                 |          |               |   |          | Batch Reschedule  |   |          |
|                |              |        |       |    |    |                 |                 |          |               |   |          | Request           | • |          |
| 1              | VALIE        | DATE.  | ADAN  | 1  |    |                 |                 |          |               |   |          | Verify<br>Reorder |   |          |
|                | MR P         | elvis  |       |    |    |                 |                 |          |               |   |          | Group Session     | • |          |
|                | LGH I        | Med Im | aging |    |    |                 |                 |          |               |   |          | l'al.             |   |          |
|                | pain         |        |       |    |    |                 |                 |          |               |   |          | LINK              |   |          |
|                | Confir       | med    |       |    |    |                 |                 | Actions  |               | • |          | Unlink            |   |          |
| and the second | <u>30 Mi</u> | nutes  |       |    |    |                 | <del>0707</del> | Add Nev  | v Appointment |   | 1010     |                   |   | onon     |
|                |              |        |       |    |    |                 |                 | Navigati | on            | + | <b> </b> |                   |   |          |
| <u>.</u>       |              |        |       |    |    |                 |                 | Inquiry  |               | × |          |                   |   |          |

2. The Modify window will pop up allowing you to make any changes.

| <b>D</b>            |                                                  | Modify                         |                                      | f 🗾 🗙                           |
|---------------------|--------------------------------------------------|--------------------------------|--------------------------------------|---------------------------------|
| Name: VALIDATE      | , ADAM                                           | BC PHN: 10760002141            | Gender: Male                         | Person Comments:                |
| Preferred Name:     | MRN: 760002141                                   | DOB: 15-Aug-1938               | Language:                            | Location: LGH 6E/6EL/05         |
| Disease Alert: None | Process Alert: Falls Risk                        | Age: 79 Years                  | Interpreter Required:                | Preferred Phone: (604) 123-4587 |
| C VALIDATE, ADAM    | General Summary Details Modify geason: Comments: | Orders Guidelines Notification | Conversation Summaries   Itineraries | Locks Booking Notes             |

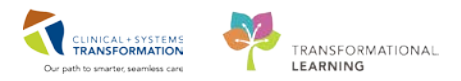

3. Click the **Details** tab to make changes to the appointment information.

| Ge | neral   | Summary        | Details    | Orders | Guidelines | Notification | Conversation Summaries | ltineraries | Locks | Booking Notes |   |   |
|----|---------|----------------|------------|--------|------------|--------------|------------------------|-------------|-------|---------------|---|---|
| *( | rdering | Priority:      |            |        |            |              |                        |             |       |               |   | ^ |
| F  | outine  |                |            |        |            |              |                        |             |       |               | ~ |   |
| *e | GFR R   | lesults Been F | Received?: |        |            |              |                        |             |       |               |   |   |
| Y  | es      |                |            |        |            |              |                        |             |       |               | ~ |   |
| *  | leques  | t Received Da  | ate/Time:  |        |            |              |                        |             |       |               |   |   |
| 0  | 3-Aug-2 | 2018           |            |        |            |              | 🛉 🗸 1439               |             |       |               | • |   |
| М  | Timed   | Duration:      |            |        |            |              |                        |             |       |               |   |   |
| 3  | 0       |                |            |        |            |              |                        |             |       |               | ~ |   |

**NOTE**: It is not possible to modify the Appointment Type, Location, or Patient Name. These changes will require the apppointment to be rescheduled.

4. You can type in any additions you need or delete information, then click **OK** to save.

#### Modifying the Order

To modify the order (i.e., the Radiologist asked for the order to be changed to expand the view or select a more specific exam), click on the **Orders** tab.

| General                            | Summary                                                                                          | Details                            | Orders       | Guidelines | Notification | Conve | rsation Summaries                                                                                                    | ltineraries                         | Locks                                 | Booking Notes |        |
|------------------------------------|--------------------------------------------------------------------------------------------------|------------------------------------|--------------|------------|--------------|-------|----------------------------------------------------------------------------------------------------|-------------------------------------|---------------------------------------|---------------|--------|
| Options<br>MRI I<br>MRI I<br>MRI I | ATE, ADAM<br>Pelvis w/ Cor<br>al Search I<br>Pelvis w/ + w/r<br>Pelvis w/ Cont<br>Pelvis w/o Cor | Existing Ord<br>D Contrast<br>rast | ers Privileş | ges AOS    | Required     |       | Requested Start D  08:Aug-2018  Priority: Routine  Reason for Exam: pain  MI Assigned Priorit P3  Request Received  08:Aug-2018  Special Instructions Provider Callback N | y:<br>Date/Time:<br>/ Notes to Sche | l l l l l l l l l l l l l l l l l l l | 1439          |        |
|                                    |                                                                                                  |                                    |              |            |              |       |                                                                                                    |                                     |                                       | ОК            | Cancel |

1. You can see options in the *Optional* window below. You can find your new exam there and double-click to replace the exam. Once the exam moves to the working window. You must select a new MI Assigned Priority for the new exam.

**NOTE**: If you do not see the exam you need in the Optional tab, you can select Search and find your order within the same modality this way.

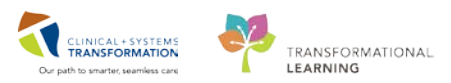

2. Right-click the old exam and select Cancel and add a Cancel Reason for the first exam.

| General                    | Summary                          | Details      | Orders       | Guidelines | Notification | Conver | sation Summaries | ltineraries | Locks | Booking Notes |          |
|----------------------------|----------------------------------|--------------|--------------|------------|--------------|--------|------------------|-------------|-------|---------------|----------|
| CSTBU<br>US Hi             | ILDMI, TEST                      | SCHEDULI     | NG           |            |              |        | *Cancel Reason:  |             |       |               | <b>~</b> |
| US Hi                      | ip Bilateral                     | 2            |              |            |              |        |                  |             |       |               | 3        |
|                            |                                  |              |              |            |              |        |                  |             |       |               |          |
| Optiona                    | I Search E                       | Existing Ord | ers Privileg | ges AOS    | Required     |        |                  |             |       |               |          |
| US Hij<br>US Hij<br>US Hij | p Bilateral<br>p Left<br>p Right |              |              |            |              |        |                  |             |       |               |          |
|                            |                                  |              |              |            |              | 1      |                  |             |       |               |          |
|                            |                                  |              |              |            |              |        |                  |             | [     | OK            | Cancel   |

### **Modifying Patient Information**

To modify patient information, you will need to highlight that person's appointment,

1. Right-click, go to **Person**, and select **Modify Person**.

|             |   | Actions             | + |      |                                           |   |
|-------------|---|---------------------|---|------|-------------------------------------------|---|
|             |   | Add New Appointment |   |      | View Person                               |   |
|             |   | Book Request        |   |      | Modify Person                             |   |
| <del></del> |   | Confirm Request     |   |      | Person Comments                           |   |
|             |   | Remove Request      |   |      | View Encounter                            |   |
|             |   | Recur Appointment   |   |      | Add Encounter                             |   |
|             |   | Navigation          | • |      | Modify Encounter                          |   |
|             |   | Inquiry             | • |      | Encounter Comments<br>View All Encounters |   |
|             |   | Report              | + |      |                                           |   |
|             |   | Applications        | • |      | Allergies<br>Post Encounter Payment       |   |
|             | Г | Person              | • |      | Post Guarantor Payment                    |   |
|             |   | Slots               | • |      |                                           | ] |
|             |   | Resources           | ۲ |      |                                           |   |
|             |   | Book Settings       | • | ···· |                                           |   |

- 2. Select Facility Name in the Organization window. The EMPI window briefly launches.
- 3. On your screen you will see the system loading patient information, and opening the Modify conversation. When the **Add Person** window opens, you can make any changes that are required.

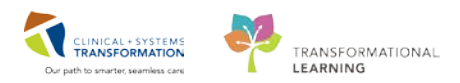

| Medical Record Number:     Last Name:     First Name:     Middle Name:     Preferred Nam       760002141     VALIDATE     ADAM     Middle Name:     Preferred Nam       Maiden Name:     Date of Birth:     Birth Time:     Age:     Gender:       15-Aug-1938     V     12:30     79Y     Male                                                                                                    | e: Previous Last Name:<br>Validate<br>BC PHN:<br>✓ 0750002141 |
|----------------------------------------------------------------------------------------------------|---------------------------------------------------------------|
| Medical Record Number:     Last Name:     First Name:     Middle Name:     Preferred Nam       760002141     VALIDATE     ADAM     Middle Name:     Preferred Nam       Maiden Name:     Date of Birth:     Birth Time:     Age:     Gender:       15-Aug-1938     V     12:30     79Y     Male                                                                                                    | e: Previous Last Name:<br>Validate<br>BC PHN:<br>0760002141   |
| Adden Name: Date of Birty Birth Time: Age: Gender: 15-Aug-1938 V 12:30 V 79Y Male ALERTS Patient Information Insurance Additional Contacts Address and Contact Information Address Information: Previous Addr - Clear (c): Mailing Addr - Clear (c): Temporary/Secondary Addr - Clear (c):                                                                                                    | BC PHN:<br>0760002141                                         |
| ALERTS Patient Information Insurance Additional Contacts  Address and Contact Information  Address Information: Previous Addr - Clear (c): Mailing Addr - Clear (c): Temporary/Secondary Addr - Clear (c):                                                                                                    |                                                               |
| Address and Contact Information     Address Information     Address Information:     Previous Addr - Clear (c):     Mailing Addr - Clear (c):     Temporary/Secondary Addr - Clear (c):                                                                                                    |                                                               |
| Permanent Address:     Previous Address:     Mailing Address (If different from Permanent);     Temps       2142 West Broadway     Add Address     Add Address     Add Address     Add Address       Canada     Canada     Canada     Canada     Canada     Canada                                                                                                    | prary/Secondary Address:<br>ddress                            |
| Preferred Phone:         Home Phone Number:         Mobile Phone Number:         Work Phone Number:         Work Extension:           Home Phone Number         v         [604]1234587         [ ] ·         [ ] ·         [ ] ·         [ ] ·         [ ] ·         [ ] ·         [ ] ·         [ ] ·         [ ] ·         [ ] ·         [ ] ·         [ ] ·         [ ] ·         [ ] ·         [ ] ·         [ ] ·         [ ] ·         [ ] ·         [ ] ·         [ ] ·         [ ] ·         [ ] ·         [ ] ·         [ ] ·         [ ] ·         [ ] ·         [ ] ·         [ ] ·         [ ] ·         [ ] ·         [ ] ·         [ ] ·         [ ] ·         [ ] ·         [ ] ·         [ ] ·         [ ] ·         [ ] ·         [ ] ·         [ ] ·         [ ] ·         [ ] ·         [ ] ·         [ ] ·         [ ] ·         [ ] ·         [ ] ·         [ ] ·         [ ] ·         [ ] ·         [ ] ·         [ ] ·         [ ] ·         [ ] ·         [ ] ·         [ ] ·         [ ] ·         [ ] ·         [ ] ·         [ ] ·         [ ] ·         [ ] ·         [ ] ·         [ ] ·         [ ] ·         [ ] ·         [ ] ·         [ ] ·         [ ] ·         [ ] ·         [ ] ·         [ ] ·         [ ] ·         [ ] ·         [ ] ·         [ ] · | Alternate Phone Number:                                       |
| Email Address:                                                                                                    |                                                               |
| Araital Status:     Religion:     VIP - Personal Information  Marital Status:     VIP - Person Lev     VIP - Person Lev     VIP - Person Lev                                                                                                    | et 🗸                                                          |
| Primary Care Provider (PCP):<br>Train, GeneralMedicine                                                                                                    |                                                               |
|                                                                                                    | Complete Cance                                                |

4. After you have made your changes, click **Complete** to save.

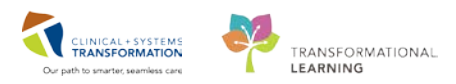

# Activity 3.2 – Rescheduling a Patient's Appointment

## **Rescheduling a Patient**

There are multiple methods for rescheduling an appointment.

- 1. Right-click on the appointment within an Appointment Inquiry.
- 2. Right-click on the appointment within the Scheduling Grid area.
- 3. Drag-and-Drop into WIP.

#### Right-click on the appointment within an Appointment Inquiry

- 1. Open the Schedule Inquiry window by clicking on the eyeball icon in the Toolbar.
- 2. Search by the patient name using a Person Inquiry Person Schedule Inquiry Standard
- Select the Inquiry type of your choice, fill out the appropriate search criteria and press the FIND button.
- 4. Highlight the appointment you wish to reschedule, right-click and choose **Reschedule**.

| Person Resource Location Request List |   | BEG DATE            | DURATION | STATE     | APPT TYPE    | REQ DOCTOR | RESOURCE     |  |
|---------------------------------------|---|---------------------|----------|-----------|--------------|------------|--------------|--|
|                                       |   | 08-Aug-2018 - 08:20 | 30       | Confirmed | US Inpatient |            | LGH US Rm 1  |  |
| Inquiry:                              |   | 08-Aug-2018 - 09:15 | 15       | Confirmed | CT Inpatient |            | LGH CT Rm 1  |  |
| Person Schedule Inquiry - Standard    | ~ | 08-Aug-2018 - 09:45 | 30       | Confirmed | MR Pelvis    |            | I CU MD D. 1 |  |
|                                       | _ | 09-Aug-2018 - 16:00 | 15       | Confirmed | CT Abdomen   | Confin     | m            |  |
| Person:                               |   |                     |          |           |              | Conta      | :t           |  |
| VALIDATE, ADAM                        |   |                     |          |           |              | Modify     |              |  |
|                                       |   |                     |          |           |              | widding    |              |  |
| Start date: Start time:               |   |                     |          |           |              | Resche     | dule         |  |
| 08-Aug-2018 😴 🗸 0000 👻                |   |                     |          |           |              | Hold       | 16           |  |
| End date: End time:                   |   |                     |          |           |              | Cance      |              |  |
|                                       |   |                     |          |           |              | No Sh      | 214/         |  |
|                                       |   |                     |          |           |              | NO SH      |              |  |
|                                       |   |                     |          |           |              | Check      | In           |  |
|                                       |   |                     |          |           |              | Check      | Out          |  |

- 5. The Future Requests/Appointments window may display. Press **OK** to move to the next step.
- 6. The Existing Encounter warning may display if your appointment currently has an active encounter associated. Press the **YES** button to retain the encounter association.

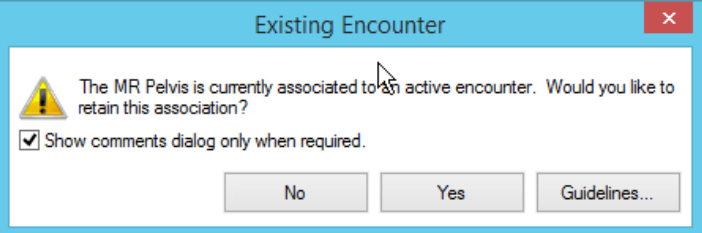

7. The Appointment Attributes window will display. Press the **OK** button within this window. Make sure there is only one order in the top window.

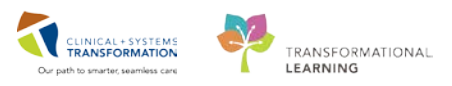

8. The appointment information will now display within the WIP.

| Work in progress:                       |          |
|-----------------------------------------|----------|
| UNIDATE, ADAM                           | Schedule |
|                                         | Confirm  |
| ■ · · · · · · · · · · · · · · · · · · · |          |
| i umaing LGH Med Imaging                | Recur    |
| LGH MR Rms w/ Con Enterography          | Suggest  |
| Patient                                 |          |
|                                         | Request  |
|                                         | Insert   |

- From this point, you will find a new available appointment time using one of the methods previously described. Find a new appointment time and press the **Confirm** button. The Confirmation window will display. Press the **OK** button.
- 10. The Reschedule window will display. Select a reason from the dropdown and press the **OK** button.

| *Reason:    Auto Discharge Cancellation List Booking Cancellation List Booking Cancellation List Booking Cancent not Received Delay Treatment  Deam Replaced Incomplete Prep Incomplete Requisition Job Action Leave of Absence No Show Order Contraindicated Order Modification Patient Refused Patient Discharged Patient Discharged Patient Refused Patient Refused Patient Refused Patient Refused Patient Refused Patient Refused Patient Maited To Long Patient Refused Patient Wated Too Long Patient Wated Too Long Patient Wated Too Long Patient Wated Too Long Patient Wated Too Long Patient Wated Too Long Patient Maited Too Long Patient Maited Too Long Incovide Reguest Scheduling Eror Surgery Rescheduled Unavailable Refused Unavailable Reguest Unavailable Remode                                                                                                    | 8                             | Reschedule | ? 🗙      |
|----------------------------------------------------------------------------------------------------|-------------------------------|------------|----------|
| Juto Discharge       ▲         _Cancellation List Booking       ▲         _Care Transfer       _         _Consent not Received       _         _Delay Treatment       _         _comn Replaced       _         _incomplete Requisition       _         _Job Action       _         _Job Action       _         _Order Konganotte       _         _Patient Medited to Hospital       _         Patient Requestd       _         _Patient Requestd       _     <                                                                                                    | *Reason:                      |            |          |
| Auto Discharge                                                                                                    |                               |            | <b>~</b> |
| Cancellation List Booking Care Transfer Consent not Received Delay Treatment Down Replaced Incomplete Prep Incomplete Prep Incomplete Requisition Job Action Leave of Absence No Show Order Contraindicated Order Modification Patient Admitted to Hospital Patient Admitted to Hospital Patient Refused Patient Refused Patient Refused Patient Refused Patient Unable to Tolerate Patient Unable to Tolerate Patient Unable to Tolerate Patient Unable to Tolerate Patient Unable to Tolerate Patient Change Transfator Request Scheduling Error Surgery Rescheduled Transfator Request Unavailable Equipment Unavailable Equipment Unavailable Environment Patient State                                                                                                    | _Auto Discharge               |            | ^        |
| Care Transfer Consent not Received Delay Transfer Consent not Received Delay Transfer Consent not Received Discrete Requisition Locomplete Requisition Locomplete Requisition Lave of Absence Loave of Absence Dorder Modification Patient Admitted to Hospital Patient Discharged Patient Refused Patient Refused Patient Refused Patient Refused Patient Refused Patient Valted Too Long Patient Refused Scheduling Error Surgery Rescheduled Transfetor Request Scheduling Error Surgery Rescheduled Transfetor Request Unavailable Request Unavailable Request | _Cancellation List Booking    |            |          |
| Consent not Received Delay Treatment Lown Replaced Incomplete Prep Incomplete Requisition Job Action Leave of Absence No Show Order Contraindicated Order Modification Patient Addited to Hospital Patient Discharged Patient Discharged Patient Refused Patient Refused Patient Refused Patient Refused Patient Refused Patient Refused Patient Wated To Long Provider Request Scheduling Error Surgery Rescheduled Irenplac Change Irenplac Change Irenplac Dang Irenplac Dang | _Care Transfer                |            |          |
| Delay Treatment  Disom Replaced  Theomplete Requisition  Job Action Leave of Absence  No Show Order Contraindicated  Order Modification Patient Admitted to Hospital Patient Admitted to Hospital Patient Refused  Patient Refused  Patient Refused Patient Refused Patient Unable to Tolerate Patient Unable to Tolerate Scheduling Error Surgery Reschedueld Tremplate Change Translator Required Unavailable Equipment Unavailable Equipment Unavailable Environ                                                                                                    | Consent not Received          |            |          |
| Even Replaced       Incomplete Requisition       Job Action       Leave of Absence       No Show       Order Contraindicated       Order Motification       Patient Admitted to Hospital       Patient Life Refore Seen       Patient Life Refore Seen       Patient Life Refore Seen       Patient Life Refore Seen       Patient Life Refore Seen       Patient Life Refore Seen       Patient Life Refore Seen       Patient Life Refore Seen       Patient Life Refore Seen       Patient Refused       Patient Refused       Patient Life Refore Seen       Patient Refused       Patient Refused       Patient Refused       Patient Refused       Patient Refused       Patient Refused       Patient Refused       Patient Refused       Patient Refused       Patient Refused       Patient Refused       Patient Refused       Patient Refused       Patient Refused       Invalidation Refused       Unavailable Refore Refused       Unavailable Refore Refused       Unavailable Refore Refuse       Unavailable Refore Refore       Unavailable Refore Refore                                                                                                    | _Delay Treatment              |            |          |
| Incomplete Requisition<br>Job Action<br>Job Action<br>Leave of Absence<br>Jorder Contraindicated<br>Order Modification<br>Patient Modification<br>Patient Discharged<br>Patient Discharged<br>Patient Discharged<br>Patient Refued<br>Patient Refued<br>Patient Refued<br>Patient Requested<br>Patient Wated Too Long<br>Provider Request<br>Scheduling Error<br>Surgery Rescheduled<br>_Translator Required<br>_Unavailable Equipment<br>_Unavailable Environ                                                                                                    | _Exam Replaced                |            |          |
| Incomplete Requisition<br>Job Action<br>Leave of Absence<br>No Show<br>Order Contraindicated<br>Order Modification<br>Patient Admitted to Hospital<br>Patient Admitted to Hospital<br>Patient Regred<br>Patient Regred<br>Patient Regred<br>Patient Regresed<br>Patient Regresed<br>Patient Regresed<br>Patient Unable to Tolerate<br>Patient Unable to Tolerate<br>Patient Unable to Tolerate<br>Patient Unable to Tolerate<br>Scheduling Error<br>Surgery Reschedueld<br>Itemplate Change<br>Itemplate Change<br>Unavailable Equipment<br>Unavailable Equipment<br>Unavailable Equipment                                                                                                    | _Incomplete Prep              |            | 45       |
| Job Action<br>Leave of Absence<br>No Show<br>Order Contraindicated<br>Order Motification<br>Patient Lischerged<br>Patient Lischerged<br>Patient Lischerges Seen<br>Patient Refused<br>Patient Refused<br>Patient Refused<br>Patient Refused<br>Patient Refused<br>Patient Refused<br>Patient Refused<br>Scheduling Eror<br>Surgery Rescheduled<br>Imavailable Equipment<br>Unavailable Rume<br>Unavailable Rander                                                                                                    | Incomplete Requisition        |            |          |
| Leave of Absence<br>Jorder Contraindicated<br>Order Modification<br>Patient Admitted to Hospital<br>Patient Discharged<br>Patient Left Before Seen<br>Patient Left Before Seen<br>Patient Refused<br>Patient Refused<br>Patient Refused<br>Patient Nable to Tolerate<br>Patient Wated Too Long<br>Provider Request<br>Scheduling Error<br>Surgery Rescheduled<br>_Translator Required<br>_Unavailable Equipment<br>_Unavailable Patient<br>_Unavailable Patient                                                                                                    | _Job Action                   |            |          |
| No Show<br>Order Contraindicated<br>Order Modification<br>Patient Admitted to Hospital<br>Patient Left Before Seen<br>Patient Reguest<br>Patient Reguested<br>Patient Unable to Tolerate<br>Patient Unable to Tolerate<br>Patient Wated Too Long<br>Provider Request<br>Scheduling Error<br>Surgery Reschedueld<br>_Translator Required<br>_Unavailable Equipment<br>_Unavailable Equipment<br>_Unavailable Envider                                                                                                    | Leave of Absence              |            |          |
| Order Konfristendezeted<br>Order Konfristen<br>Patiert Lischerged<br>Patiert Lischerged<br>Patiert Lischerges Seen<br>Patiert Refused<br>Patiert Refused<br>Patiert Refused<br>Patiert Refused<br>Patiert Refused<br>Patiert Refused<br>Patiert Valted Too Long<br>Provider Reguest<br>Scheduling Error<br>Surgery Rescheduled<br>_Translator Required<br>_Unavailable Rume<br>_Unavailable Rume<br>_Unavailable Rume<br>_Unavailable Rume<br>_Unavailable Rumede                                                                                                    | _No Show                      |            |          |
| Order Modification Patient Admitted to Hospital Patient Left Before Seen Patient Left Before Seen Patient Reguested Patient Requested Patient Requested Patient Request Scheduling Error Scheduling Error Scheduling Error Linavailable Requement Linavailable Rupement Linavailable Rupement Linavailable Rupement                                                                                                    | _Order Contraindicated        |            |          |
| Patient Admitted to Hospital<br>Patient Discharged<br>Patient Discharged<br>Patient Reguested<br>Patient Reguested<br>Patient Nate to Tolerate<br>Patient Wated Too Long<br>Patient Wated Too Long<br>Provider Request<br>Scheduling Error<br>Surgery Reschedueld<br>_Translator Required<br>_Unavailable Equipment<br>_Unavailable Patient<br>Linavailable Patient                                                                                                    | _Order Modification           |            |          |
| Patient LBischarged Patient LBischarged Patient LBischarged Patient LBischarged Patient Refused Patient Refused Patient Refused Patient Valeed Too Long Provider Request Scheduling Error Surgery Rescheduled Translator Required Unavailable Equipment Unavailable Remoder                                                                                                    | _Patient Admitted to Hospital |            |          |
| Patient Pregnancy Status Unknown Patient Reguested Patient Refused Patient Refused Patient Nable to Tolerate Patient Wated Too Long Provider Request Scheduling Eror Scheduling Eror Translator Requeed Translator Requeed Unavailable Reguement Unavailable Patient Unavailable Patient                                                                                                    | _Patient Discharged           |            |          |
| Patient Pregnancy Status Unknown Patient Preguested Patient Requested Patient Unable to Tolerate Patient Valled Too Long Provider Request Scheduling Error Surgery Rescheduled Translator Required Unavailable Equipment Unavailable Nurse Unavailable Nurse Unavailable | _Patient Left Before Seen     |            |          |
| _ratert Netused<br>Patient Requested<br>Patient Requested<br>Patient Valted Too Long<br>Provider Request<br>Scheduling Error<br>_Surgery Rescheduled<br>_Translator Required<br>_Unavailable Equipment<br>_Unavailable Required<br>_Unavailable Patient<br>_Unavailable Patient                                                                                                    | _Patient Pregnancy Status Ur  | iknown     |          |
| Pratert Helpested<br>Pratert Helpeste to Tolerate<br>Provider Request<br>_Scheduling Error<br>Surgery Rescheduled<br>_Template Change<br>_Translator Requed<br>_Translator Requed<br>_Unavailable Equipment<br>_Unavailable Patient<br>_Unavailable Patient                                                                                                    | _Patient Refused              |            |          |
| _raterit Unable to Tolerate<br>_Paterit Water Too Long<br>_Provider Request<br>_Scheduling Error<br>_Surgery Rescheduled<br>_Template Change<br>_Translator Required<br>_Unavailable Equipment<br>_Unavailable Nurse<br>_Unavailable Nurse<br>_Unavailable Nurse                                                                                                    | _Patient Requested            |            |          |
| _ratert value loc long<br>_rovider Request<br>_Scheduling Error<br>_Surgery Rescheduled<br>_Translator Required<br>_Unavailable Equipment<br>_Unavailable Retert<br>_Unavailable Patient<br>_Unavailable Patient                                                                                                    | Patient Unable to Tolerate    |            | 77       |
| _rrower nequest _scheduling Eror _Surgery Rescheduled _Template Change _Translator Required _Unavailable Equipment _Unavailable Patient _Unavailable Patient _Unavailable Patient _Unavailable Patient _Unavailable Patient _Unavailable Patient _Unavailable Patient _Unavailable Patient _Unavailable Patient _Unavailable Patient _Unavailable Patient _Unavailable Patient                                                                                                    | _Patient waited 100 Long      |            |          |
| _coreoling_biol<br>_surgery Rescheduled<br>_Template Change<br>_Translator Required<br>_Unavailable Equipment<br>_Unavailable Patient<br>_Unavailable Patient                                                                                                    | _Provider Request             |            |          |
| _ouger resoluteuteut<br>Trensitet Change<br>_Transitor Required<br>_Unavailable Equipment<br>_Unavailable Patient<br>_Unavailable Patient                                                                                                    | _Scheduling Error             |            |          |
| tempate change<br>translator Required<br>Unavailable Equipment<br>Unavailable Patient<br>Unavailable Patient                                                                                                    | Tomplate Change               |            |          |
| Unavailable Equipment Unavailable Patient Unavailable Patient Unav | Translator Required           |            |          |
| Unavailable Lapapiera Lunavailable Nurse<br>Unavailable Patient<br>Unavailable Patient                                                                                                    | Linavailable Equipment        |            |          |
| _Unavailable Patient                                                                                                    | Linavailable Nuree            |            |          |
| Linavailable Provider                                                                                                    | Linavailable Patient          |            |          |
|                                                                                                    | Linavailable Provider         |            |          |

11. Your appointment will now appear in a Confirmed status in the new appointment time and the previous appointment time will be removed.

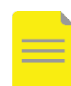

NOTE: The attached encounter will be updated with the new date and time.

#### Right click on the appointment within the scheduling grid area

1. You may also reschedule appointments directly within the grid area. To accomplish this, right-click on the appointment, go to **Actions**, and then click **Reschedule**.

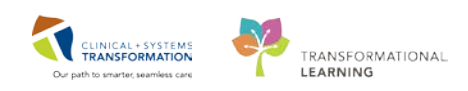

| IE MD Control      | Actions             | Con                       | firm         |   |
|--------------------|---------------------|---------------------------|--------------|---|
| ID MR Cardiac      | Add New Appointment | Con                       | tact         |   |
| 25                 | Rook Request        | Mod                       | dify         |   |
| 30                 | Confirm Request     | Reso                      | thedule      |   |
| 35                 | Remove Request      | Hold                      | d            | - |
| 0                  | Recur Appointment   | Can                       | cel          |   |
| IS MR w/ Contrast  | Recur Appointment   | No S                      | Show         |   |
| 55                 | Navigation          | )<br>Che                  | ck In        |   |
| 10                 | Inquiry             | > Che                     | ck Out       |   |
| 15                 | Report              | <ul> <li>Datio</li> </ul> | ent Seen     |   |
| 0                  | Applications        | ▶ Bate                    | h Reschedule |   |
| 5                  | -                   | - Dute                    |              | _ |
| 20                 | Person              | Requ                      | uest 🕨       |   |
| D MB w/ Contract   | Slots               | Verif                     | ły           |   |
|                    | Resources           | Med                       | Nec Check    |   |
| MR Pelvis          | Book Settings       | + Lock                    | k            |   |
| IS LGH Med Imaging |                     | Unic                      | <br>ock      |   |
| i0 pain            |                     |                           |              | - |
| 5 Confirmed        |                     | Shuf                      | tte          |   |
| U 30 Minutes       |                     | Swa                       | p Resources  |   |

2. From the WIP, continue to reschedule the appointment as previously shown.

## **Drag-and-Drop into WIP**

1. To reschedule an appointment Drag & Drop into the appointment into the WIP.

| 4 2010 →                                                                                                    | Books Appointment                                                                                                    | Work in progress:                                                                                                    |
|----------------------------------------------------------------------------------------------------|----------------------------------------------------------------------------------------------------|----------------------------------------------------------------------------------------------------|
| August         Jugust         Jugust           10         Tu         We         Th         Fr         Sa           10         30         31         1         2         34         4           12         13         14         15         16         17         10           12         13         14         15         16         17         10           19         20         21         22         23         34         1           2         3         4         5         6         7         8 | Image: construct Declined     Image: construct Declined       Image: construct Declined     Image: construct Declined       Image: construct Declined     Image: construct Declined <th>C VALDATE ADMA     CON REPAirs     CON REPAirs     CON REPAirs     CON REPAirs     CON REPAirs     CON REPAirs     CON REPAirs     CON REPAIrs     CON REPAIRS     CON REPAIRS     CON REPAIRS     CON REPAIRS     CON REPAIRS     CON REPAIRS     CON REPAIRS</th> | C VALDATE ADMA     CON REPAirs     CON REPAirs     CON REPAirs     CON REPAirs     CON REPAirs     CON REPAirs     CON REPAirs     CON REPAIrs     CON REPAIRS     CON REPAIRS     CON REPAIRS     CON REPAIRS     CON REPAIRS     CON REPAIRS     CON REPAIRS |
|                                                                                                    | 2018 - LGH MR Nes w/ Con Enterography<br>LGH MR Nes 1                                                                                                    |                                                                                                    |
| 30         MR w/ Contrast           33         €VALUATE, ADAM           40         MR Petvis           45         LGH Med insigng           50         pain           155         Confirmed           00         80 Minutes                                                                                                    |                                                                                                    |                                                                                                    |

2. From the WIP, continue to reschedule the appointment as previously shown.

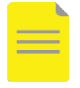

**NOTE**: You can also use this function if you need to un-check in an appointment that was checked in incorrectly.

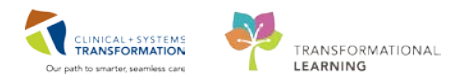

# Activity 3.3 – Checking In a Patient

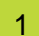

### Checking in a Patient

Checking-in appointments activates the order and assigns an accession number so that the exam can be started in RadNet. This is also a good way to keep track of patients who have shown up for their appointments and those who have not.

There are multiple options for Checking-In appointments, however the following is the one you will use most often:

## Right-click on the appointment within the scheduling grid area

1. Right-click the appointment you want to check in, select Actions then Check In.

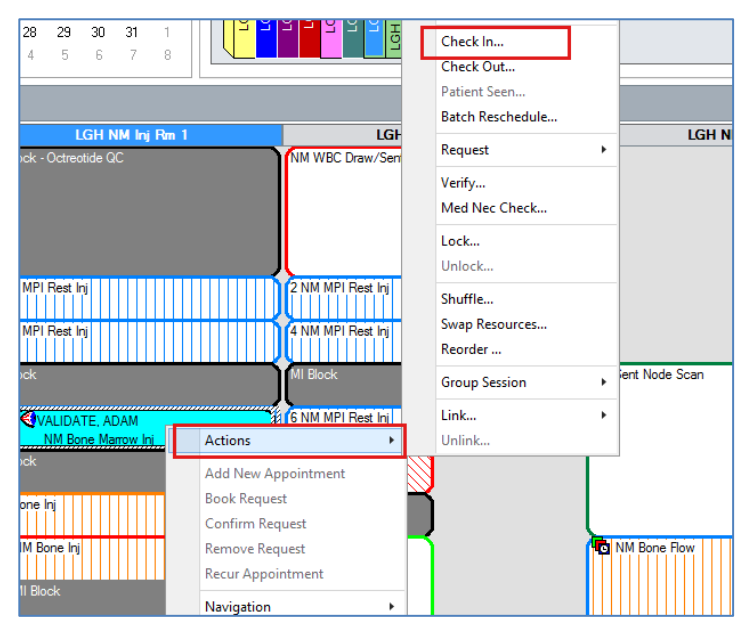

The Check In window will display, click **OK**.

2. Select **Register Outpatient** from the drop-down list and click **OK**.

| 54                               |                                                       | Check In                    |                               | 7 100                     |                    |  |  |  |  |  |  |  |
|----------------------------------|-------------------------------------------------------|-----------------------------|-------------------------------|---------------------------|--------------------|--|--|--|--|--|--|--|
| Name: VALIDATE, /                | ADAM                                                  | BC PHN: 10760002141         | Gender: Male                  | Person Comments:          |                    |  |  |  |  |  |  |  |
| referred Name:                   | MRN: 760002141                                        | D08: 15-Aug-1938            | Language:                     | Location: LGH 6E/6EL/05   |                    |  |  |  |  |  |  |  |
| isease Alert: None               | Process Alert: Falls Risk                             | Age: 79 Years               | Interpreter Required:         | Preferred Pho             | ne: (604) 123-4587 |  |  |  |  |  |  |  |
| VALIDATE, ADAM NM Bone Marrow Is | General Summary Details Ord                           | ers Guidelines Notification | Conversation Summaries   Itin | eraries Locks Eligibility | Booking Notes      |  |  |  |  |  |  |  |
|                                  | 08-Aug-2018                                           | 1 ×                         | 1535                          |                           |                    |  |  |  |  |  |  |  |
|                                  | Trading locator:                                      |                             |                               |                           |                    |  |  |  |  |  |  |  |
|                                  | <none></none>                                         |                             |                               |                           |                    |  |  |  |  |  |  |  |
|                                  | Comments: A Availa                                    | able Conversations          | *                             |                           |                    |  |  |  |  |  |  |  |
|                                  | Person Name Eric Type<br>VALIDATE, ADAM Pre-Odpatient |                             |                               |                           |                    |  |  |  |  |  |  |  |
|                                  | Request Information<br>Medical record requested: No   | Guar Pint Enc 1             | Pat. Mew                      | Modfy Set Enc             | Charges            |  |  |  |  |  |  |  |
|                                  |                                                       |                             |                               |                           |                    |  |  |  |  |  |  |  |
| c >                              |                                                       |                             |                               |                           |                    |  |  |  |  |  |  |  |

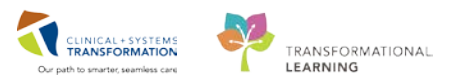

- 3. The EMPI will search for the patient. Click OK.
- 4. The Register Outpatient Conversation window opens.
- 5. All the available mandatory fields will display in yellow. In order to Check-In a patient for an appointment, a **full registration of the patient information is needed**.
- 6. In the *Encounter Information* tab select **Outpatient** for Encounter Type and complete the rest of the mandatory fields.

| ALERTS Patient Information | Encounter Information Insurance In  | nsurance Summary Additional Cor | ntacts                                                                           |
|----------------------------|-------------------------------------|---------------------------------|----------------------------------------------------------------------------------|
| Encounter Type:            | Medical Service:<br>Medical Imaging | Reason for Visit:<br>pain       | Referral Source:     Arrival by Ambulance:     Source of ID:       V     V     V |
| Facility:                  | Building:<br>/ LGH Med Imaging  V   | Unit/Clinic:<br>LGH Med Imaging | Patient Accom Requested: Accom Form Signed: Isolation Precautions:               |
| Attending Provider:        | Primary Care Provider (PCP):        | PCP Verified?:                  | Referring Provide:                                                               |

- 7. Complete the *Insurance* tab by adding an **Insured Resident**, **No** *Accident Related Visit* and **MSP** for *Health Plan, see card.*
- 8. Click **Complete**. If you missed any mandatory fields it will take you to the missed field.

| LGH NM Inj Rm 1                  | LGH NM            |
|----------------------------------|-------------------|
| 07:40 3 NM MPI Rest Inj<br>07:45 | 4 NM MPI Rest Inj |
| 07:50 MI Block                   | MI Block          |
| 07:55                            |                   |
| 08:00 VALIDATE, ADAM             | 6 NM MPI Rest Inj |
| 08:05 NM Bone Marrow Inj         |                   |

The appointment is now in a *Checked In* status and the appointment will turn green in the Scheduling Appointment book.

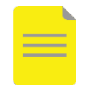

**NOTE**: The Outpatient Encounter Types will be automatically discharged (autodischarged) by the system. The auto-discharge will occur <u>one day after</u> the registration date, and will be backdated to 23:59 on the registration date.

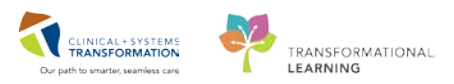

# Activity 3.4 – Mark a No Show and Cancel an Appointment

### 1 Mark an Exam as a No Show

Mark a patient as No-Show if they do not show up for their appointment. This will put them back on the request queue and save you from having to re-enter all of the appointment and encounter information you have already created.

### 1. Right-click on the patient select Actions and then No Show.

|     | - 10 H | × 📼   | <u> </u>    | Ξ.       | 00      |              | ······································ |   |                    |
|-----|--------|-------|-------------|----------|---------|--------------|----------------------------------------|---|--------------------|
| Nan | ne:    |       |             |          |         |              |                                        |   | Confirm<br>Contact |
|     |        |       |             |          |         |              |                                        |   | Modify             |
|     |        |       | 0010        | _        |         |              | Rooks Appointm                         |   | Reschedule         |
| •   |        |       | 2018        |          |         | •            | BOOKS Appointin                        |   | Hold               |
| 4   |        |       | Janua       | ry<br>T. | -       | •            | *Appointment type:                     |   | Cancel             |
| Su  | Мо     | Iu    | We          | Ih       | Fr      | Sa           |                                        |   | No Show            |
| 31  | 1      | 2     | 3           | 4        | 5       | 6            | Appointment location                   |   |                    |
| 7   | 8      | 9     | 10          | 11       | 12      | 13           |                                        |   | Check In           |
| 14  | 15     | 16    | 17          | 18       | 19      | 20           |                                        |   | Check Out          |
| 21  | 22     | 23    | 24          | 25       | 26      | 21           | Person name:                           |   | Patient Seen       |
| 20  | 23     | 50    | 7           | 0        | 4       | 10           |                                        |   | Batch Reschedule   |
| 4   | 5      | 0     |             | 0        |         | 10           |                                        |   | Request +          |
|     |        |       |             |          |         |              |                                        |   | Verify             |
| 4   |        |       | LGł         | I XR     | Rm      | 4            | LGH XR Rm 5                            |   | Med Nec Check      |
|     | 10:3   | 5     |             |          |         |              |                                        | 1 | Lock               |
| T   | 10:40  | XF    | R Any       |          |         |              | XR Any                                 |   | Unlock             |
| -   | 10:4   | 5     |             |          |         |              |                                        |   |                    |
| L   | 10:50  |       |             |          |         |              |                                        |   | Shuttle            |
| T   | 10:5   | 5     |             |          |         |              |                                        |   | Swap Resources     |
| -   | 11-00  |       |             |          |         |              |                                        |   | Reorder            |
| 4   | 11:0   |       |             |          |         |              |                                        |   | Group Session      |
|     | 11.0   | line. |             |          |         |              |                                        |   | Cali A             |
| T   | 11.1.1 |       | STPF<br>DAm |          | VII, TE | = <b>5</b> } |                                        |   | LINK P             |
| -   | 11:18  |       | R AN        | -        | A       | tions        | •                                      | _ | Unlink             |
|     | 11:20  | J<br> |             |          | A       | dd New       | Appointment                            |   |                    |
| 1   | 11-2   | 5 K   |             |          |         |              |                                        |   |                    |

A No-Show window will appear.

2. Select the number of No Shows for the patient under **Scheduling No Show #** (e.g. If this is their first time No Show-ing, select 1).

| 🔁 No Show      |         |              |            |              |            |              |                |           |            |          |               |      |             |        | ? <b>*</b>  |
|----------------|---------|--------------|------------|--------------|------------|--------------|----------------|-----------|------------|----------|---------------|------|-------------|--------|-------------|
|                | TEO     | TOPOT        |            |              |            |              |                |           | MBN:       | 7000025  | 583           |      | DOB: 22-Fel | o-1980 |             |
| Name: CSTPRODM | , IES   | TCAST        | CLINIC     |              |            |              |                |           | Age:       | 37 Years |               |      | Sex: Male   |        |             |
|                | General | Summany      | Details    | Ordorr       | Suidelines | Notification | Conversation   | ummarias  | Hiperaries | Locks    | Rooking Notes |      |             |        |             |
|                | General | Summary      | Details    |              | Juidennes  | Notification | Conversation . | Jummaries | tuneranes  | LOCKS    | booking Notes |      |             |        |             |
|                | *Schedu | ling No Show | #:         |              |            |              |                |           |            |          |               |      |             |        |             |
|                | cl      |              |            |              |            |              |                |           |            |          |               |      |             |        | •           |
|                | 2       |              |            |              |            |              |                |           |            |          |               |      |             |        |             |
|                | 4       |              |            |              |            |              |                |           |            |          |               |      |             |        |             |
|                |         |              |            |              |            |              |                |           |            |          |               |      |             |        | *           |
|                |         |              |            |              |            |              |                |           |            |          |               |      |             |        |             |
|                | Person  | Name         |            | Enc Type     |            |              |                |           |            |          |               |      |             |        |             |
|                | CSTP    | RODMI, TESTO | LASTCLINIC | Pre-Outpatie | ent        |              |                |           |            |          |               |      |             |        |             |
|                |         |              |            |              |            |              |                |           |            |          |               |      |             |        |             |
|                |         |              |            |              |            |              |                |           |            |          |               | Mour |             | Modfu  | Cancel Eng  |
|                |         |              |            |              |            |              |                |           |            |          |               | view |             | modary | Cancer Life |
|                |         |              |            |              |            |              |                |           |            |          |               |      |             |        |             |
|                |         |              |            |              |            |              |                |           |            |          |               |      |             |        |             |
|                |         |              |            |              |            |              |                |           |            |          |               |      |             |        |             |
|                |         |              |            |              |            |              |                |           |            |          |               |      |             |        |             |
|                |         |              |            |              |            |              |                |           |            |          |               |      |             |        |             |
|                |         |              |            |              |            |              |                |           |            |          |               |      |             |        |             |
|                |         |              |            |              |            |              |                |           |            |          |               |      |             | OK     | Cancel      |

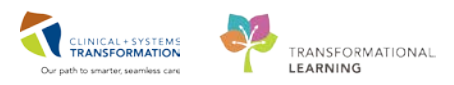

3. Click on the **Orders** tab and select the **Cancel Reason** as **Patient No Show**. Click **OK** and the patient's timeslot will appear in grey.

| IMe: CSTPRODM                       | 1, 159                                                                                             | ICASI                                                                                                    | CLINIC                                                                                                    |                                                                                                    |            |          | Age:                   | Age. 37 Years                                                                                                    |                                                                                                    | Sex: Male     |  |   |
|-------------------------------------|----------------------------------------------------------------------------------------------------|----------------------------------------------------------------------------------------------------|----------------------------------------------------------------------------------------------------|----------------------------------------------------------------------------------------------------|------------|----------|------------------------|----------------------------------------------------------------------------------------------------|----------------------------------------------------------------------------------------------------|---------------|--|---|
| 【 CSTPRODUNL TESTCAST<br>业 ◆ XR Any | General<br>CSTPI<br>XR C<br>Option<br>XR A<br>XR A<br>XR A<br>XR A<br>XR A<br>XR A<br>XR A<br>XR A | Summary<br>KODMI. TEST<br>alcaneus Lef<br>Search.<br>Jai Search.<br>Johnen 2 Vie<br>Johnen 2 Vie<br>John | Details<br>ICASTCLINK<br>ft<br>Existing Orde<br>was and Ones<br>le View<br>Jar Joint Blat<br>Jar Joint Blat<br>Jar Joint Blat | Orders<br>C<br>C<br>C<br>C<br>C<br>C<br>C<br>C<br>C<br>C<br>C<br>C<br>C<br>C<br>C<br>C<br>C<br>C<br>C | Guidelines | Required | Conversation Summaries | Rimeranies  Accessed  Patients  Accessed  Patients  Accessed  Patients  Accessed  Patients  Patients  Pati | Locks<br>Passon:<br>to Show<br>my Heractic<br>Order<br>moved<br>placed<br>or<br>ischarged<br>Schow<br>or<br>ischarged<br>Schow<br>Ischarged<br>Schow<br>Ischarged<br>Ischarged<br>Schow<br>Ischarged<br>Ischarged | Booking Notes |  | ŀ |

# 2 Cancelling an Appointment

## Right-click on the appointment within the Appointment Inquiry

- 1. To cancel an appointment from an Inquiry, first open the **Schedule Inquiry** window by clicking on the eyeball icon in the Toolbar.
- 2. Use one of the many available Inquiries to find the appointment:
  - Search by the patient name using a Person Inquiry Person Schedule Inquiry Standard
- 3. Select the Inquiry type of your choice, fill out the appropriate search criteria and press the **Find** button.
- 4. Highlight the appointment you wish to cancel, right-click and choose **Cancel**.

| Person Resource Location Request List |   | BEG DATE            | DURATION | STATE       | APPT TYPE          | REQ DOCTOR |
|---------------------------------------|---|---------------------|----------|-------------|--------------------|------------|
|                                       |   | 08-Aug-2018 - 08:00 | 10       | Checked In  | NM Bone Marrow Inj |            |
| Inquiry:                              |   | 08-Aug-2018 - 08:20 | 30       | Confirmed   | US Inpatient       |            |
| Person Schedule Inquiry - Standard    | ~ | 08-Aug-2018 - 09:15 | 15       | Confirmed   | CT Inpatient       |            |
| _                                     |   | 08-Aug-2018 - 09:45 | 30       | Rescheduled | MR Pelvis          |            |
| Person:                               |   | 08-Aug-2018 - 10:35 | 30       | Confirmed   | Carlor             |            |
| VALIDATE, ADAM                        |   | 09-Aug-2018 - 16:00 | 15       | Confirmed   | Confirm            |            |
| a                                     |   |                     |          |             | Contact            |            |
| Start date: Start time:               |   |                     |          |             | Modify             |            |
| 08-Aug-2018 🚽 🖌 0000                  |   |                     |          |             | Reschedule         |            |
| End data: End time:                   |   |                     |          |             | in the             |            |
|                                       |   |                     |          |             | Hold               |            |
|                                       |   |                     |          |             | Cancel             |            |
|                                       |   |                     |          |             | No Show            |            |
|                                       |   |                     |          |             |                    |            |

5. The Cancellation window will display. Select an appropriate reason in the **Cancel Reason** drop-down and press **OK**.

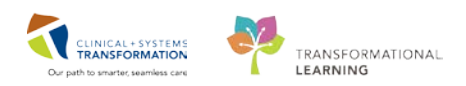

| Genera           | Summary    | Details   | Orders | Guidelines | Notification | Conversation Summaries | ltineraries | Locks | Booking Notes |            |   |
|------------------|------------|-----------|--------|------------|--------------|------------------------|-------------|-------|---------------|------------|---|
| *Cancel <u>r</u> | eason:     |           |        |            |              |                        |             |       |               |            |   |
| _Provide         | er Request |           |        |            |              |                        |             |       |               |            | 7 |
| Comment          | s:         |           |        |            |              |                        |             |       |               |            |   |
|                  |            |           |        |            |              |                        |             |       |               | 1          |   |
|                  |            |           |        |            |              |                        |             |       |               |            |   |
|                  |            |           |        |            |              |                        |             |       |               |            | - |
| Persor           | Name       | Enc Type  |        |            |              |                        |             |       |               |            |   |
| VALID            | ATE, ADAM  | Inpatient |        |            |              |                        |             |       |               |            |   |
|                  |            |           |        |            |              |                        |             |       |               |            |   |
|                  |            |           |        |            |              |                        |             |       |               |            | 1 |
|                  |            |           |        |            |              |                        | View        |       | Modify        | Cancel Enc |   |
|                  |            |           |        |            |              |                        |             |       | ок            | Cancel     |   |

The appointment is now in a cancelled state. If there is an order associated to the appointment, the order will get auto-cancelled.

#### **Discharge the Encounter**

6. The next step is to Cancel or Discharge the encounter which is covered in Registration's Foundation training.

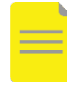

**NOTE**: Cancel the encounter if there are no orders/documents associated with it and discharge the encounter if there are orders /documents associated with it.

#### Right-click on the appointment within the scheduling grid area

You may also cancel appointments directly within the grid area. To accomplish this,

1. Right-click on the appointment; click Actions, then Cancel.

| ٩    | August |        |        |       |    |    | Bookshelf - LGH Medical Ima |   |                  |   |
|------|--------|--------|--------|-------|----|----|-----------------------------|---|------------------|---|
| Su   | Mo     | Tu     | We     | Th    | Fr | Sa |                             | _ | Hold             |   |
| 29   | 30     | 31     | 1      | 2     | 3  | 4  |                             |   | Cancel           |   |
| 5    | 6      | 7      | 8      | 9     | 10 | 11 | ook<br>Sook<br>Sook<br>Sook |   | No Showง         |   |
| 12   | 13     | 14     | 15     | 16    | 17 | 18 |                             |   | Check In         | _ |
| 19   | 20     | 21     | 22     | 23    | 24 | 25 | H H H H H H H H             |   | Check Out        |   |
| 26   | 27     | 28     | 29     | 30    | 31 | 1  |                             |   | Patient Seen     |   |
| 2    | 3      | 4      | 5      | 6     | 7  | 8  |                             |   | Batch Reschedule |   |
|      |        |        |        |       |    |    |                             |   | Request •        |   |
|      |        |        |        |       |    |    |                             |   | Verify           |   |
| 9:50 | MR     | w/Co   | ntrast |       |    |    |                             |   | Med Nec Check    |   |
| 0.25 | 1      |        |        |       |    |    |                             |   | -                |   |
| 0:33 | 1 S    | VALIE  | DATE,  | ADAM  |    |    |                             |   | Link             |   |
| 0:40 |        | MR P   | elvis  |       |    |    |                             |   |                  |   |
| 0:45 |        | LGH I  | Med Im | aging |    |    | Actions                     |   | Unlink           |   |
| 0:50 |        | pain   |        |       |    |    | Add New Appointment         |   |                  |   |
| 0:55 |        | Confin | med    |       |    |    | Deale Dearent               |   |                  |   |
| 1:00 |        | 30 Mir | nutes  |       |    |    | BOOK Request                |   |                  |   |

2. The Cancellation window will display. Follow the steps (4 to 6) from Appointment Cancellation Option 1 to complete cancelling an appointment.

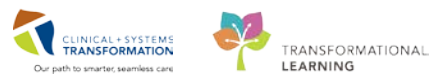

# **Practice:**

Please use your 3 pre-booked exams to practice the following:

- 1. Practice modifying your patient's appointment information and modifying the order itself.
- 2. Reschedule the patient for the next day.
- 3. Check-in the patient from the second appointment.
- 4. Cancel their appointment.

# Key Learning Points

- When you want to modify an exam in the request queue list that changes the modality, it is mandatory to cancel the exam and schedule under the new appointment type.). When you move a request from one queue to another, it does not automatically remove it from the prior queue.
- The scheduling window using suggested timeslots has customizable preferences. You can attend to patient's scheduling needs by customizing the search for a slot based on the parameters the patient may have. The system will suggest timeslots that correspond to those parameters
- Required order/scheduling details must be filled in before you can place/ schedule an order.
- When you reschedule an appointment, keep the same encounter for the new date and time

If you schedule an appointment incorrectly, please see the QRG on how to resolve this issue.
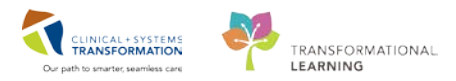

# **PATIENT SCENARIO 4**

#### **Learning Objectives**

At the end of this Scenario, you will be able to:

- Modify appointments Request Queues location
- Scheduling appointments from the Request Queue

#### SCENARIO

This part of the course is a step by step guided introduction to Request Queue in SchApptBook. You will be asked to accomplish tasks that may be part of your daily workflow, and you will be guided through them. You check the queue as a part of your daily tasks and begin to schedule one of the appointments for your patient. Follow the guidelines included to move through the scenario.

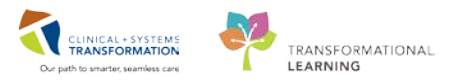

# Activity 4.1 – Request Queues

In Activity 2.1 box 5, we added a patient to a Request Queue. Now we will learn how to move patients between queues and schedule an appointment from the Request Queue.

Orders that come in as a Future Order (excluding most of XR) land in the respective modality Initial Request Queue. Requests can either be scheduled directly from the Initial Queue or can be moved to another Request Queue.

#### 1 Moving between Request Queues

To move the exam between Request Queues, from SchAppBook, select the Request List

Inquiry Icon 💷 in the top toolbar.

This will take you into the Request List where you can select the appropriate Queue and location to work from.

| Request List             |   |
|--------------------------|---|
| Inquiry:                 |   |
| Request List by Location | ~ |
| Request List Queues:     |   |
|                          | ~ |
| Location type:           |   |
| Ambulatory(s)            | ~ |
| Location:                |   |
| LGH Med Imaging          | ~ |
|                          |   |

2

To move a patient between Queues after they have been assigned a priority, there are two tasks you must complete:

Use the outpatient that was added to the **Initial Queue** from Activity 2. Their new assigned Priority is **P2**. You need to move them to the Modality P2 Queue.

- 1. Right-click your patient and select Modify.
- 2. Open the **Orders** tab and change their MI Assigned Priority from Unassigned to **P2**.
- 3. Select OK.

| VALIDATE, ADAM                                                                                                    | *Requested Start Date/Time:                                                                                                    |    |
|----------------------------------------------------------------------------------------------------|----------------------------------------------------------------------------------------------------|----|
|                                                                                                    | 08-Aug-2018                                                                                                    | -  |
| MRI Pelvis w/ Contrast                                                                                                    | *Priority:                                                                                                    |    |
|                                                                                                    | Routine                                                                                                    | v  |
|                                                                                                    | *Reason for Exam:                                                                                                    |    |
|                                                                                                    | pain .                                                                                                    | ++ |
|                                                                                                    | *MI Assigned Priority:                                                                                                    |    |
|                                                                                                    |                                                                                                    |    |
|                                                                                                    | P3                                                                                                    | ×  |
|                                                                                                    | P3 P3                                                                                                    | ~  |
| Optional Search Existing Orders Privileges AOS Required                                                                                   | P3 P3 P3 P3 P3 P3 P3 P3 P3 P3 P3 P3 P3 P                                                                                         | •  |
| Optional Search Existing Orders Privileges AOS Required                                                                                   | P3 12 12 12 12 12 12 12 12 12 12 12 12 12                                                                                        | •  |
| Optional Search Existing Orders Phylioges AOS Plegured                                                                                    | P3<br>P1<br>P3<br>P4<br>P3<br>P4<br>P3<br>P4<br>P3<br>P4<br>P3<br>P4<br>P3<br>P3<br>P3<br>P3<br>P3<br>P3<br>P3<br>P3<br>P3<br>P3 | •  |
| Dotional Search Existing Orders Privileges AOS Required MRI Pelvis w/ > w/s Contrast MRI Pelvis w/ Contrast MRI Pelvis w/ Contrast        | P3<br>P1<br>P3<br>P4<br>P3<br>P4<br>P3<br>P3<br>P3<br>P3<br>P3<br>P3<br>P3<br>P3<br>P3<br>P3<br>P3<br>P3<br>P3                   | •  |
| Dational Search Existing Orders Privileges AOS Required<br>MRI Revis w/ - w/o Contrast<br>MRI Revis w/ Contrast<br>MRI Revis w/o Contrast | P3<br>P1<br>P3<br>P4<br>Research<br>Usastigned<br>Usastigned<br>Usastigned                                                       | >  |
| Dational Search Existing Orders Privileges AOS Required<br>MRI Review /- w/o Contrast<br>MRI Review // Contrast<br>MRI Review /o Contrast | P3 P3 P3 P4 P4 P4 P5 P4 P5 P5 P5 P5 P5 P5 P5 P5 P5 P5 P5 P5 P5                                                                   |    |

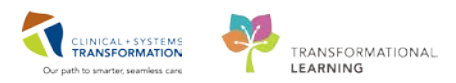

Modify the actual request to move them to a different queue.

1. Right-click the patient and select **Modify Request**.

| Action     MRN     Person Name     Appointment Type     Order     Priority     Received Date     Requested Date     Encounter Type     F       Book     760002006     MITECH, MICHAEL     CT Abdomen     CT Abdomen w/o Contrart     Double     14 Aug 2010 - 08:00     Outpatient     a       Image: Confirm Image: Confirm |                | Age:           |             |           |                                                                                        |                                         |                       |                  |                 |           |        |
|----------------------------------------------------------------------------------------------------|----------------|----------------|-------------|-----------|----------------------------------------------------------------------------------------|-----------------------------------------|-----------------------|------------------|-----------------|-----------|--------|
| Book     760002006     MITECH, MICHAEL     CT Abdomen     CT Abdomen w/o Contract     Deating     14 Aug 2012 - 08:00     Outpatient     c       Confirm     Contact     Modify     c     c     c     c       Hold     Contact     Contact     Contact     Contact     Contact                                                                                                    | Reason for Exa | Encounter Type | d Date      | Requested | Received Date                                                                          | Priority                                | Order                 | Appointment Type | Person Name     | MRN       | Action |
| Cancel Cancel Add New Appointment Complete Request Modify Request                                                                                                    | abd pain       | Outpatient     | 110 - 08:00 | ent       | firm<br>tact<br>ihedule<br>d<br>cel<br>New Appointme<br>oplete Requect<br>dify Request | Con<br>Con<br>Moo<br>Hold<br>Can<br>Add | CT Abdomen w/o Contra | CT Abdomen       | MITECH, MICHAEL | 760002006 | Book   |

The Modify Request window opens into the Request List tab. You will see your patient on your modality's Initial Queue in the Selected Request List.

| Request List Gen             | eral Request | ed Action D | letails | Scheduling Criteria    | Notificatio |
|------------------------------|--------------|-------------|---------|------------------------|-------------|
| All Request Lists:           |              |             |         | Selected Request List: |             |
| Waitlist<br>Waitlist by Prov | ider         | ^           |         | MICT Initial Queue     |             |
| MI BD Initial Que            | eue          |             |         |                        |             |
| MICT P1<br>MICT P2           |              |             | 4       |                        |             |
| MICT P3                      |              | ×           |         |                        |             |

In the left box titled All Requests List are the other requests lists you are able to select from.

- 2. Move your patient to the new list by clicking and using the arrows to move it to the Selected Request List.
- 3. Move your patient off the current list by moving them off the Initial Queue using the arrow.
- 4. Click **OK** to save.

| <b>H</b>            |                                                                                                    | Modify Request          |                             | ? ×                 |
|---------------------|----------------------------------------------------------------------------------------------------|-------------------------|-----------------------------|---------------------|
| Name: MITEC         | H, MICHAEL                                                                                                    | BC PHN: 9860002006      | Gender: Male                | Person Comments:    |
| Preferred Name:     | MRN: 760002006                                                                                                    | DOB: 13-Aug-1938        | Language:                   | Location: LGH 6E/6  |
| Disease Alert: None | Process Alert: Falls                                                                                                    | . Age: 80 Years         | Interpreter Required:       | Preferred Phone: (6 |
| E- G MITECH, MICH   | IAEL Request List<br>en (Book)<br>All Request<br>Waitlist b<br>MI BD Init<br>MI CT P1<br>MI CT P3<br>MI CT P4<br>MI FC Init<br>< | General Requested Actio | n Details Scheduling Criter | ia Notification     |
|                     |                                                                                                    |                         |                             | OK Cancel           |

Your patient will now be moved off the Initial Queue and into the P2 Request Queue.

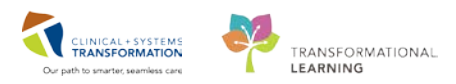

# Activity 4.2 – Scheduling from a Request Queue

#### Schedule from a Request Queue

Now that the patient has been protocolled and put on the correct P2 Request Queue, the appointment can be scheduled.

1. Right-click on the patient's name in the Request Queue and select **Schedule**.

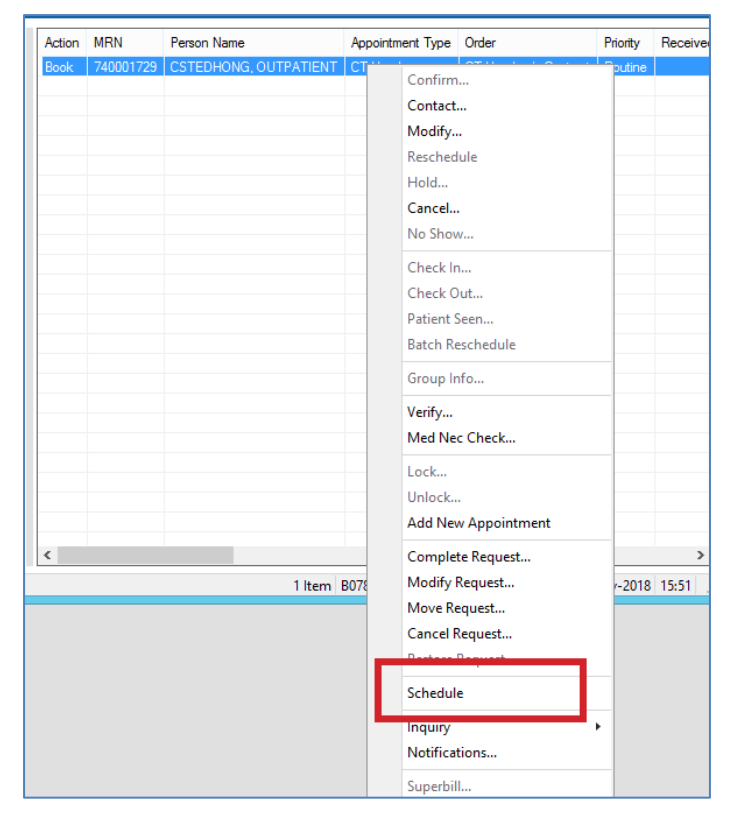

- 2. Appointment Guidelines will appear. Read through these and then click OK.
- 3. The Appointment Attributes window will appear with yellow mandatory fields. Complete these as per your modality.
- 4. SchApptBook will open and the patient will be in the WIP.
- 5. Schedule your patient using the **Suggest** and confirm their appointment.
- 6. Ensure you select Add Enc to create a Pre-Register Outpatient encounter.

#### Key Learning Points

- When you move a request from one queue to another, it does not automatically remove it from the prior queue.
- Right-click the order from the queue to schedule an appointment.

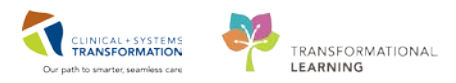

# **PATIENT SCENARIO 5**

#### **Learning Objectives**

At the end of this Scenario, you will be able to:

- Schedule a Multi-modality appointment
- Schedule an appointment that crosses departments

#### **SCENARIO**

In the following two activities you will need to schedule a series of different types of Nuclear Medicine appointments. The appointments will be scheduled on the same patient, and you will be able to build on previously acquired knowledge in accomplishing the tasks.

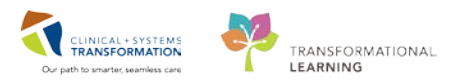

# Activity 5.1 – Schedule a MultiModality Appointment

#### 1 Book a Multimodality Appointment

Use the same patient. Click the **Appointment** tab to start booking a **NM CSF Leak/IR Lumbar Puncture** at LGH Med Imaging department.

1. Complete the Appointment details with the information given.

| Books Appointment              |       |           |
|--------------------------------|-------|-----------|
| *Person name:                  | <br>^ | Move 🕨    |
|                                | <br>ľ | Next      |
| LGH Med Imaging                |       | Clear     |
| *Appointment type:             |       | Allergies |
| NM CSF Leak/IR Lumbar Puncture |       |           |
|                                | *     |           |

#### 2. Move your patient into the WIP.

The Appointment Guidelines window will open. This explains the procedure necessary to select the appropriate RF Injection order before scheduling.

3. Click Close.

| 8                                                                                   | Appointment Guidelines                                                                       | ?            | ×   |
|-------------------------------------------------------------------------------------|----------------------------------------------------------------------------------------------|--------------|-----|
| [LGH Med Imaging] - VALIDATE, ADAM                                                  |                                                                                              |              | ~   |
| All NM Rm 1 and 2 components in the prot<br>Pharmaceutical/Treadmill orders MUST be | ccol MUST be scheduled in the same NM room. Also, 1 and 2 day scheduled in the same NM room. | MPI Rest and | d   |
|                                                                                     |                                                                                              |              |     |
| Consult with NM Supervisor before schedu<br>radiopharmaceutical.                    | ing, rescheduling and canceling to coordinate advance ordering a                             | nd canceling | of  |
| After printing the summary page, highlight the numbers will be listed).             | ne NM telephone number in the patient preparations (2 or more boo                            | king phone   |     |
|                                                                                     |                                                                                              |              | × . |
|                                                                                     |                                                                                              | Close        | ,   |

- 2 The Appointment Attributes window opens
  - 1. Highlight the NM CSF Inj/IR Lumbar Puncture.
  - 2. Ensure you are open to the Orders tab.
  - 3. Fill out any yellow mandatory fields.
  - 4. Click OK.

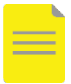

**NOTE**: You may have to add more detailed orders from the Optional/Search window depending on the exam

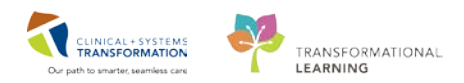

| 8                                                                                                    |                                              | Aj                     | pointment Attril | outes       |    | ? ×    |
|----------------------------------------------------------------------------------------------------|----------------------------------------------|------------------------|------------------|-------------|----|--------|
| VALIDATE, ADAM                                                                                                    | Details Order                                | Resource List Guidelin | es Appointment   | Eligibility |    |        |
| IGH Med Imagina       IGH Med Imagina       IGH | VALIDATE, AD/<br>IR Lumbar PL<br>NM CSF Leak | M                      | AOS Required     |             |    |        |
|                                                                                                    | -                                            |                        |                  |             | ОК | Cancel |

- 3 Your patient is in the WIP area. The appointment appears with all the rooms listed and is ready to be scheduled.
  - 1. Click the Suggest button to find an appointment for your patient.
  - 2. The Suggested Schedules window opens with all the necessary components preselected.
  - 3. Change your Suggest Criteria as necessary and click **Suggest** to populate potential appointments in both the **NM and RF** rooms.
  - 4. Click OK.

| 4                                                                                                    |                                                                                                    | 5                                                                                                    | uggested    | Sched            | ules                                 |                         |                                  |           |          |          | ?            |
|----------------------------------------------------------------------------------------------------|----------------------------------------------------------------------------------------------------|----------------------------------------------------------------------------------------------------|-------------|------------------|--------------------------------------|-------------------------|----------------------------------|-----------|----------|----------|--------------|
| Patient<br>VALIDATE,<br>VALIDATE,<br>VALIDATE,<br>VALIDATE,<br>VALIDATE,                                | Appointment Location<br>ADAM LGH Med Imaging<br>ADAM LGH Med Imaging<br>ADAM LGH Med Imaging<br>ADAM LGH Med Imaging<br>ADAM LGH Med Imaging | Appointment Type<br>NM CSF Leak/IR Lumbar Punctun<br>NM CSF Inj/IR Lumbar Puncture<br>NM CSF Leak 4 Hr<br>NM CSF Leak 24 Hr<br>NM CSF Leak 48 Hr | Primary Ord | er Sch<br>ak 09- | neduled Date/Tim<br>Aug-2018 - 07:00 | e Patie<br>1 Ho<br>1 Ho | ent Duration<br>pur(s)<br>pur(s) |           |          |          |              |
| Suggest Criteria Pre<br>Appointment Date<br>Date range:<br>Schedule in:<br>Date restrictions:           | ferences                                                                                                    | ▼         31-Oct-2018         ▼           From:         09-Aug-2018         ↓           ▼         ▼                                              |             | 'at Dur          | Pat Date/Time                        | Person                  | Appt Date/Time                   | Appt Type | Resource | Appt Loc | Primary Orde |
| Appointment Time  Time range:  Time restrictions:  Schard lie as viet with                              | 0800<br>AM Only                                                                                                    | Sat Sun Exception                                                                                                    | •           |                  |                                      |                         |                                  |           |          |          |              |
| <ul> <li>Schedule as visit with</li> <li>Override suggested d</li> <li>Schedule multiple per</li> </ul> | ate and time sons to mixed Group Sessions                                                                                                    | udy V                                                                                                    |             |                  |                                      |                         |                                  |           |          |          |              |

5. You will return to the WIP window and **confirm** your appointments.

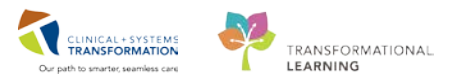

**NOTE**: To see the times and rooms make sure that the rooms are expanded by clicking the + sign.

- 6. The Summary of Appointments window will open. Once you have reviewed it, click **OK**. The Encounter Selection window opens.
- 7. Click **Add Enc** to create a new **pre-recurring encounter** for this appointment. Associate the same encounter with each component of the scheduled appointment.

**NOTE**: If the patient has an active inpatient or emergency encounter, ensure to choose that encounter, if it will be performed on that encounter.

| Ģ | 8                |               |            | E          | ncounter Selection |                 |                    | ? ×                 |
|---|------------------|---------------|------------|------------|--------------------|-----------------|--------------------|---------------------|
|   | Encounter Number | Enc Type      | Disch Date | Admit Type | Facility           | Nurse Unit      | Encounter Prsnl    | Provider Name       |
|   | 760000002141     | Inpatient     |            |            | LGH Lions Gate     | LGH 6E          | Attending Provider | TestUser, GeneralMe |
|   | 760000010038     | Pre-Recurring |            |            | LGH Med Imaging    | LGH Med Imaging |                    |                     |
|   |                  |               |            |            |                    |                 |                    |                     |
|   |                  |               |            |            |                    |                 |                    |                     |
|   |                  |               |            |            |                    |                 |                    |                     |
|   |                  |               |            |            |                    |                 |                    |                     |
|   |                  |               |            |            |                    |                 |                    |                     |
|   |                  |               |            |            |                    |                 |                    |                     |
|   |                  |               |            |            |                    |                 |                    |                     |
|   |                  |               |            |            |                    |                 |                    |                     |
|   |                  |               |            |            |                    |                 |                    |                     |
|   | <                |               |            |            |                    |                 | 1                  | >                   |
|   | Modify           | Add Enc       |            |            |                    |                 | ОК                 | Cancel              |

8. Check the **RF** and the **NM books** on the appropriate dates to see the appointments.

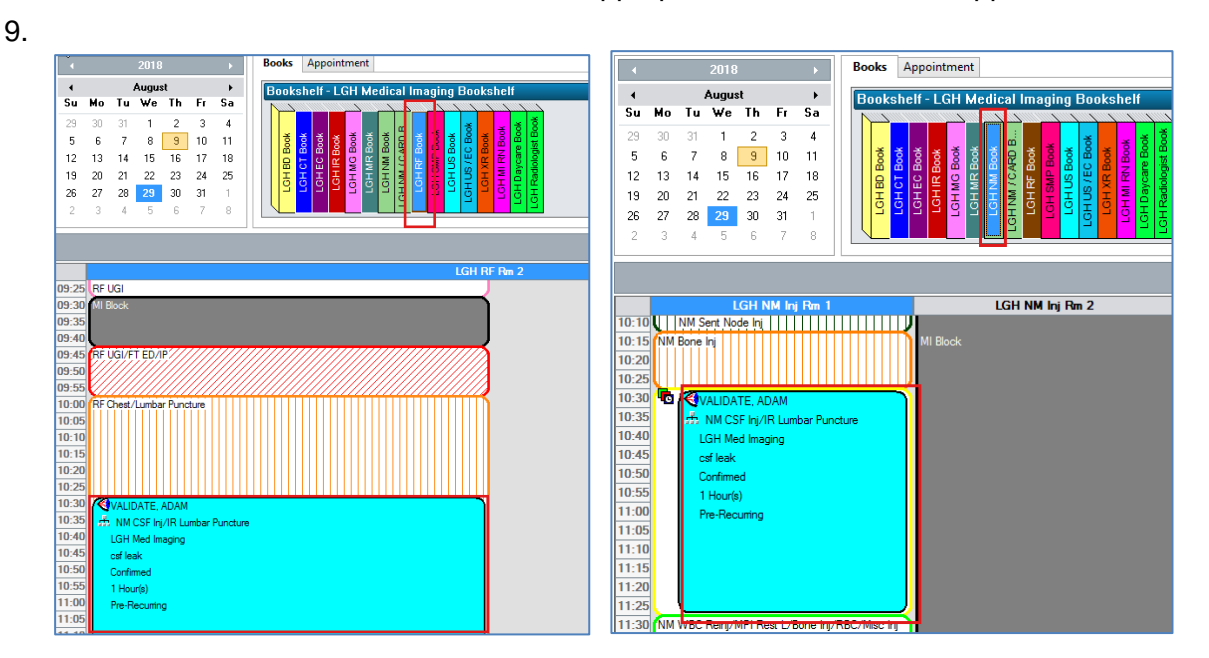

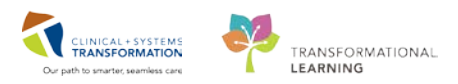

# Activity 5.2 – Scheduling a Recurring Appointment Across Departments

Now let's book a NM MPI Rest and Treadmill 1 Day for your outpatient.

- 1. Click on the Appointment tab and complete the mandatory fields for this exam.
- 2. Click **Move** to bring your patient into the WIP.

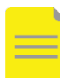

1

**NOTE**: If you type NM and the ellipses beside appointment type, more NM exams will populate.

3. Fill out mandatory information in the Appointment Attributes window. Click on **NM MPI Stress Injection 1 day/ Card** which has two components (2). One of these is a NM order (NM Myocardial Perfusion Treadmill), while the other is a Cardiology order (Graded Exercise Test) (2). Because the Graded exercise order belongs to a different department, the reason for procedure (3) in this case is a drop-down menu to choose from, unlike the MI procedures reasons that are free text.

| 8                                                                                                    | Appointment Attributes                                                                                                    | ? ×         |
|----------------------------------------------------------------------------------------------------|----------------------------------------------------------------------------------------------------|-------------|
| VALIDATE, ADAM                                                                                                    | Details Orders Resource List Guidelines Appointment Eligibility                                                                                                    |             |
| <ul> <li>WM MPI Rest and Treadmill 1 Day</li> <li>□ LGH Med Imaging</li> <li>□ WM MPI Rest Inj 1 Day</li> <li>□ WM MPI Rest Scan</li> <li>□ WM MPI Stress Inj 1 Day/</li> <li>□ WM MPI Stress Scan</li> </ul> | VALIDATE, ADAM  Graded Exercise Test NM Myocardial Perfusion Treadmill  Routine  Reason for Procedure (multi-select):                                                                                                    |             |
| ( )                                                                                                    | Optional Search Existing Orders Privileges AOS Required       Patient has Pacemaiser:         No       Patient has ICD:         No       ICD Shock Zone (in BPM):         Patient on Oral Anticoagulants:       No         Optional Search Existing Orders Privileges AOS Required       Patient has ICD:         No       ICD Shock Zone (in BPM):         Image: Comparison of the image of the image of the im | ▼<br>▼<br>▼ |
|                                                                                                    | ОК                                                                                                    | Cancel      |

4. Select a **Reason for Procedure** to proceed with the appointment booking. Click **OK**. You can click other for the NM MPI reason for procedure.

| Chest Pain                     |  |
|--------------------------------|--|
| Arrhythmia(s)                  |  |
| Cardiac Rehab Assessment       |  |
| Dyspnea or Shortness of Breath |  |
| Palpitations                   |  |
| Pre-operative evaluation       |  |
| Pre-Transplant Assessment      |  |
| Syncope or Pre-syncope         |  |
| Post Procedure                 |  |
| Post Operative                 |  |
| Functional Capacity            |  |
| Other (please specify)         |  |

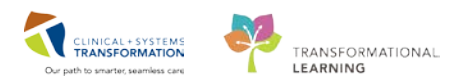

| 6                  |                                                    |                                                                          |                                                                             |                      | Suggested              | Schedules    |                     |         |                     |                                              | ? ×        |
|--------------------|----------------------------------------------------|--------------------------------------------------------------------------|-----------------------------------------------------------------------------|----------------------|------------------------|--------------|---------------------|---------|---------------------|----------------------------------------------|------------|
|                    | Patient                                            | Appointment Location                                                     | Appointment Type                                                            |                      | Primary Order          | s            | Scheduled Date/Time | Patient | t Duration          |                                              |            |
| 00 m ∎<br>00<br>00 | VALIDATE, ADAM<br>VALIDATE, ADAM<br>VALIDATE, ADAM | LGH Med Imaging<br>LGH Med Imaging<br>LGH Med Imaging<br>LGH Med Imaging | NM MPI Rest and Treadmill 1 Da<br>NM MPI Rest Inj 1 Day<br>NM MPI Rest Scan | y<br>Graded Evercise | NM Myocardial Perfusio | on Rest      |                     |         |                     |                                              |            |
| 4                  | VALIDATE, ADAM<br>VALIDATE, ADAM                   | LGH Med Imaging                                                          | NM MPI Stress Scan                                                          | alaueu Exercise      | www.wyocardiar.Pendsk  | on neadmin   |                     |         |                     |                                              |            |
| Suggest C          | riteria Preference                                 | es                                                                       |                                                                             |                      | Pat Dur                | Pat Date/Tim | e Person            |         | Appt Date/Time      | Appt Type                                    | Resource ^ |
| Appointm           | ent Date                                           |                                                                          |                                                                             | 🔳 की                 | 3 Hour(s) 30 Minutes   | 14-Aug-2018  | - 08:00 VALIDATE    | ADAM    | 14-Aug-2018 - 08:00 | NM MPI Rest Inj 1 Day                        | LGH NM     |
| Date rate          | ange: 094                                          | Aug-2018 📮                                                               | ✓ 08-Sep-2018                                                               | ¥                    |                        | 14-Aug-2018  | - 10:00 VALIDATE,   | ADAM    | 14-Aug-2018 - 10:00 | NM MPI Stress Inj 1 Day/Card Graded Exercise | LGH NM     |
| ◯ Sched            | ule in: 1                                          | ▲ Davs ∨ F                                                               | mm· 09-Aug-2018                                                             | ~                    |                        | 14-Aug-2018  | - 11:10 VALIDATE,   | ADAM    | 14-Aug-2018 - 11:10 | NM MPI Stress Scan                           | LGH NM     |
|                    |                                                    | • 0 0 y 5 • 1                                                            | 1011                                                                        | #                    | 3 Hour(s) 20 Minutes   | 14-Aug-2018  | - 08:10 VALIDATE,   | ADAM    | 14-Aug-2018 - 08:10 | NM MPI Rest Inj 1 Day                        | LGH NM     |
| O Date re          | estrictions: Nex                                   | d 2 Days                                                                 | ~                                                                           |                      |                        | 14-Aug-2018  | - 09:10 VALIDATE,   | ADAM    | 14-Aug-2018 - 09:10 | NM MPI Hest Scan                             | LGH NM     |
| Mag                | Tue                                                | Thu Da                                                                   | Cat Cup Exceptio                                                            |                      |                        | 14-Aug-2018  | - 11:10 VALIDATE    | ADAM    | 14-Aug-2018 - 10:00 | NM MPT Stress Inj T Day/Card Graded Exercise | LGH NM     |
| MOT                | lue weu                                            |                                                                          | Sat Sun Exceptio                                                            | is in the            | 3 Hour(s) 30 Minutes   | 15-Aug-2018  | - 08:00 VALIDATE    | ADAM    | 15-Aug-2018 - 08:00 | NM MPI Rest Ini 1 Day                        | LGH NM     |
|                    |                                                    |                                                                          |                                                                             |                      |                        | 15-Aug-2018  | - 09:10 VALIDATE    | ADAM    | 15-Aug-2018 - 09:10 | NM MPI Rest Scan                             | LGH NM     |
| Appointm           | ent Time                                           |                                                                          |                                                                             |                      |                        | 15-Aug-2018  | - 10:00 VALIDATE    | ADAM    | 15-Aug-2018 - 10:00 | NM MPI Stress Inj 1 Day/Card Graded Exercise | LGH Carr   |
| Time ra            | ange: 080                                          | 0                                                                        | 2355                                                                        |                      |                        | 15-Aug-2018  | - 11:10 VALIDATE,   | ADAM    | 15-Aug-2018 - 11:10 | NM MPI Stress Scan                           | LGH NM     |
|                    | -                                                  |                                                                          |                                                                             | - <u>I</u> #         | 3 Hour(s) 20 Minutes   | 15-Aug-2018  | - 08:10 VALIDATE,   | ADAM    | 15-Aug-2018 - 08:10 | NM MPI Rest Inj 1 Day                        | LGH NM     |
| ⊖ Time re          | estrictions: AM                                    | Only                                                                     | ~                                                                           |                      |                        | 15-Aug-2018  | - 09:10 VALIDATE,   | ADAM    | 15-Aug-2018 - 09:10 | NM MPI Rest Scan                             | LGH NM     |
|                    |                                                    |                                                                          |                                                                             | _                    |                        | 15-Aug-2018  | - 10:00 VALIDATE.   | ADAM    | 15-Aug-2018 - 10:00 | NM MPI Stress Inj 1 Day/Card Graded Exercise | LGH Carr   |
| Schedu             | le as visit within                                 | 1                                                                        | day 🗸                                                                       |                      |                        | 15-Aug-2018  | - 11:10 VALIDATE,   | ADAM    | 15-Aug-2018 - 11:10 | NM MPI Stress Scan                           | LGH NM     |
| _                  |                                                    |                                                                          |                                                                             | <b>=</b> m           | 3 Hour(s) 30 Minutes   | 16-Aug-2018  | - 08:00 VALIDATE,   | ADAM    | 16-Aug-2018 - 08:00 | NM MPI Rest Inj 1 Day                        | LGH NM     |
| Override           | e suggested date and                               | time                                                                     |                                                                             |                      |                        | 16-Aug-2018  | - 09:10 VALIDATE,   |         | 16-Aug-2018 - 09:10 | NM MPI Rest Scan                             | LGH NM     |
| E Cabada           | la andrata anna ta                                 |                                                                          |                                                                             |                      |                        | 16-Aug-2018  | - 10.00 VALIDATE,   |         | 16-Aug-2018 - 10:00 | NM MPI Strate Scan                           | LGH NM     |
| Schedu             | le multiple persons to                             | mixed Group Sessions                                                     |                                                                             | =1 ef-               | 3 Hour(s) 20 Minutes   | 16-Aug-2018  | - 08:10 VALIDATE    | ADAM    | 16-Aug-2018 - 08:10 | NM MPI Best Ini 1 Day                        | LGH NM     |
|                    |                                                    |                                                                          | Clear Suggest                                                               | <                    | o nooney zo minutoo    |              |                     |         | 107.09 2010 00.10   |                                              | >          |
|                    |                                                    |                                                                          |                                                                             |                      |                        |              |                     |         |                     |                                              |            |
| Next               | Next Day                                           | ( Clear                                                                  | Select                                                                      |                      |                        |              |                     |         |                     | OK                                           | Cancel     |

5. Click **Suggest** to find an appointment for the patient.

- 6. Change the Suggest Criteria as appropriate. Click **Suggest**.
- 7. Select an appointment, noting the date and time. Click OK.
- 8. **Confirm** the appointment in the WIP. Ensure you have the correct day selected to view the appointments in the different books.
- 9. Add an Encounter.

| <b>B</b> |                |           |            |            | Encounter Sel  | ection     |                    | ? ×                              |
|----------|----------------|-----------|------------|------------|----------------|------------|--------------------|----------------------------------|
| End      | counter Number | Enc Type  | Disch Date | Admit Type | Facility       | Nurse Unit | Encounter Prsnl    | Provider Name                    |
| 760      | 0000002141     | Inpatient |            |            | LGH Lions Gate | LGH 6E     | Attending Provider | TestUser, GeneralMedicine-Physic |
|          |                |           |            |            |                |            |                    |                                  |
|          |                |           |            |            |                |            |                    |                                  |
|          |                |           |            |            |                |            |                    |                                  |
|          |                |           |            |            |                |            |                    |                                  |
|          |                |           |            |            |                |            |                    |                                  |
|          |                |           |            |            |                |            |                    |                                  |
| -        |                |           |            |            |                |            |                    |                                  |
|          |                |           |            |            |                |            |                    |                                  |
| <        | _              |           |            |            |                |            |                    | >                                |
|          | Modify         | Add En    | c          |            |                |            |                    | OK Cancel                        |

10. Ensure you select a **Pre-Recurring** Encounter Type. Once you click OK, you will see a box appear with the Encounter number. Note this number and associate the new encounter to the rest of the appointments.

| [ | ALERTS Patient Information                     | Encounter Information Insura        | nce Insurance Summary Addi          | tional Contacts       |                          |
|---|------------------------------------------------|-------------------------------------|-------------------------------------|-----------------------|--------------------------|
|   | Encounter Type:<br>Pre-Recurring               | Medical Service:<br>Medical Imaging | Reason for Visit:<br>chestpain      | Referral Source:      |                          |
|   | ─ Location ─<br>Facility:<br>LGH Med Imaging ∨ | Building:<br>LGH Med Imaging V      | Unit/Clinic:<br>LGH Med Imaging 🗸 🗸 | Accommodation Reason: | Patient Accom Requested: |

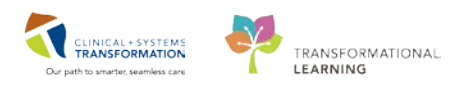

| 8                |               |            | Enc        | ounter Selectio | on              |                    | ? ×                 |
|------------------|---------------|------------|------------|-----------------|-----------------|--------------------|---------------------|
| Encounter Number | Enc Type      | Disch Date | Admit Type | Facility        | Nurse Unit      | Encounter Prsnl    | Provider Name       |
| 760000002141     | Inpatient     |            |            | LGH Lions Gate  | LGH 6E          | Attending Provider | TestUser, GeneralMe |
| 760000010038     | Pre-Recurring |            |            | LGH Med Imaging | LGH Med Imaging |                    |                     |
|                  |               |            |            |                 |                 |                    |                     |
|                  |               |            |            |                 |                 |                    |                     |
|                  |               |            |            |                 |                 |                    |                     |
| <                |               |            |            |                 |                 |                    | >                   |
| Modify           | Add Enc       |            |            |                 |                 | ок                 | Cancel              |

11. Confirm your appointment by looking in the **NM book** and then opening the **Cardiology bookshelf** to see the cardiac appointment.

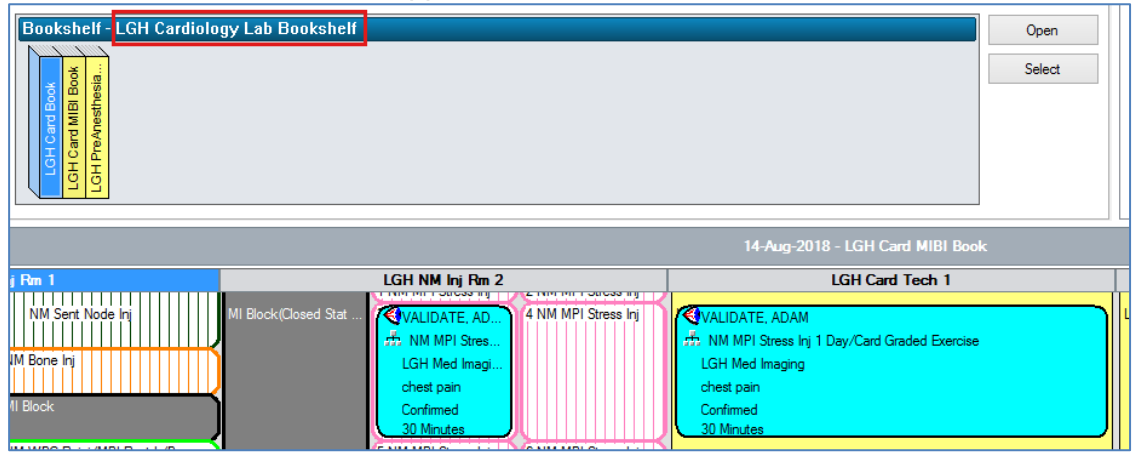

12. Open the LGH NM/Card Book to see both of the appointments in the same book.

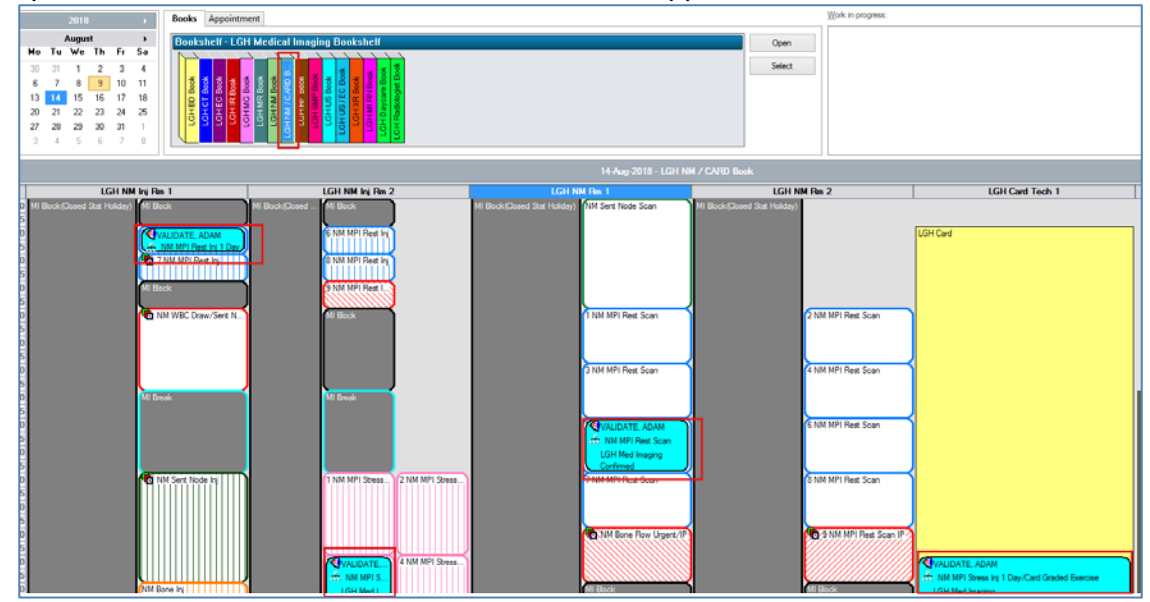

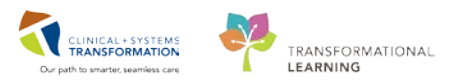

# Key Learning Points Scheduling a multimodality appointment will require booking rooms in different Scheduling Books. While the system will suggest those rooms automatically, you need to make sure that all the components' details are completed. When you add a new encounter for outpatient NM exams, always choose Pre-Recurring for the encounter type unless it is an inpatient or emergency encounter choose that encounter. All the components of an order must be scheduled on the same (newly created) pre-recurring encounter For the appointments across multiple departments (i.e. MI and Cardiology), you must enter the reasons for exam separately using Appointment Attributes. You can do this by highlighting each order. In other departments the reasons may be pre-defined drop-down items, while in MI they are free text. In addition to NM orders, the XR Colon Transit Study needs to be scheduled as a Pre-recurring encounter.

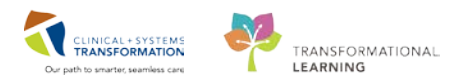

# **PATIENT SCENARIO 6 (Supervisors Only)**

#### **Learning Objectives**

At the end of this Scenario, you will be able to:

- Remove a completed exam on an incorrect patient
- Run Reports using Discern Reporting Portal

#### SCENARIO

As a supervisor you have some extra tasks to complete. A tech informs you that an exam was completed on the wrong patient but has not yet been reported on. You will now learn how to remove the exam so it does not get reported on by the Radiologist. After you will run a departmental report.

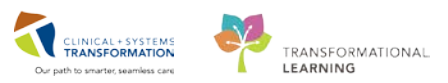

# Activity 6.1 – Removing a Completed Exam (Supervisors Only)

There may be an occasion where a technologist has completed an exam on an incorrect patient. You can remove this by following the steps below. Please note that as per your site, you will need to reorder the exam on the correct patient following this activity if you have not done so already. In order to complete this activity you **must be logged in as a supervisor.** 

- Find the completed XR Chest/Abdomen Single Exposure exam for your patient on the Online Work List.
  - 1. Right-click on the Exam and select **Details**.

NOTE: Make sure you have the Show completed exams ticked.

| ſ | Show complete | ed exams |                             |                               |   |               |                   |    |                   |                   |
|---|---------------|----------|-----------------------------|-------------------------------|---|---------------|-------------------|----|-------------------|-------------------|
|   | Status        | Priority | 2 t Name                    | Procedure Name                |   |               | Transport Mode    | Or | Requested DT/TM   | Accession Number  |
|   | On Hold       | Routine  | CSTPRODMI, TEST PATIENT BOB | RF Aspiration Foot Left       |   |               |                   |    | 05-Sep-2017 15:00 |                   |
|   | On Hold       | Routine  | CSTPRODMI, TEST PATIENT BOB | CT Ablation Bone              |   |               | Ambulatory        | ě  | 06-Sep-2017 11:30 |                   |
|   | Completed     | Routine  | CSTPRODMI, TESTAC           | XR Ankle Right                |   | ninet\ Demoir | t Datiant Daalast |    | 05-Sep-2017 12:13 | 112-XR-17-0002629 |
|   | On Hold       | Routine  | CSTPRODMI, TESTAC           | NM Lymphatic Sentinel No      |   | nnt\kepnr     | it Patient Packet |    | 07-Sep-2017 13:00 |                   |
|   | Completed     | Routine  | CSTPRODMI, TESTAC           | NM Bone Whole Body            | E | xam Mana      | gement            |    | 05-Sep-2017 13:22 | 112-NM-17-00003   |
|   | Completed     | Routine  | CSTPRODMI, TESTAC           | MRI Shoulder w/ Contrast F    | Т | ranscriptio   | n                 |    | 05-Sep-2017 13:15 | 112-MR-17-00011   |
|   | Completed     | Routine  | CSTPRODMI, TESTAC           | MRI Head w/ Contrast          | s | chedule In    | quiry             |    | 05-Sep-2017 14:30 | 112-MR-17-00011   |
|   | Ordered       | Routine  | CSTPRODMI, TESTAC           | MRI Head Stereotactic w/ C    | D | rotocol       | 1                 |    | 05-Sep-2017 13:12 | 112-MR-17-00011   |
|   | Completed     | Routine  | CSTPRODMI, TESTAC           | IR Tube Removal Biliary       |   | TOLOCOT       |                   |    | 05-Sep-2017 13:05 | 112-IR-17-0000450 |
|   | Completed     | Routine  | CSTPRODMI, TESTAC           | CT Wrist w/ Contrast Bilatera | Α | dd Interes    | ting Case File    |    | 05-Sep-2017 13:09 | 112-CT-17-0003014 |
|   | Completed     | Routine  | CSTPRODMI, TESTAC           | CT Head w/ Contrast           | C | omments       |                   |    | 05-Sep-2017 10:55 | 112-CT-17-0002949 |
|   | Completed     | Routine  | CSTPRODMI, TESTAC           | BD Single Area                |   | llorgies      |                   |    | 05-Sep-2017 13:11 | 112-BD-17-0000202 |
|   | On Hold       | Routine  | CSTPRODMI, TESTADRIENNE     | RF Arthrogram Ankle Right     |   | alergies      |                   |    | 05-Sep-2017 14:15 |                   |
|   | Canceled      | Routine  | CSTPRODMI, TESTADRIENNE     | MRI Ankle Arthrogram Righ     | P | atient Exar   | n History         |    | 05-Sep-2017 14:45 |                   |
|   | On Hold       | Routine  | CSTPRODMI, TESTADRIENNE     | CT Sinogram or Fistulogram    | D | ocument I     | mage              |    | 07-Sep-2017 09:00 |                   |
|   | Canceled      | Routine  | CSTPRODMI, TESTANNAB TES    | XR Calcaneus Left             | N | Andify Ord    | er Details        |    | 05-Sep-2017 00:30 | 112-XR-17-0001736 |
|   | On Hold       | Routine  | CSTPRODMI, TESTANNAB TES    | RF Arthrogram Hip Right       |   |               |                   |    | ep-2017 13:45     |                   |
|   | On Hold       | Routine  | CSTPRODMI, TESTCASTCLINIC   | CT Head Spine Cervical        | R | enlace        |                   |    | ep-2017 08:15     |                   |
|   | On Hold       | Routine  | CSTPRODMI, TESTEASE         | CT Spine Cerv/Thor w/ + v/o   | D | etails        |                   |    | 06-Sep-2017 09:15 |                   |
|   |               |          |                             |                               | _ |               |                   |    |                   |                   |

2

In the Order Detail Inquiry, note the patient's MRN and their Financial number (their Encounter #).

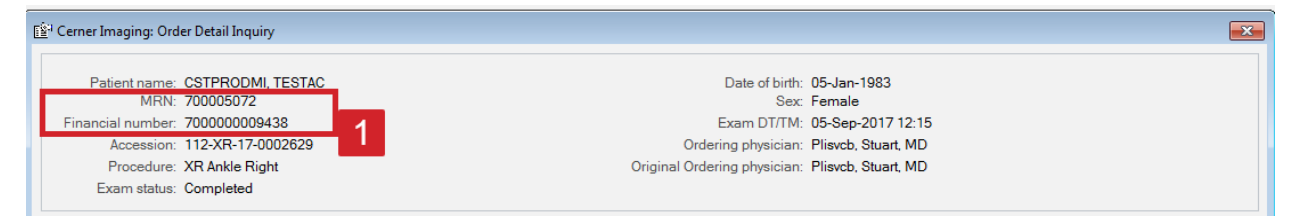

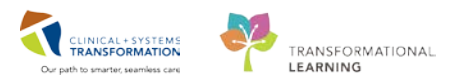

# <sup>3</sup> Next, select the **Remove Exam** icon 🥢

from Store Front. Find your patient by clicking the

magnifying glass and using the person search.

|                                       | VIP Deceased A    | lerts BC PHN     | MBN N       | ame              | DOB              | Age      | Gender      | Address    | Address | 2) City         | Postal/Zip Code | Home Phon    | e Historical MR | N                  |
|---------------------------------------|-------------------|------------------|-------------|------------------|------------------|----------|-------------|------------|---------|-----------------|-----------------|--------------|-----------------|--------------------|
|                                       | 6                 | 9876785151       | 700005072 C | STPRODMI, TESTA  | C 05Jan-1983     | 34 Years | Female      | 100 Main S | t       | Vancouver       | V687J7          |              |                 |                    |
|                                       | -                 |                  |             |                  |                  |          |             |            |         |                 |                 |              |                 |                    |
|                                       |                   |                  |             |                  |                  |          |             |            |         |                 |                 |              |                 |                    |
|                                       | 1                 |                  |             |                  |                  |          |             |            |         |                 |                 |              |                 |                    |
|                                       |                   |                  |             |                  |                  |          |             |            |         |                 |                 |              |                 |                    |
|                                       |                   |                  |             |                  |                  |          |             |            |         |                 |                 |              |                 |                    |
|                                       |                   |                  |             |                  |                  |          |             |            |         |                 |                 |              |                 |                    |
| ÷ •                                   |                   |                  |             |                  |                  |          |             |            |         |                 |                 |              |                 |                    |
|                                       |                   |                  |             |                  |                  |          |             |            |         |                 |                 |              |                 |                    |
|                                       |                   |                  |             |                  |                  |          |             |            |         |                 |                 |              |                 |                    |
|                                       |                   |                  |             |                  |                  |          |             |            |         |                 |                 |              |                 |                    |
| · · · · · · · · · · · · · · · · · · · | Facility          | Encounter #      | Visit #     | Enc Type         | Med Service      |          | Unit/Clinic | R          | oom Bed | Est Arrival Dat | e Reg Date      | Dis          | ch Date         | Attending Provide  |
|                                       | 📲 LGH Lions Gate  | 700000015548     | 70000001554 | 8 Inpatient      | General Internal | Medicine | LGH 3W      | 3          | 01A 01A | 30-Nov-2017     | 3:00 27-Nov-20  | 17 11:09     |                 | Plisvco, Wesley, I |
|                                       | - WHC Med Imag    | ng 7000000011458 | 20000001152 | 3 Emergency      | Emergency        |          | WHC Med In  | maging     |         |                 | 05-0ct-20       | 17 9:42      |                 | Provider, Emerger  |
|                                       | 📲 WHC Med Imag    | ng 7000000011359 | 2 0001142   | 1 Outpatient     | Medical Imaging  |          | WHC Med I   | maging     |         | 03-Oct-2017 1   | 5:30 03-0ct-20  | 17 14:28 03  | Oct-2017 23:59  | Plisvca, Rocco, N  |
|                                       | - Carrier magn    | g 7000000000002  | 000398      | 32 Outpatient OB | Medical Imaging  |          | LGH Med Im  | naging     |         | 05-Sep-2017     | 4:30 05-Sep-20  | 17 10:49 27- | Nov-2017 11:05  | Plisvcc, Trevor, N |
|                                       | LGH Med Imagir    | g 700000009438   | 70000000947 | '9 Outpatient    | Medical Imaging  |          | LGH Med In  | naging     |         | 24-Aug-2017     | 14:00 24-Aug-20 | 17 11:50 24  | Aug-2017 23:59  |                    |
|                                       | STELEN LIONS GALE | 700000000315     | 70000000895 | i6 Inpatient     | General Surgery  |          | LGH 3W      | 3          | 27 01B  | 24-Aug-2017     | 2:00 14-Aug-20  | 17 10:36 17  | Aug-2017 8:10   | Plisvce, Noe, MD   |
|                                       | LGH Lions Gate    | 700000008283     | 70000000831 | 9 Emergency      | Emergency        |          | LGH ED      | A          | CWR     | 02-Aug-2017     | 3:50 28-Jul-201 | 713:10 08-   | Aug-2017 10:24  | Provider, Emerger  |
|                                       | 34 LGH Lions Gate | 700000007604     | 70000000763 | 39 Inpatient     | Medical Imaging  |          | LGH 3W      | 3.         | 21 01C  |                 | 14-Jul-201      | 7 9:06 27    | Jul-2017 11:15  | Plisvca, Rocco, M  |
|                                       |                   |                  |             |                  |                  |          |             |            |         |                 |                 |              |                 |                    |
| et                                    |                   |                  |             |                  |                  |          |             |            |         |                 |                 |              |                 |                    |
|                                       |                   |                  |             |                  |                  |          |             |            |         |                 |                 |              |                 |                    |
|                                       |                   |                  |             |                  |                  |          |             |            |         |                 |                 |              |                 |                    |
|                                       |                   |                  |             |                  |                  |          |             |            |         |                 |                 |              |                 |                    |

Only people in Supervisor positions have the ability to remove exams; an exam would be removed if completed on the wrong patient (data remediation). If you have difficulties, please address your instructor.

#### 4 The Remove Exam window will reopen.

- 1. Select the **Exam** you wish to remove.
- 2. Choose a **Remove Reason** from the drop-down list.
- 3. Select **Remove**.

| k View Select Help                     |                                |                  |            |                                        |             |        |       |      |
|----------------------------------------|--------------------------------|------------------|------------|----------------------------------------|-------------|--------|-------|------|
| ()                                     |                                |                  |            |                                        |             |        |       |      |
| -                                      |                                |                  |            |                                        |             |        |       |      |
| /led rec: 700005072                    |                                |                  |            |                                        |             |        |       |      |
| tient Information                      |                                |                  |            |                                        |             |        |       |      |
| Name: CSTPRODMLTESTAC                  |                                | DOB: 05-Jan-1983 |            | Gen                                    | der: Female |        |       |      |
| MRN: 700005072                         |                                | Age: 34 Years    |            | Gen                                    | der. remaie |        |       |      |
|                                        |                                | 2                |            |                                        |             |        |       |      |
|                                        |                                |                  |            |                                        |             |        |       |      |
|                                        | Describer                      | 0                | 01-1-1     | O                                      |             |        |       |      |
| ession<br>2-RD-17-0000202              | BD Single Area                 | Comment          | New        | 05-Sep-2017 13:13                      |             |        |       |      |
| 2-CT-17-0003014                        | CT Wrist w/ Contrast Bilateral |                  | New        | 05-Sep-2017 13:10                      |             |        |       |      |
| 2-IR-17-0000450                        | IR Tube Removal Biliary        |                  | New        | 05-Sep-2017 13:08                      |             |        |       |      |
| 2-MR-17-0001195                        | MRI Shoulder w/ Contrast Right |                  | New        | 05-Sep-2017 13:17                      |             |        |       |      |
|                                        |                                |                  |            |                                        |             |        |       |      |
|                                        |                                |                  | New        | 05-Sep-2017 13:23                      |             |        |       |      |
| 2-XR-17-0002629                        | XR Ankle Right                 |                  | New<br>New | 05-Sep-2017 13:23<br>05-Sep-2017 12:15 |             |        |       |      |
| 2-XR-17-0002629                        | XR Ankle Right                 |                  | New        | 05-Sep-2017 13:23<br>05-Sep-2017 12:15 |             |        |       |      |
| 2-XR-17-0002629                        | XR Ankle Right                 | 1                | New<br>New | 05-Sep-2017 13:23<br>05-Sep-2017 12:15 |             |        |       |      |
| - MM- 17-00002629<br>2-XR-17-0002629   | XR Ankle Right                 | 1                | New New    | 05-Sep-2017 13:23<br>05-Sep-2017 12:15 |             |        |       |      |
| 2-XR-17-0002629                        | XR Ankle Right                 | 1                | New New    | 05-Sep-2017 13:23<br>05-Sep-2017 12:15 |             |        |       |      |
|                                        | XR Ankle Right                 | 1                | New New    | 05-Sep-2017 13:23<br>05-Sep-2017 12:15 |             |        |       |      |
| - HH 17-0002629                        | XR Ankle Right                 | 1                | New New    | 05-Sep-2017 13:23<br>05-Sep-2017 12:15 |             |        |       |      |
|                                        | XR Ankle Right                 | 1                | New<br>New | 05-Sep-2017 13:23<br>05-Sep-2017 12:15 |             |        |       |      |
| -WA 17-0002629                         | XR Ankle Right                 | 1                | New<br>New | 05-Sep-2017 13:23<br>05-Sep-2017 12:15 |             |        |       |      |
|                                        | XR Ankle Right                 | 1                | New        | 05-8ep-2017 13:23<br>05-8ep-2017 12:15 |             |        |       |      |
|                                        | XR Ankle Right                 | 1                | New<br>New | 05-8ep-20171323<br>05-8ep-201712:15    |             |        |       |      |
|                                        | XR Ankle Right                 | 1                | New<br>New | 05-8ep-20171323<br>06-8ep-201712:15    |             |        |       |      |
| 2444-329009262<br>2XR-17-0002629       | XR Ankle Right                 | 1                | New<br>New | 05-Sep-2017 13:23<br>05-Sep-2017 12:15 |             |        |       |      |
| 14 MA 14 2000955<br>2007 17 2002629    | XR Ankle Right                 | 1                | New<br>New | 05-8ep-20171323<br>06-8ep-201712:15    |             |        |       |      |
| 1414 - 1 - 9000905<br>- XYR-17-0002629 | XR Ankle Right                 | 1                | New<br>New | 05-8ep-20171323<br>05-8ep-201712:15    |             |        |       |      |
| 2404-3-2009265<br>22R-17-0002629       | XR Ankle Right                 | 1                | New<br>New | 05-8ep-20171223<br>05-8ep-201712:15    |             |        |       |      |
| 2004 - 12 0002659<br>2XR-17:0002659    | XR Ankle Right                 | 1                | New<br>New | 05-8ep-20171323<br>06-8ep-201712:15    | 3           |        |       |      |
| vow removed exama                      | y XR Ankle Right               | 2                | New<br>New | 05-8ep-20171323<br>05-8ep-201712:15    | 3           | Remove | Clear | Exit |

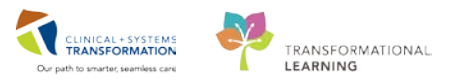

An Alert will pop up.

4. Click Yes

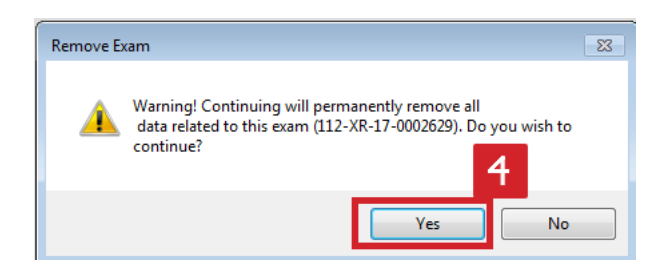

The exam will be removed.

5. Click Exit.

The exam's status will be listed as **Removed** on the **Online Work List**.

| Г | Status  |   |   | Patient Name      | Procedure Name                          |
|---|---------|---|---|-------------------|-----------------------------------------|
| I | Removed | 5 | e | CSTPRODMI, TESTAC | XR Ankle Right                          |
| h | Un Hold |   | e | CSTPRODMI TESTAC  | NM Lymphatic Sentinel Node Breast BILAT |

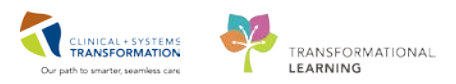

# Activity 6.2 – Run Reports from Discern Reporting Portal (Supervisors Only)

The **Discern Reporting Portal** tool will be used by techs, clerks, database analysts (DBAs), database coordinators (DBCs), and supervisors to generate reports on Medical Imaging activity such as Run, Cancel, Removed, and Replaced Exams by Personnel report. This activity will show you how to run a report.

- 1
- 1. Select the **Discern Reporting Portal** icon *from StoreFront or you can find it in the toolbar in PowerChart.*

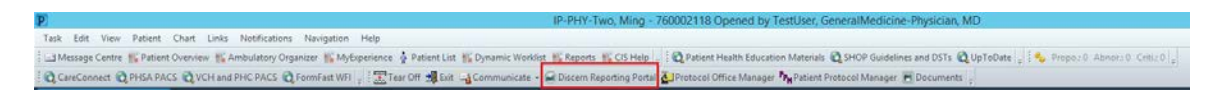

A list with all reports opens up.

|                                                                                                |                                          | Reporting Portal                                     |                           |                           |
|------------------------------------------------------------------------------------------------|------------------------------------------|------------------------------------------------------|---------------------------|---------------------------|
| eporting Portal                                                                                |                                          |                                                      | Welcome: Train, Superviso | r-RadNet1   Settings   He |
| Reporting Portal                                                                               |                                          | Q Sear                                               | ch for Report Title       |                           |
| Filters                                                                                        | All Reports (20) My                      | / Favorites (0)                                      |                           | 1 0                       |
|                                                                                                | Report Name                              | <ul> <li>Categories</li> </ul>                       | Source                    | ♦ Favorite ♦              |
| Source                                                                                         | Completed Exams                          | Imaging - Radiology<br>Reports                       | Operational Public        |                           |
| Categories All Imaging (0/11)                                                                  | Completed Non-Final Ex<br>to Date        | ams Week Imaging - Radiology<br>Reports              | Operational Public        |                           |
| <ul> <li>Imaging - Radiology Operational</li> <li>Imaging - Radiology Scheduling ((</li> </ul> | Credited MI Charges                      | Imaging - Radiology<br>Reports                       | Operational Public        |                           |
| <ul> <li>Imaging - Radiology Tech (0/11)</li> <li>Medication Administration (0/18)</li> </ul>  | Detail Daily Exam Log                    | Imaging - Radiology<br>Reports                       | Operational Public        |                           |
| Research (0/1)                                                                                 | Exam Statistics Report b                 | y Exam and <sub>Imaging</sub> - Radiology<br>Reports | Operational Public        |                           |
| Recent Reports                                                                                 | Exam Volumes by Order                    | Imaging - Radiology<br>Reports                       | Operational Public        |                           |
|                                                                                                | Exams on Time                            | Imaging - Radiology<br>Reports                       | Operational Public        |                           |
|                                                                                                | Exams with Add'l Charge<br>4 ICD-9 Codes | s B. Os, CPT Imaging - Radiology<br>Reports          | Operational Public        |                           |
| >                                                                                              | Fluoroscopy Time                         | Imaging - Radiology                                  | Operational Public        | -<br>Sat                  |
|                                                                                                |                                          |                                                      |                           | TO                        |

You can select the reports by **Source** or by **Categories**. The Categories will help you narrow down your reports by selecting the appropriate imaging folders: Imaging – Radiology Operational etc.

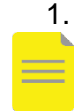

Scroll to see the different reports available, use the numbers or arrows to change the page.
 NOTE: Depending on your position, you are permitted access to all folders or only certain folders. You can add a report to your favorites by selecting the star which will then be highlighted in yellow and the report will appear in the My Favorites tab.

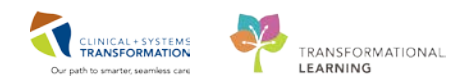

- 1. Click **Categories** to find the Imaging reports.
- 2. Select the Imaging Radiology Operational box.
- 3. Click on the report titled **Completed Exams**.
- 4. Click Run Report.

| Filters                                                                                                    | All Reports (20)                                                                                       | My Favorites (0)                                                                                               |                                                                                   |   |            |         | 1 0                       |   |
|----------------------------------------------------------------------------------------------------|----------------------------------------------------------------------------------------------------|----------------------------------------------------------------------------------------------------|-----------------------------------------------------------------------------------|---|------------|---------|---------------------------|---|
|                                                                                                    | Report Name                                                                                            | ▼ Cate                                                                                                    | egories                                                                           | ¢ | Source     |         | Favorite 🗢                | 1 |
| Source                                                                                                    | Completed Exams                                                                                        | lma<br>Rep                                                                                                    | ging - Radiology Operational<br>orts                                              |   | Public     |         | $\overleftrightarrow$     |   |
| <ul> <li>Categories</li> <li>All</li> <li>Imaging (0/11)</li> <li>Imaging - Radiology Operational</li> <li>Imaging - Radiology Scheduling ((</li> <li>Imaging - Radiology Tech (0/11)</li> <li>Medication Administration (0/18)</li> <li>Medication Administration - Trout</li> </ul> | Description:<br>This report shows<br>the number of<br>completed exam in a<br>user define<br>timeframe. | Suggested Report<br>Suggested Report<br>Frequency:<br>Support Reference<br>1e090ba0-80f2-46<br>9647-a067384c91 | User: Reporting<br>Application:<br>DA2<br>Alternate Name:<br>Number:<br>be-<br>15 |   | Run Report | n Repor | kground<br>Run            |   |
| Research (0/1)                                                                                                    | Completed Non-Fin<br>to Date                                                                           | al Exams Week Ima<br>Rep                                                                                       | ging - Radiology Operational<br>orts                                              |   | Public     |         | $\stackrel{\wedge}{\sim}$ |   |

- 3 A window pop- up requesting for you to select the Exam Complete DT/TM, department and Section before you can execute the report.
  - 1. Click the **icons** to choose the appropriate dates, departments and section you want to display in your report.
  - 2. Click Execute.

| )                   | Completed Exams |  |
|---------------------|-----------------|--|
| Exam Complete DT/TM |                 |  |
| Department          | 88              |  |
| Section             | BO              |  |
|                     | Execute Cancel  |  |

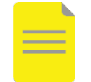

**NOTE**: The reports in the Train domain may not produce any results. The criteria you enter will differ depending on the report you run.

2

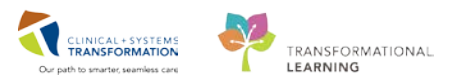

4

The report will load and then display. If you would like to save this report, you can export it and you can save it directly onto your desktop. You can also print this report by selecting the printer icon and choosing your printer. Hover to discover over each of the icons.

**NOTE**: If you chose to save your report on the portal it will only be saved for a period of 24 hours.

|                                                                                                    | Reporting Portal                                                | - 🗆 ×                   |
|----------------------------------------------------------------------------------------------------|-----------------------------------------------------------------|-------------------------|
| Reporting Portal Completed Exams X                                                                                                    |                                                                 |                         |
| Change Runtime Prompts                                                                                                    |                                                                 |                         |
| Completed Exams                                                                                                    |                                                                 |                         |
| Showing page 1 of 1                                                                                                    |                                                                 | √l √ ▷ I▷ Go to page: 🔁 |
| Page #: 1 / 1<br>Report Completed Exams                                                                                                    |                                                                 |                         |
| Date: Aug 1, 2018, 1:01 PM<br>Executed by: Train, Supervisor-RadNet1<br>Date 2018-07-20 0000002018-08-01 23:59:59<br>Parameters:<br>Selected LGH Med Imaging<br>Department(s): |                                                                 |                         |
| Exam Complete Medical Record Patient Name Accession Order Proced<br>DT/TM Number                                                                                               | <u>ure Department</u> Section <u>Completed</u><br><u>Volume</u> |                         |
|                                                                                                    |                                                                 |                         |
| Ľ                                                                                                    |                                                                 | T0783                   |

#### Key Learning Points

- Only supervisors can remove exams for data remediation.
- Exams can only be removed if they haven't been reported on by a radiologist.
- Use Discern Reporting Portal to run reports.

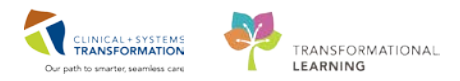

# PATIENT SCENARIO 7

#### Learning Objectives

At the end of this Scenario, you will be able to:

Understand your role in an Interventional Radiology case

Clerk will be able to create an encounter, schedule a protocolled IR patient and receive the patient for check-in

#### **SCENARIO**

A faxed requisition arrives in your department from an outpatient from their Provider for an **US Drainage Chest Left**. Using PowerChart and RadNet the MI Clerk will register the patient, prepare the order for protocoling, schedule the exam, and check-in the patient on the day of the procedure. The IR Radiologist will protocol the order, and place relevant orders for the patient in Cerner, prior to scheduling. The IR Radiologist, IR Technologist and IR Nurse will perform the pre-procedural, intra-procedural and post-procedural related tasks and documentation.

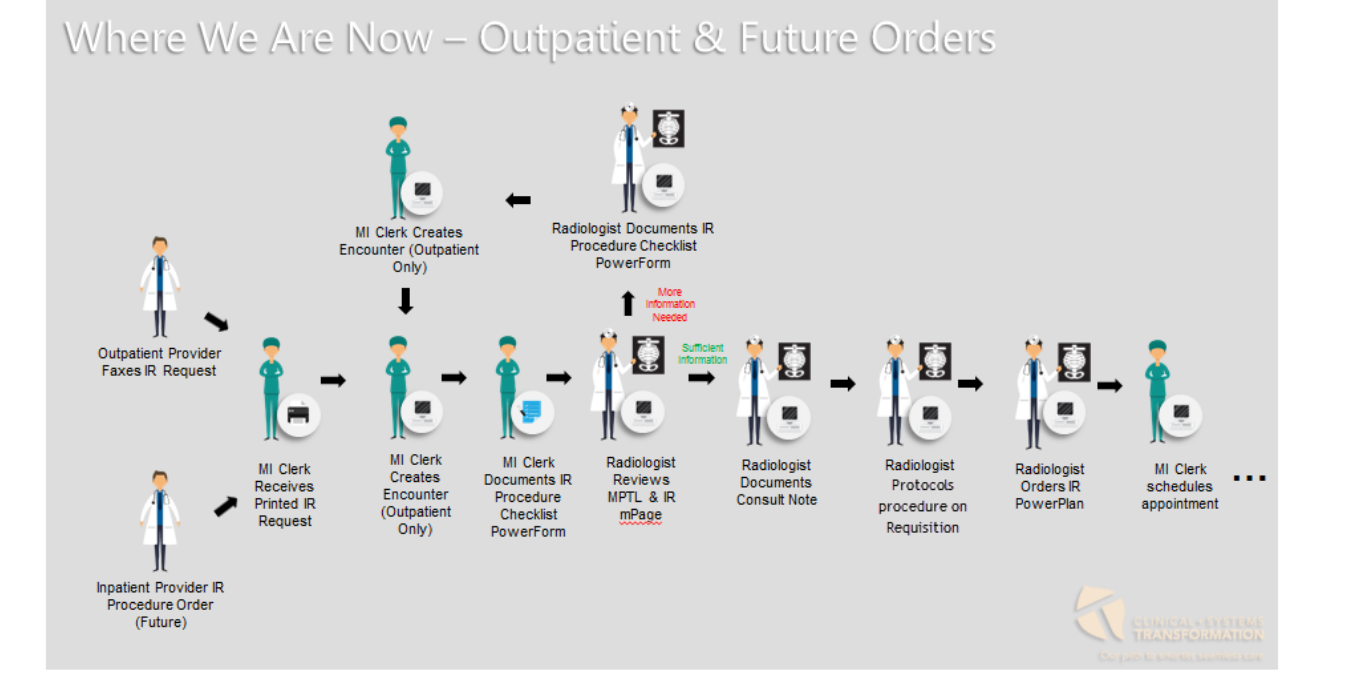

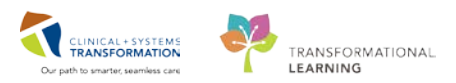

### Activity 7.1 – Create an Encounter and Document the Pre-Procedure Checklist (IR Only)

PM office is person management and will have been taught in your registration class. You can use this application to register patients without scheduling an appointment.

Open PM Office 🥌 from Storefront or from the Schapptbook.

1. Click the dropdown arrow to choose your conversation. Here we will choose to **Pre-Register Outpatient**.

**NOTE**: Please refer to IR Help Topic to determine the appropriate encounter type and conversation to be used depending on the exam (ex. Pre-register patient to a bed for a day surgery procedure).

2. Click OK.

1

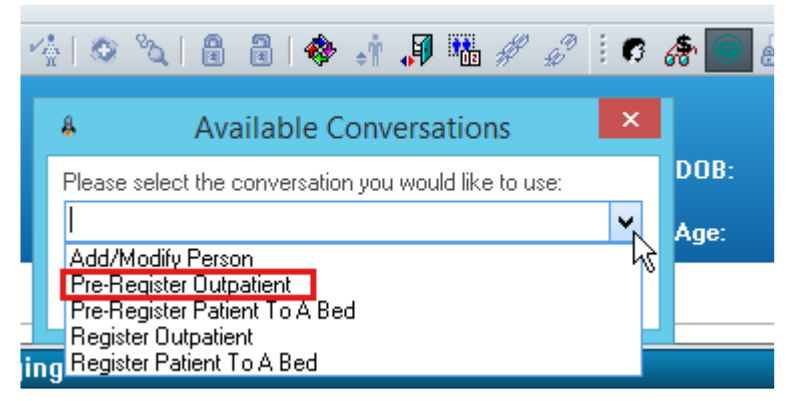

2 The Person Search window will open. Search for the patient listed on your training card and then click **Search**. Select your patient and click **Add Encounter**.

|                   |                            |                                 | Persor                        | n Search                                                                                                    |                                                                                                    |                                                                                                    |                                                                                                    |               |                                                                                                    |               |               |                                                                                                    | ×                                                                                                    |
|-------------------|----------------------------|---------------------------------|-------------------------------|----------------------------------------------------------------------------------------------------|----------------------------------------------------------------------------------------------------|----------------------------------------------------------------------------------------------------|----------------------------------------------------------------------------------------------------|---------------|----------------------------------------------------------------------------------------------------|---------------|---------------|----------------------------------------------------------------------------------------------------|----------------------------------------------------------------------------------------------------|
|                   |                            |                                 |                               |                                                                                                    |                                                                                                    |                                                                                                    |                                                                                                    |               |                                                                                                    |               |               |                                                                                                    |                                                                                                    |
| o search on the I | ioreign system.            |                                 |                               |                                                                                                    |                                                                                                    |                                                                                                    |                                                                                                    |               |                                                                                                    |               |               | Clo                                                                                                    | se                                                                                                    |
| P Deceased        | Alerts                     | BC PHN                          | MRN                           | Name                                                                                                    |                                                                                                    | DOB                                                                                                    | Age                                                                                                    | Gender        | Add                                                                                                    | ress          |               | Address (                                                                                                    | 2) City                                                                                                    |
|                   | Process Alert              | 10760002141                     | 7600021                       | 41 VALIDATE                                                                                                    | , ADAM                                                                                                    | 15-Aug-1938 12:3                                                                                                    | 0 79 Years                                                                                                    | Male          | 214                                                                                                    | 2 West        | Broadway      |                                                                                                    | Vancou                                                                                                    |
|                   |                            |                                 |                               |                                                                                                    |                                                                                                    |                                                                                                    |                                                                                                    |               |                                                                                                    |               |               |                                                                                                    |                                                                                                    |
|                   |                            |                                 |                               |                                                                                                    |                                                                                                    |                                                                                                    |                                                                                                    |               |                                                                                                    |               |               |                                                                                                    |                                                                                                    |
|                   |                            |                                 |                               |                                                                                                    |                                                                                                    |                                                                                                    |                                                                                                    |               |                                                                                                    |               |               |                                                                                                    |                                                                                                    |
|                   |                            |                                 |                               |                                                                                                    |                                                                                                    |                                                                                                    |                                                                                                    |               |                                                                                                    |               |               |                                                                                                    |                                                                                                    |
|                   |                            |                                 |                               |                                                                                                    |                                                                                                    |                                                                                                    |                                                                                                    |               |                                                                                                    |               |               |                                                                                                    |                                                                                                    |
|                   |                            |                                 |                               |                                                                                                    |                                                                                                    |                                                                                                    |                                                                                                    |               |                                                                                                    |               |               |                                                                                                    |                                                                                                    |
|                   |                            |                                 |                               |                                                                                                    |                                                                                                    |                                                                                                    |                                                                                                    |               |                                                                                                    |               |               |                                                                                                    | >                                                                                                    |
| acility           | Encounter                  | # Visit #                       |                               | Enc Type                                                                                                    | Med Se                                                                                                    | ervice                                                                                                    | Unit/Clinic                                                                                                    | 1             | Room                                                                                                    | Bed           | Est Arrival D | Date                                                                                                    | Reg Date                                                                                                    |
| LGH Med Imag      | ing 76000000<br>• 76000000 | 10038 76000<br>02141 76000      | 00010038                      | Pre-Recurring                                                                                                    | Medica                                                                                                    | l Imaging<br>I Internal Medicine                                                                                                    | LGH Med Im                                                                                                    | haging        | EI.                                                                                                    | 05            | 14-Aug-201    | 8 09:10<br>8 09:00                                                                                                    | 25.101.2018                                                                                                    |
| , can cions ad    | . 1000000                  | 52141 10000                     | 00002141                      | mpation                                                                                                    | achera                                                                                                    |                                                                                                    | Edition                                                                                                    |               |                                                                                                    | 05            | 14 Aug 201    | 0 00.00                                                                                                    | 230012010                                                                                                    |
|                   |                            |                                 |                               |                                                                                                    |                                                                                                    |                                                                                                    |                                                                                                    |               |                                                                                                    |               |               |                                                                                                    |                                                                                                    |
|                   |                            |                                 |                               |                                                                                                    |                                                                                                    |                                                                                                    |                                                                                                    |               |                                                                                                    |               |               |                                                                                                    |                                                                                                    |
|                   |                            |                                 |                               |                                                                                                    |                                                                                                    |                                                                                                    |                                                                                                    |               |                                                                                                    |               |               |                                                                                                    |                                                                                                    |
|                   |                            |                                 |                               |                                                                                                    |                                                                                                    |                                                                                                    |                                                                                                    |               |                                                                                                    |               |               |                                                                                                    |                                                                                                    |
|                   |                            |                                 |                               |                                                                                                    |                                                                                                    |                                                                                                    |                                                                                                    |               |                                                                                                    |               |               |                                                                                                    |                                                                                                    |
|                   |                            |                                 |                               |                                                                                                    |                                                                                                    |                                                                                                    |                                                                                                    |               |                                                                                                    |               |               |                                                                                                    | >                                                                                                    |
|                   |                            |                                 |                               |                                                                                                    | ОK                                                                                                    | Cano                                                                                                    | el                                                                                                    | Preview       |                                                                                                    | A             | dd Person     | Add                                                                                                    | Encounter                                                                                                    |
|                   | citity<br>LGH Med Imag     | o search on the foreign system. | search on the foreign system. | citity Encounter # Visit # LGH Med Imaging 760000001038 76000000141 7600000141 76000000141 76000000141 76000000141 760000000141 | cility Encounter # Visit # Enc Type LGH Med Imaging 500000010138 760000010038 760000010038 760000010038 7600000010038 7600000000000000000 760000000000000000 | Person Search         > search on the foreign system.         P       Decessed       Alerts       BC PHN       MRN       Name         Process Alert       10760002141       7600002141       VALIDATE, ADAM         Image: Search on the foreign system.       Image: Search on the foreign system.       Image: Search on the foreign system.         Image: Search on the foreign system.       Image: Search on the foreign system.       Image: Search on the foreign system.         Image: Search on the foreign system.       Image: Search on the foreign system.       Image: Search on the foreign system.         Image: Search on the foreign system.       Image: Search on the foreign system.       Image: Search on the foreign system.         Image: Search on the foreign system.       Image: Search on the foreign system.       Image: Search on the foreign system.         Image: Search on the foreign system.       Image: Search on the foreign system.       Image: Search on the foreign system.         Image: Search on the foreign system.       Image: Search on the foreign system.       Image: Search on the foreign system.         Image: Search on the foreign system.       Image: Search on the foreign system.       Image: Search on the foreign system.         Image: Search on the foreign system.       Image: Search on the foreign system.       Image: Search on the foreign system.         Image: Search on the foreign system. <td>cilly       Encounter #       Visit #       Enc Type       Med Service         ILGH Lions Gate       7600000012141       760000010038       Pre-Recurring       Medical Imaging         General Internal Medicine       760000012141       Value And Service       Medical Imaging       General Internal Medicine         USA       Value And Service       Visit #       Enc Type       Medical Imaging       General Internal Medicine         USA       Value And Service       Visit #       Enc Type       Medical Imaging       General Internal Medicine         USA       Value And Service       Value And Service       Value And Service       Value And Service       Value And Service         USA       Value And Service       Value And Service       Value And Service       Value And Service       Value And Service         USA       Value And Service       Value And Service       Value And Service       Value And Service       Value And Service         USA       Value And Service       Value And Service       Value And Service       Value And Service       Value And Service         USA       Value And Service       Value And Service       Value And Service       Value And Service       Value And Service         USA       Value And Service       Value And Service       Value And Service       V</td> <td>Person Search</td> <td>Person Search         Search on the foreign system.         P       Decessed       Alerts       BC PHN       MRN       Name       D0B       Age       Gender         Process Alert       10760002141       760002141       VALIDATE, ADAM       15:Augr133812:30       79 Years       Male         Image: Search       Image: Search       Image: Search       Image: Search       Image: Search       Image: Search       Image: Search         Image: Search       Image: Search</td> <td>Person Search</td> <td>Person Search</td> <td>Person Search           P Decessed Alerts         BC PHN         MRN         Name         DOB         Age         Gender         Addless           P Process Alert         10780002141         7600002141         7600002141         VALIDATE, ADAM         15-Aug-133312:30         73 Years         Male         2142:West Broadway           Image: Search on the foreign system         Image: Search on the foreign system         Image: Search on the foreign system         Image: Search on the foreign system         Image: Search on the foreign system         Image: Search on the foreign system         Image: Search on the foreign system         Image: Search on the foreign system         Image: Search on the foreign system         Image: Search on the foreign system           Image: Search on the foreign system         Image: Search on the foreign system         Image: Searc</td> <td>Person Search         citizy       BC PHN       MRN       Name       DDB       Age       Gender       Address       Address         Process Alert       10760002141       750002141       VALIDATE, ADAM       15-Aug 1333 12:30       73 Years       Male       2142 West Broadway         Image: Stress Alert       10760002141       750002141       VALIDATE, ADAM       15-Aug 1333 12:30       73 Years       Male       2142 West Broadway       Image: Stress Alert       Image: Stress Alert       Image: Stress Aler</td> | cilly       Encounter #       Visit #       Enc Type       Med Service         ILGH Lions Gate       7600000012141       760000010038       Pre-Recurring       Medical Imaging         General Internal Medicine       760000012141       Value And Service       Medical Imaging       General Internal Medicine         USA       Value And Service       Visit #       Enc Type       Medical Imaging       General Internal Medicine         USA       Value And Service       Visit #       Enc Type       Medical Imaging       General Internal Medicine         USA       Value And Service       Value And Service       Value And Service       Value And Service       Value And Service         USA       Value And Service       Value And Service       Value And Service       Value And Service       Value And Service         USA       Value And Service       Value And Service       Value And Service       Value And Service       Value And Service         USA       Value And Service       Value And Service       Value And Service       Value And Service       Value And Service         USA       Value And Service       Value And Service       Value And Service       Value And Service       Value And Service         USA       Value And Service       Value And Service       Value And Service       V | Person Search | Person Search         Search on the foreign system.         P       Decessed       Alerts       BC PHN       MRN       Name       D0B       Age       Gender         Process Alert       10760002141       760002141       VALIDATE, ADAM       15:Augr133812:30       79 Years       Male         Image: Search       Image: Search       Image: Search       Image: Search       Image: Search       Image: Search       Image: Search         Image: Search       Image: Search | Person Search | Person Search | Person Search           P Decessed Alerts         BC PHN         MRN         Name         DOB         Age         Gender         Addless           P Process Alert         10780002141         7600002141         7600002141         VALIDATE, ADAM         15-Aug-133312:30         73 Years         Male         2142:West Broadway           Image: Search on the foreign system         Image: Search on the foreign system         Image: Search on the foreign system         Image: Search on the foreign system         Image: Search on the foreign system         Image: Search on the foreign system         Image: Search on the foreign system         Image: Search on the foreign system         Image: Search on the foreign system         Image: Search on the foreign system           Image: Search on the foreign system         Image: Search on the foreign system         Image: Searc | Person Search         citizy       BC PHN       MRN       Name       DDB       Age       Gender       Address       Address         Process Alert       10760002141       750002141       VALIDATE, ADAM       15-Aug 1333 12:30       73 Years       Male       2142 West Broadway         Image: Stress Alert       10760002141       750002141       VALIDATE, ADAM       15-Aug 1333 12:30       73 Years       Male       2142 West Broadway       Image: Stress Alert       Image: Stress Alert       Image: Stress Aler |

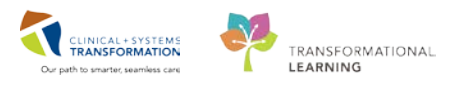

11

# 3 Using your previous knowledge go through the steps of registration. Make sure you are registering the patient as **Pre-Outpatient**.

**NOTE**: When undertaking this task make sure to choose the correct type of encounter (pre-outpatient, pre-daycare, pre-minor procedure etc.)

| Medical Record Number:<br>700003789                                                                  | Encounter Number:                   | Last Name:<br>CSTPRODMI             | First Name:<br>TESTADRIENNE | Middle Name: | Preferred Name: |
|----------------------------------------------------------------------------------------------------|-------------------------------------|-------------------------------------|-----------------------------|--------------|-----------------|
| Age:<br>22Y                                                                                          | Gender:<br>Female 1                 | BC PHN:<br>9876952828               | Pre-Reg Status:             | Images       |                 |
| ALERTS Patient Information                                                                           | Encounter Information Insur         | ance Insurance Summary Ad           | ditional Contacts           |              |                 |
| Encounter Type:<br>Pre-Outpatient                                                                    | Medical Service:<br>Medical Imaging | Reason for Visit:<br>▼ IR           | Referral Source:            | ]            |                 |
| Pre-Outpatient<br>Pre-Outpatient in a Bed<br>Pre-Outpatient op<br>Pre-Outpatient op<br>Pre-Becurring | Building:<br>2 Ied Imaging          | Unit/Clinic:<br>- LGH Med Imaging - | •                           |              |                 |

4 Add an estimated date and time of the expected appointment. It does not need to be exact, as the scheduling date of the patient will override this date. Select **Complete**.

| Pre-Reg User Name: | Estimated Arrive Date: | Estimated Arrive Time: | •      |
|--------------------|------------------------|------------------------|--------|
|                    |                        | Complete               | Cancel |

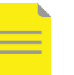

**NOTE**: You can use the shortcuts T and N to populate Today's date and the current time.

5 After you complete registration of the patient, write the encounter number on the requisition. Open **PowerChart** from **Storefront** and find your patient.

| Pre-Register Outpatient                                                                                                    | × |
|----------------------------------------------------------------------------------------------------|---|
| The following LGH Medical Imaging aliases have been assigned for VALIDATE,<br>ADAM:<br>Encounter Number: 760000010039<br>Visit Id: 7600000010039 |   |
| ОК                                                                                                    |   |

Lab and other previous results can be viewed on the **Imaging General** (1) page, **CareConnect** (2) and **VCH and PHC PACS** and/or **PHSA PACS** (3). Print out previous Labs and other relevant documentation for the patient and attach them to the original paper requisition.

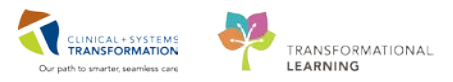

# **NOTE**: Print relevant reports directly from the **CareConnect** tab accessed via **PowerChart.**

| Realth Education Materi  | als 😋 SHOP Guidelines and DSTs                                             | UpToDate _                      |                                   |                                  |                      |                              |              |                                                                                    |
|--------------------------|----------------------------------------------------------------------------|---------------------------------|-----------------------------------|----------------------------------|----------------------|------------------------------|--------------|------------------------------------------------------------------------------------|
| VALIDATE, ADAM           |                                                                            |                                 |                                   |                                  |                      |                              |              |                                                                                    |
| VALIDATE, ADAM           |                                                                            | DOB:15 Aug-1938<br>Age:79 years | MRN:760002141<br>Enc:760000010038 | Code Status Previous code status | details available.26 | Jul-2018 1Process<br>Disease | Fells Risk   |                                                                                    |
| Allergies: Peanuts       |                                                                            | Gender:Male                     | PHN:10760002141                   | Dosing Wt:80 kg                  |                      | Isolation                    |              |                                                                                    |
| Menu ?                   | 🗧 🤄 🔹 🛖 Imaging                                                            | General                         |                                   |                                  |                      |                              |              |                                                                                    |
| Imaging General          | ABLABIA                                                                    | 1005 100 0 0                    |                                   |                                  |                      |                              |              |                                                                                    |
| Appointments             | Tananing Fungerin                                                          | et Salue faite                  |                                   | 1                                |                      |                              |              |                                                                                    |
| Results Review           | turndling skuppers                                                         | 25 Potore order                 |                                   | t-                               |                      |                              |              |                                                                                    |
| Orders + Add             | Patient Information                                                        |                                 | 1                                 | 💷 🔿 🛛 Allergies (3) 🌩            |                      |                              | ≡• ⊗         | Clinical Research (0)                                                              |
| Patient Information      | Chief Complaint:                                                           | No result                       | found                             | All Visits                       |                      |                              |              | Concernant and the Party of the                                                    |
|                          | Reason For Visit:                                                          | chestpain                       |                                   | Peanuts                          | Hive                 | 5                            |              | Documents (1)                                                                      |
|                          | Primary Physician:                                                         | Train, Ge                       | neralMedicine-Physician17, MD     |                                  |                      |                              |              | All Volts -                                                                        |
| Allergies                | Attending Physician:                                                       | No result                       | Measurements and Weight           |                                  |                      | ≡• ⊙                         | My Documents |                                                                                    |
| CareConnect              | Admitting Physician:                                                       | No result                       | tound                             | All Visits                       |                      |                              |              | New Tupe                                                                           |
| Clinical Research        | Room/Red:                                                                  | No result                       | found                             |                                  | Laters               | Previous                     | Disease      | General Medicine Progress I                                                        |
| Diagnoses and Problems   | Admit Date:                                                                | No result                       | found                             | Mainhill anoth Maximud           | uidus<br>180         | - within                     | Usigi.       |                                                                                    |
| Form Browser             | Targeted Discharge Date:                                                   | No result                       | ; found                           | Helging Cengur Heastined         | 10000                | 10                           |              |                                                                                    |
| Weterler                 | Advance Directive:                                                         | No result                       | i found                           | Weight Dosing                    | 80 -                 | -                            | **           | Medications                                                                        |
|                          | Last Visit:                                                                | 25/07/18                        | (Inpatient)                       |                                  | 6 days               |                              |              | Selected visit                                                                     |
| MAR Summary              | Code Status:                                                               | No resul                        | ts found                          |                                  |                      |                              |              | A Scheduled (0)                                                                    |
| Single Patient Task List | <ul> <li>Diet and Activity (0)</li> <li>Engineering Contact (0)</li> </ul> |                                 |                                   | Vital Signs                      |                      |                              | ≡• ⊘         |                                                                                    |
|                          | <ul> <li>Emergency Contact (0)</li> </ul>                                  |                                 |                                   | Selected visit 🗢                 |                      |                              |              | ⊿ PRN/Unscheduled Availab                                                          |
|                          | Visit Summary                                                              |                                 |                                   | No results found                 |                      |                              |              | <ul> <li>Administered (0) Last 24 h</li> <li>Discontinued (0) Last 24 h</li> </ul> |
|                          | Selected visit                                                             |                                 |                                   |                                  |                      |                              |              | -                                                                                  |
|                          | Service:                                                                   | Medical Imaging                 | 09/08/18 14:07                    | Laus                             |                      |                              | - 0          | Home Medications (0)                                                               |
|                          | Resuscitation Status:                                                      | No results found                |                                   | Calle 90 Bays for all visits     |                      |                              |              | All Methe                                                                          |
|                          | Advance Directive:                                                         | No results found                |                                   |                                  | Today                | Pre-                         | ioux<br>Nan  |                                                                                    |
|                          | Isolation:                                                                 | No results found                |                                   | 4 Primary Labs (3)               |                      |                              |              | No results found                                                                   |
|                          | Diet:                                                                      | No results found                |                                   | Urea                             | -                    | 2.0                          | 6.7          | Tempelan (0)                                                                       |
|                          | Pain Score:                                                                | No results found                |                                   |                                  |                      | 4 days                       | 4.days -     | rmaging (o)                                                                        |
|                          | d Assistive Devices (0)                                                    |                                 |                                   | Giomerular Fibration Rate        | 10                   | 114                          | • 48         | Selected visit 💙                                                                   |
|                          | No results found                                                           |                                 |                                   | Libernated                       |                      | 1999                         | 4 0045       | No consists found                                                                  |

#### 6 Documenting in the IR Procedure Checklist

- 1. Open Ad-Hoc documentation by clicking on the button on the toolbar.
- 2. Check the IR Procedure Checklist and click Chart to start documenting.

| Edit View Patient Chart         | Links Navigation H        | lelp                          |                                          |                                      |
|---------------------------------|---------------------------|-------------------------------|------------------------------------------|--------------------------------------|
| oulatory Organizer  🛓 Patient L | .ist 🔉 Multi-Patient Tasl | k List 🎬 CIS Help 🖕           | 👯 CareConnect 🔍 PHSA PACS 🕄 VCI          | H and PHC PACS 🜊 FormFast WFI 🝦      |
| Off 📲 Exit 🎦 AdHoc 🍰 PN         | I Conversation 👻 🕂 Ado    | d 👻 🖻 Documents 😬 S           | Scheduling Appointment Book 🍙 Discern    | Reporting Portal 💿 Patient Locator 💂 |
| ent Health Education Materials  | 🕄 SHOP Guidelines and     | DSTs 🕄 UpToDate 🖕             |                                          |                                      |
| ATE, ADAM 🛛 🛛                   |                           |                               |                                          |                                      |
| ATE, ADAM                       |                           | DOB:15-Aug-19<br>Age:79 years | 38 MRN:760002141<br>Enc:760000010038     | Code Status:Previous code sta        |
| s: Peanuts                      |                           | And she take                  | Ad Hee Charting VALIDATE ADAM            |                                      |
| ₽                               | < > - 🔛                   |                               | Ad Hoc Charting - VALIDATE, ADAM         |                                      |
| General                         | 🚑 📄 📕 🗁 Rad               | iology Forms 🛛 🔽 🗈 Inte       | rventional Radiology Procedure Checklist |                                      |
| ments                           | Imaging St                | ems                           |                                          |                                      |
| Review                          |                           |                               |                                          |                                      |
| 🕂 Add                           | Patient                   |                               |                                          |                                      |
| nformation                      | Chief Con                 |                               |                                          |                                      |
|                                 | Reason F                  |                               |                                          |                                      |
|                                 | Primary P                 |                               |                                          |                                      |
| inect                           | Admitting                 |                               |                                          | and Wei                              |
| Research                        | Service:                  |                               |                                          | Chart Close                          |
|                                 | Room/Be                   |                               |                                          |                                      |
| es and Problems                 | Admit Date:               | ) ato:                        | No results found                         | Height/Length Measured               |
| DIAGOT                          | Targeted Discharge L      | Jate:                         | NO RESULTS TOUTIO                        |                                      |

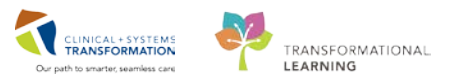

- 1. Enter the **procedure** from the requisition in the free text box.
- 2. Add any outpatient medications that may be listed on the requisition.
- 3. Select **Yes** to Previous Imaging if there are relevant imaging results viewable in CareConnect or PACS. Select **Yes** for ready for Radiologist protocol.
- 4. Click the Check sign (4) to sign the form.

**NOTE**: Signing will add the protocolling request to the IR Radiologist's **Multi Patient Task List**, indicating that the patient is ready for protocolling. The window will close automatically. The paper requisition with all the printouts will be passed to the IR Radiologist.

| (P)                                          | Interventional Radiology Procedure Checklist - VALIDATE, ADAM                                                                   | - 🗆 🗙                  |
|----------------------------------------------|----------------------------------------------------------------------------------------------------|------------------------|
| 🖌 🖬 🛇   🥸 🖪 🛧 🔸   🎟 🖾 🖹                      |                                                                                                    |                        |
| *Performed on: 09-Aug-2018 🔷 🗸 1538 🌩 PDT    | By                                                                                                    | : Train, Clerk-RadNet1 |
| Pre-Screening Pre-Screening                  |                                                                                                    | ^                      |
| Protocolling                                 |                                                                                                    |                        |
| Scheduling Check                             |                                                                                                    |                        |
| IT-4                                         |                                                                                                    |                        |
|                                              |                                                                                                    |                        |
|                                              |                                                                                                    |                        |
| Medications (Inpatient)                      | and the second                                                                                                    |                        |
|                                              |                                                                                                    | sago                   |
| + Add   🖓 Document Medication by             | Hx   A Check Interactions Reconciliation Status<br>Meds History Admission Outpation                                             | atient                 |
| View                                         | Displayed: All Active Orders   All Inactive Orders   All Active Medications, All Inactive Medications 24 Hrs Back. Show More Or | ders                   |
| Orders for Signature                         | Order Name Status Dose Details                                                                                                  | ^                      |
| Medication List     Admit/Transfer/Discharge | △ Medications                                                                                                    |                        |
| - Status                                     | Maximum ordered 650 mg, PO, q4h, PRN pain-mild or fever, o                                                                      | lruc V                 |
| Patient Care                                 |                                                                                                    | -                      |
| Related Results                              |                                                                                                    |                        |
| Formulary Details                            | Orders For Cosignature Orders For Nurse Review Orders For Sign                                                                  | ature                  |
| Medications (Outpatient)                     |                                                                                                    |                        |
|                                              |                                                                                                    |                        |
|                                              |                                                                                                    |                        |
|                                              |                                                                                                    |                        |
|                                              |                                                                                                    |                        |
| Imaging and Protocolling                     |                                                                                                    |                        |
| Previous Imaging                             | O No O Yes                                                                                                    |                        |
|                                              |                                                                                                    |                        |
| Ready for Radiologist Protocol               | O No O Yes                                                                                                    |                        |
|                                              |                                                                                                    |                        |
|                                              |                                                                                                    | ~                      |
|                                              |                                                                                                    | In Progress            |

At this point, the IR Radiologist will access their Multipatient Task List, review the request, and mark the requisition with IR procedure to be scheduled. When you receive the requisition back you can schedule the procedure with the encounter already created.

7

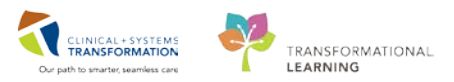

# Key Learning Points

- Reviewed creating Encounters and registering the patient to print relevant reports from PowerChart, accessing PACS and CareConnect.
- Completing the AdHoc documentation for IR Procedure Checklist that prepares the patient to be protocolled by the Radiologist.
- Schedule the protocolled order as usual, ensuring to keep the previously made encounter.

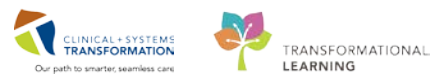

# **b** End of Book

You are ready for your Key Learning Review. Please contact your instructor for your Key Learning Review.